## Fast, Easy, Precision Diagnostics

6 In

6 III

**F** 

5

DEB

D

D

D

Des

D

D

D

D

D

D

Dimo

Dang

## from Ultra-X:

|                         | PC, XI, AI, 286 and 386 naroware/Filmware |
|-------------------------|-------------------------------------------|
|                         | Diagnostics Card                          |
| 🗇 R.A.C.E.R. II         | PC, XT, AT, 286 and 386 Hardware/Firmware |
|                         | Diagnostics Card with POST Capability     |
| R.A.C.E.R. Professional | Engineering Level Hardware/Firmware       |
|                         | Diagnostics Card with POST Capability     |
| C R.A.C.E.R. PS2        | Hardware/Firmware Diagnostics Card for    |
|                         | Micro Channel Systems                     |
| QuickTech               | PC Diagnostics Software                   |
| QuickPost-PC            | Hardware Diagnostics Card for PCs         |
| QuickPost-PS2           | Hardware Diagnostics Card for Micro       |
|                         | Channel Systems                           |
| MASM QuickRef           | Programmer's Reference Software           |
|                         |                                           |

For information on any of these products, call or write:

|  | $\mathbf{V}$ |   |          |
|--|--------------|---|----------|
|  |              |   | $\gamma$ |
|  |              |   |          |
|  | 2            | 1 |          |

P.O. Box 730010 San Jose, CA 95173-0010

Telepho FAX 408) 988-4721 408) 988-4849 R.A.C.E.R. II"

# Real-Time AT/XT Computer Equipment Repair

User's Guide

## Ultra-X, Inc.

Fast, Easy, Precision Diagnostics . . .

P.O. Box 730010 San Jose, CA 95173-0010

## E E E E E E E E E 6 EI E E E 6 ] 63 EJ EB E EJ EB EB 63

## *R.A.C.E.R. II*<sup>™</sup>

Hardware/Firmware Diagnostics Card for Fast Component-Level Troubleshooting of PC, XT, & AT (286/386/486) Computers

## **User's Guide**

## Ultra-X, Inc.

P.O. Box 730010 San Jose, CA 95173-0010

### Notice

Except as expressly provided by the warranty accompanying this product, R.A.C.E.R. II and the accompanying written material are provided *as is* without warranty of any kind, including the implied warranties of merchantability and fitness for a particular purpose, even if Ultra-X has been advised of that purpose. In no event will Ultra-X be liable for any direct, indirect, consequential or incidental damages arising from the use or inability to use such product even if Ultra-X has been advised of the possibility of such damages. Some states do not allow the exclusion or limitation of implied warranties or liabilities or consequential damages, so the above limitation or exclusion may not apply to you.

Further, Ultra-X, Inc. reserves the right to revise this publication and to make changes from time to time in the contents hereof without obligation of Ultra-X, Inc. to notify any person of each revision or changes.

Copyright © 1991-1993 Ultra-X, Inc. All rights reserved.

No part of this manual may be reproduced, copied, adapted, or transmitted in any form or by any means without expressed written permission from Ultra-X, Inc.

Printed in the United States of America.

## Ultra-X, Inc.

Fast, Easy, Precision Diagnostics . . .

P.O. Box 730010 \* San Jose, CA 95173-0010

| Tel: | (408) 988-4721 |
|------|----------------|
| FAX: | (408) 988-4849 |

R.A.C.E.R. II is a trademark of Ultra-X, Inc. IBM, IBM PC, PC/XT, and PC/AT are trademarks of International Business Machines Corporation. Other product names mentioned in this manual are trademarks or registered trademarks of their respective companies and are hereby acknowledged.

| 3 |  |
|---|--|
|   |  |
|   |  |
|   |  |
|   |  |
|   |  |
|   |  |
|   |  |
|   |  |
|   |  |
|   |  |
|   |  |
|   |  |
|   |  |
|   |  |

## R.A.C.E.R. II™ User's Guide

### **Table of Contents**

### 1 Introduction

### 2 Setting R.A.C.E.R. II Switches

| ÷                                   |        |
|-------------------------------------|--------|
| R.A.C.E.R. II's Switch Blocks       | . 2-1  |
| Selecting the System to be Tested   | . 2-3  |
| Selecting Test Modes                | . 2-5  |
| Selecting Tests                     | . 2-7  |
| All Tests, Normal Speed             | . 2-7  |
| All Tests, Fast Speed               | . 2-8  |
| Selecting One Test, Normal Speed    | . 2-8  |
| Selecting One Test, Fast Speed      | . 2-10 |
| Printing Test Results to a Printer  | . 2-12 |
| Output Test Results to LPT1         | . 2-12 |
| Output Test Results to LPT2         | . 2-13 |
| Special RAM Test Modes (80286 Only) | . 2-14 |
|                                     |        |

### 3 Installing and Running R.A.C.E.R. II

| System Compatibility                        | . 3-2  |
|---------------------------------------------|--------|
| Video Display Compatibility                 | . 3-3  |
| Installing the R.A.C.E.R. II Board          | . 3-5  |
| Starting R.A.C.E.R. II and Conducting Tests | . 3-11 |
| Troubleshooting Start-Up Problems           | . 3-16 |

## R.A.C.E.R. II<sup>™</sup> User's Guide

### **Table of Contents**

| 4 | PC and X    | <b>F</b> Tests |                               |
|---|-------------|----------------|-------------------------------|
|   | Test Descri | ptions         |                               |
|   | Self Te     | st             |                               |
|   | Test A      | (Hex: 01) –    | BIOS Read-Only Memory 4-1     |
|   | Test B      | (Hex: 02) —    | 8253 Timer/Counter Chip 4-2   |
|   | Test C      | (Hex: 03) –    | 8259 Interrupt Controller 4-2 |
|   | Test D      | (Hex: 04) –    | 8237 Direct Memory            |
|   |             |                | Access Circuit                |
|   | Test E      | (Hex: 05) –    | Dynamic Memory Refresh 4-4    |
|   | Test F      | (Hex: 06) –    | System Dynamic                |
|   |             |                | Memory Tests 4-5              |
|   | Test G      | (Hex: 07) –    | Dip Switches/8255 Test 4-6    |
|   | Test H      | (Hex: 08) –    | Keyboard Circuit 8255 4-7     |
|   | Test I      | (Hex: 09) –    | 8088 Microprocessor 4-7       |
|   | Test J      | (Hex: 0A) —    | 8087 Coprocessor 4-7          |
|   | Test K      | (Hex: 0B) —    | Speaker Test                  |
|   | Test L      | (Hex: 0C) —    | Printer Port 1 4-8            |
|   | Test M      | (Hex: 0D) —    | Printer Port 2 4-8            |
|   | Test N      | (Hex: 0E) –    | Serial Port 1                 |
|   | Test O      | (Hex: 0F) —    | Serial Port 2 4-9             |
|   | Test P      | (Hex: 10) —    | EGA Video Card Test4-9        |
|   | Test Q      | (Hex: 11) —    | Monochrome Video              |
|   |             |                | RAM Test 4-9                  |
|   | Test R      | (Hex: 12) —    | CGA Video RAM Test 4-10       |
|   | Test S      | (Hex: 13) —    | Video Character Set Test 4-10 |

| R.A.C.E. | R. II <sup>tm</sup> |
|----------|---------------------|
| User's G | iuide               |

EB

E

E

E

E

Eè

E

EB

E

E

E

E

EB

EB

EB

EB

### **Table of Contents**

### 5 AT (80286/80386) Tests

| Test Descri | ptions    |     |                               |
|-------------|-----------|-----|-------------------------------|
| Self Te     | st        | ••• |                               |
| Test A      | (Hex: 01) | _   | 8254 Timer Circuit5-2         |
| Test B      | (Hex: 02) |     | 8237 DMA Controller 1,        |
|             |           |     | Channels 0-35-2               |
| Test C      | (Hex: 03) | —   | 8237 DMA Controller 2,        |
|             |           |     | Channels 4-75-3               |
| Test D      | (Hex: 04) | —   | Memory Refresh Circuit 5-3    |
| Test E      | (Hex: 05) | _   | 74LS612 DMA Page              |
|             |           |     | Register 1 5-4                |
| Test F      | (Hex: 06) | —   | 74LS612 DMA Page              |
|             |           |     | Register 2 (80386 Only) 5-4   |
| Test F      | (Hex: 06) | —   | 8259 Interrupt Controller 1,  |
|             |           |     | Channels 0-7 (80286 only)5-4  |
| Test G      | (Hex: 07) |     | 8259 Interrupt Controller 1,  |
|             |           |     | Channels 0-7 (80386 only) 5-4 |
| Test G      | (Hex: 07) | —   | 8259 Interrupt Controller 2,  |
|             |           |     | Channels 8-15 (80286 only)5-5 |
| Test H      | (Hex: 08) | —   | 8259 Interrupt Controller 2,  |
|             |           |     | Channels 8-15 (80386 only)5-5 |
| Test H      | (Hex: 08) |     | 8042 Processor                |
|             |           |     | (80286 only)5-5               |
| Test I      | (Hex: 09) | —   | 8042 Processor                |
|             |           |     | (80386 only)5-5               |
| Test l      | (Hex: 09) |     | Keyboard (80286 only)5-6      |
| Test J      | (Hex: 0A) |     | 80287/80387 Coprocessor 5-6   |
| Test K      | (Hex: 0B) | _   | Video Switch Setting5-6       |

V

## R.A.C.E.R. II™ User's Guide

### **Table of Contents**

| 5 | AT (80286/80386) Tests (cont'd)                  |
|---|--------------------------------------------------|
|   | Test L (Hex: 0C) – 80286/80386                   |
|   | Microprocessor                                   |
|   | Test M (Hex: 0D) – System Base                   |
|   | RAM (0 - 640K)5-7                                |
|   | Test N (Hex: 0E) – 146818 CMOS Clock 5-7         |
|   | Test O (Hex: 0F) – Serial Port 15-8              |
|   | Test P (Hex: 10) — Serial Port 25-8              |
|   | Test Q (Hex: 11) – Printer Port 1                |
|   | Test R (Hex: 12) – Printer Port 25-9             |
|   | Test S (Hex: 13) – EGA Video Card Test 5-9       |
|   | Test T (Hex: 14) — Monochrome Video              |
|   | RAM Test5-10                                     |
|   | Test U (Hex: 15) – CGA Video RAM Test 5-10       |
|   | Test V (Hex: 16) – Keyboard Lock5-10             |
|   | Test W (Hex: 17) – Video Character Set Test 5-10 |

### 6 Reference

| Troubleshooting a Dead System6-1                |
|-------------------------------------------------|
| Troubleshooting PC and XT Computers6-4          |
| Troubleshooting Cross-Reference Table           |
| for DTK PIM XT Motherboard6-4                   |
| ACER 710 Computer Troubleshooting Reference 6-7 |
| PC/XT Advanced Troubleshooting Reference6-8     |
| Troubleshooting AT Computers6-9                 |
| High and Low BIOS Placement Reference6-9        |
| Advanced Troubleshooting                        |
| IBM AT Model 5170-239 Motherboard6-11           |
| Chip Set Cross Reference6-13                    |
|                                                 |

| R.A.C. | E.R. | ТМ |
|--------|------|----|
| User's | Gui  | de |

E

ES

ER

EB

E

E

EB

E

E

E

E

E

E

### **Table of Contents**

### 7 System Block Diagrams

| IBM PC Clock Circuitry Block Diagram7-2         |
|-------------------------------------------------|
| IBM XT Block Diagram7-3                         |
| IBM AT Compatible Block Diagram7-4              |
| IBM AT Compatible Sub-Section Block Diagram7-5  |
| IBM AT Compatible Local and System Bus7-6       |
| IBM AT System Block Diagram7-7                  |
| 80386 System Block Diagram                      |
| Chips & Technologies AT System Block Diagram7-9 |
| VLSI AT System Block Diagram7-10                |

### 8 POST Mode

| Overview                           |
|------------------------------------|
| System Requirements8-4             |
| Running R.A.C.E.R. II in POST Mode |
| POST Code Reference8-8             |
| AMI BIOS Rev. 2.2x8-9              |
| AMI BIOS Plus8-11                  |
| Award 386 BIOS8-15                 |
| Chips & Technologies BIOS8-18      |
| Faraday A-TEASE System8-21         |
| IBM AT BIOS8-23                    |
| Phoenix BIOS8-26                   |
| Tandy 3000 BIOS8-30                |

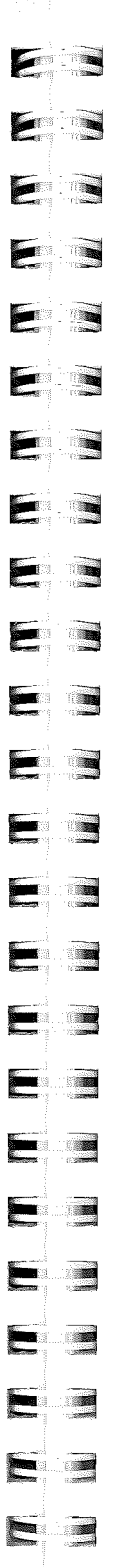

R.A.C.E.R. II Technical Notice

### **Revision 4.xx ROM Enhancements**

In response to customer requests for system burn-in capability and easier testing of computers which successfully complete Power On Self Test (POST), Ultra-X, Inc. now offers these and other enhancements in its revision 4.0 and above R.A.C.E.R. II ROM. Highlights of the 4.xx firmware release include:

- System burn-in capability in 286 and 386 modes for new and repaired computers without removing the system's BIOS ROMs.
- Enhanced support for 386SX and 486 based systems.
- Enhanced EGA/VGA video support.

### System Burn-In Support

For systems which properly initialize (i.e., those which successfully complete POST), you can now run R.A.C.E.R. diagnostics in 286 or 386 mode without removing the system's HIGH and LOW BIOS ROMs and replacing them with the Ultra-X BIOS ROMs. This allows easier testing of systems which boot OK but have other problems (such as a base RAM failure) that you need to isolate, and it also permits R.A.C.E.R. diagnostics to be used for continuous burn-in testing on new or repaired systems. When the system's original BIOS ROMs are not replaced, R.A.C.E.R. II initializes after the computer has properly booted, and then continuously runs its tests until the system is powered off.

All of R.A.C.E.R. II's features and functions remain the same as described in the R.A.C.E.R. II User's Guide — the only difference is that you needn't swap the system's BIOS with the Ultra-X BIOS chips when the 1-4 switch block is set to AT286 or AT386 mode.

1

R.A.C.E.R. II Rev. 4.xx ROM 10/92

For systems which partially boot (i.e., hang during POST) or do not initialize at all, you must still swap the system BIOS ROMs with the Ultra-X BIOS ROMs to run R.A.C.E.R. diagnostics.

### Enhanced 386SX and 486 Support

Additionally, the R.A.C.E.R. II revision 4.xx ROM now offers improved support and CPU identification for 386SX and 486 based systems.

- To test 386SX based systems, set the R.A.C.E.R. II board to test an AT286 system (i.e., set switch 3 of the 1-4 switch block to ON).
- To test 486 based systems, set the R.A.C.E.R. II board to test an AT386 system (i.e., set switch 4 of the 1-4 switch block to ON).

Once R.A.C.E.R. II initializes, the type of system being tested will be correctly identified as an 80286, 80386SX, 80386DX, or 80486 on the first screen and on the processor test (test L/hex 0C).

### Enhanced EGA/VGA Video Support

R.A.C.E.R. II now supports *virtually all types* of EGA/VGA video subsystems when used in computers which successfully complete the POST routine (i.e., when the system's original BIOS is not replaced with the Ultra-X BIOS). This means that you no longer have to be concerned with video compatibility when using R.A.C.E.R. II to perform burn-in testing on new or repaired systems, or when using R.A.C.E.R. II to troubleshoot a system which has problems that occur after POST has finished.

Note that EGA/VGA support still requires that you set switches on R.A.C.E.R. II as described in the R.A.C.E.R. II EGA/VGA Display Support Technical Notice (dated 01/92); however, the video adapter no longer needs to be 100% IBM compatible. For dead systems and computers which fail to successfully complete the POST sequence, then EGA/VGA support is still limited to those adapters which are 100% IBM compatible, since testing such systems requires that the original BIOS ROMs on the motherboard be swapped with the Ultra-X BIOS ROMs.

2

### R.A.C.E.R. II Technical Notice

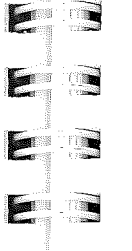

E

E

E

F

E

E.

### **EGA/VGA Display Support**

Due to customer requests, Ultra-X now offers the capability of using R.A.C.E.R. II with 100% IBM compatible EGA/VGA color displays. This notice updates the information provided in the R.A.C.E.R. II User's Guide regarding *Video Display Compatibility*.

### **Dip Switch Settings**

To use R.A.C.E.R. II with an EGA or VGA color display, switch settings on the **1-10 Switch Block**, located in upper right corner of the board, should be set as follows:

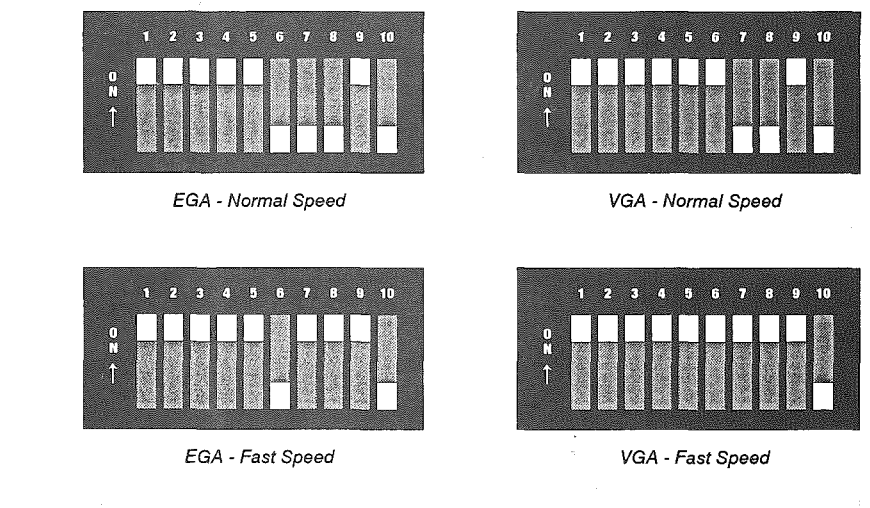

When using R.A.C.E.R. II with an EGA or VGA display, please note the following:

- Diagnostic Tests: All tests are performed (i.e., you cannot select an individual test when using an EGA/VGA display).
- Data Log Option: Test results are automatically output to LPT2 (i.e., printer port LPT1 is not available for printing test results).

#### EGA/VGA Compatibility

The video must be 100% IBM EGA/VGA compatible *on power-up* (i.e., the video's **native mode** must be IBM EGA/VGA compatible). R.A.C.E.R. II ignores any switch settings which may be in

R.A.C.E.R. II Technical Notice

10/92

| effect on the video board, and any display mode changes which may be attempted using software supplied with the video board.                                                                                                    |   |
|----------------------------------------------------------------------------------------------------|---|
| Only EGA/VGA <i>color</i> video displays are supported. Compatibility with EGA/VGA monochrome or gray-scale video adapters cannot be ensured.                                                                                                    |   |
| Supported EGA Displays – Virtually all EGA displays have been found to be compatible with R.A.C.E.R. II. If you have problems with an EGA display, follow the troubleshooting guidelines given below.                                                                                                    |   |
| Supported VGA Displays – The following VGA displays have been tested and found to be com-<br>patible with R.A.C.E.R. II:                                                                                                    |   |
| ♦ IBM VGA                                                                                                    |   |
| Compaq VGA                                                                                                    |   |
| Paradise PVGA1 and PVGA1A                                                                                                    |   |
| <ul> <li>Western Digital WD9C00 and WD9C10</li> </ul>                                                                                                    |   |
| Please contact Ultra-X Technical Support for a current listing of compatible VGA video adapters. You can try using VGA displays other than those listed above without harming R.A.C.E.R. II, however, VGA displays other than those tested and approved by Ultra-X may not be compatible. If you have problems with a VGA display, follow the troubleshooting guidelines given below. |   |
| JOISABLE ALL SHALOW ROM/RAM FIRST                                                                                                    |   |
| If you use R.A.C.E.R. II with an EGA/VGA display and have problems (e.g., you do not see the R.A.C.E.R. diagnostic screen on power-up, you get a partial or distorted display, etc.), we recommend you try the following:                                                                                                    |   |
| 1. Remove the EGA/VGA video board from the system being tested.                                                                                                    |   |
| 2. Then try running R.A.C.E.R. II.                                                                                                    |   |
| If R.A.C.E.R. II initializes OK and performs its diagnostic tests (watch the 7-segment Numeric Display for test numbers and the Pass/Fail LEDs), then the EGA/VGA video adapter is not 100% compatible on power-up and cannot be used with R.A.C.E.R. II. Your options are:                                                                                                    |   |
| Run R.A.C.E.R. II without video and use the 7-segment Numeric Display and Pass/Fail<br>LEDs to monitor the tests being performed and the test results.                                                                                                    |   |
| Use a compatible monochrome or CGA video adapter to view R.A.C.E.R. II's diagnostic<br>screens.                                                                                                    |   |
| If R.A.C.E.R. II fails to initialize after removing the EGA/VGA video adapter, please follow the instructions given under <i>Troubleshooting Start-Up Problems</i> in Chapter 3 of the R.A.C.E.R. II User's Guide.                                                                                                    |   |
|                                                                                                    |   |
| 01/92 R.A.C.E.R. II Technical Notice                                                                                                    | a |

## Chapter 1 Introduction

### What is R.A.C.E.R. II

R.A.C.E.R. II (Real-Time AT/XT Computer Equipment Repair) is a plug-in diagnostic board that allows service technicians, system integrators and developers, and end-users to quickly troubleshoot and isolate component-level failures in IBM PC, XT, AT (80286/80386 CPU) and compatible micro-computers.

Using a combination of hardware and firmware (software), R.A.C.E.R. II can test and help you isolate failed components in systems that have virtually any level of problem, from computers which appear to be completely *dead*, to those which completely fail or partially malfunction during or after power-up and boot.

R.A.C.E.R. II is designed to initialize itself and conduct component-level diagnostics with the *least amount of system support* (i.e., without the operating system and as little of the hardware functioning as possible). Only the power supply, microprocessor, and main data bus must be functioning for R.A.C.E.R. II to initialize and conduct its diagnostics - you don't even need a video card and monitor to follow the diagnostics (although if video is available, R.A.C.E.R. II shows you everything it's doing right on the screen). Thus, with R.A.C.E.R. II you can easily diagnose problems with malfunctioning systems that cannot be isolated by software utilities and other testing methods that require much of the system to be functional and the operating system to be loaded. It will be quickly evident how much time and money R.A.C.E.R. II can save you in making simple component-level repairs.

### Using R.A.C.E.R. II

- Easy to Install To use R.A.C.E.R. II, you simply install the board in any available option board slot in the system you wish to test, then power-up the computer. R.A.C.E.R. II *simultaneously* supports both monochrome and CGA video adapters, so if the system is equipped with either or both types of video boards, R.A.C.E.R. II immediately initializes the monitor(s) and then displays a series of screens that allow you to follow the progress of the diagnostics, test by test, and see the results of each test.
- Fault Trees If the system fails a test, a fault tree of suspect components is displayed indicating the order in which chips (ICs) should be checked and replaced to correct the problem. If multiple tests fail, you can compare the fault trees displayed to see if there are reoccurring suspect components, thus more easily identifying the chip(s) you should replace first.
- Diagnostics The diagnostic routine, which consists of over 20 individual tests for PC and XT computers and over 25 tests for AT (286/386) computers, loops continuously until you turn off the computer. This continuous-loop feature allows you to test systems for long periods of time (overnight or longer if necessary) to isolate intermittent failures which may only surface after extended testing (e.g., RAM failures).
- Data-Log Function For extended testing, or whenever you want hard copy of R.A.C.E.R. II diagnostic results, you can enable R.A.C.E.R. II's Data-Log function. When using the Data-Log function, R.A.C.E.R. II outputs its test results to a printer connected to the system's printer port LPT1 or LPT2.

### R.A.C.E.R. II's Features

E

3

tersor.

(Constant)

R.A.C.E.R. II is equipped with several features that give you maximum flexibility in isolating failures:

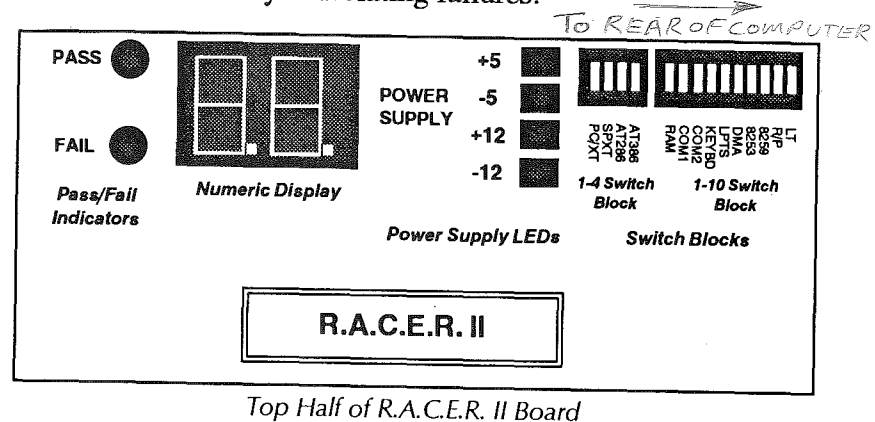

The above illustration shows the top half of the R.A.C.E.R. II board, and identifies the different components provided on the board to help you with your troubleshooting.

- Switch Blocks R.A.C.E.R. II has two switch blocks located in the far upper right corner of the board. The 1-4 switch block allows you to select the type of computer to be tested. The 1-10 switch block allows you to select the test mode, the diagnostic tests you wish to run (you can run one individual test of your choice, or all tests), and enable other functions such as the Data-Log function.
- Test Modes Two test modes are available: the R.A.C.E.R. component-level diagnostics mode and the POST (Power On Self Test) mode, which is more fully described on the next page. As noted, the diagnostics mode consists of a series of tests which are looped continuously, with individual test results and fault trees listing suspect components appearing right on the screen in front of you. R.A.C.E.R. II even allows you to select the speed at which diagnostics are executed: tests can either be run at normal

speed which gives you time to completely review all information and fault trees displayed during the diagnostic routine, or, once you're familiar with R.A.C.E.R.'s diagnostics, you can run tests at fast speed to complete your troubleshooting in less time.

**POST Mode** – The other mode R.A.C.E.R. II provides allows you to monitor Power On Self Test routines output by the system BIOS in 80286, 80386, or 80486 based systems. The POST mode compliments R.A.C.E.R. II's powerful component-level diagnostics by allowing you to utilize a system's own internal Power On Self Test routine to quickly identify potential problem areas.

Using the POST mode can sometimes make it easier to troubleshoot and isolate component failures in conjunction with the component-level diagnostics mode. For example, using R.A.C.E.R. II in the POST mode first may quickly identify a problem area in general, then running the diagnostics will identify the specific component(s) that have failed. In some instances, if the failure POST identifies is readily obvious, it can even eliminate the need to use R.A.C.E.R. II's diagnostics at all.

Numeric Display – A 7-segment numeric display is provided to assist you in identifying R.A.C.E.R. II's component-level diagnostic tests, and individual tests conducted by the system BIOS when using R.A.C.E.R. II in the POST mode.

When viewing R.A.C.E.R. II's diagnostic displays, each test is identified on the screen by a letter (A - S for PC/XT tests and A - W for AT tests). As the diagnostic routine is executed, each test is also identified on the numeric display in hexadecimal notation (e.g., Test A = 01 hex, Test J = 0A hex, etc.).

| 2 |  |
|---|--|
| E |  |
| 5 |  |
|   |  |
| Ł |  |
| E |  |
| E |  |
| E |  |
| E |  |
|   |  |
| E |  |
| E |  |
| E |  |
|   |  |
|   |  |
|   |  |
| E |  |
| E |  |
| E |  |
| E |  |
| E |  |
| E |  |
| E |  |
| E |  |
| E |  |
|   |  |

If the system being tested doesn't have video capability for some reason, or the video subsystem is malfunctioning (i.e., R.A.C.E.R. II cannot initialize the video), you can still easily monitor R.A.C.E.R.'s diagnostics, test by test, by simply watching the codes which appear on the numeric display as each test is conducted.

When R.A.C.E.R. II is run in the POST mode, each POST code (test code) output during the Power On Self Test routine is also identified on the numeric display in hexadecimal notation. Since much of the POST routine is conducted prior to video initialization, using R.A.C.E.R. II's numeric display is the only way of identifying individual POST codes when R.A.C.E.R. II is run in the POST mode.

- Pass/Fail Indicators R.A.C.E.R. II is also equipped with visual pass/fail indicators which are located to the left of the numeric display. These green and red LEDs can also help you when you're testing a computer that either doesn't have video for some reason, or has a malfunctioning video subsystem. As each component-level diagnostic test is completed, one of the pass/fail LEDs lights up: green if the test passes, or red if the test fails.
- **Power Supply LEDs** Located between the switch blocks and the numeric display are the four power supply LEDs. These LEDs light up when R.A.C.E.R. II is initialized, thereby indicating that the system's power supply is functioning properly. If these LEDs do not light up when the computer is turned on, or they flicker after the system is powered-up, it may mean there's a problem with the computer's power supply.

## Commonly Asked Questions about R.A.C.E.R. II

I currently own and use IBM's Advanced Diagnostic diskette. How does R.A.C.E.R. II differ? What makes it better?

Because R.A.C.E.R. II is connected directly to the system, it can diagnose most boards even if they do not initialize properly. In contrast, the IBM Advanced Diagnostic Diskette requires the system to be about 97% functioning in order to boot itself properly and run.

I'm a Manager in charge of many PCs. How can I benefit from R.A.C.E.R II and what else will I need?

- ♦ R.A.C.E.R II can help you quickly determine whether your problem is due to a software or hardware malfunction. In many cases, such as a parity check error, anyone should be able to isolate the defective chip and replace it.
- ♦ R.A.C.E.R. II is a small board that can easily fit into a repair kit or briefcase and be carried on-site for rapid troubleshooting and problem isolation. It is also recommended that a disk drive diagnostic program (such as QuickTech from Ultra-X) and the necessary hand tools (screwdrivers, IC extractor, etc.) be carried as well. Users may also wish to purchase additional spare RAM chips as they are most likely to fail and are easy to change (spare RAM chips can also be supplied by Ultra-X).

As a technician, I often come across many system boards that show no indication of functioning at all. In these cases, the motherboard is simply replaced. How is R.A.C.E.R. II useful in these situations?

◆ Basically, you have what we call a *dead* PC. During actual field tests of R.A.C.E.R. II, it has been found

**F** 300 ......

that, in over 60 percent of cases, the dead PC problem results from a defect in one of the RAM chips in bank zero. With R.A.C.E.R. II, video is initialized first and then the diagnostic tests are displayed and run, so the defective RAM chip is simply shown on a memory error map and can then be easily located and replaced.

Other diagnostic instruments have been called to my attention. Many of these devices cost upwards of \$5000 and require extensive knowledge and support. Why is R.A.C.E.R. II better?

- R.A.C.E.R. II is available to both end-users and experienced PC service technicians at about one-tenth the price of other hardware/firmware diagnostic products; and it can diagnose most system problems as well and easier than the higher-priced products.
- The R.A.C.E.R. II hardware and firmware contains diagnostic code which is executed immediately upon power-up. This is the key to R.A.C.E.R. II's effectiveness.
- R.A.C.E.R. II's diagnostic code has been designed to perform *in even the most difficult situations*. For example, even with all RAM, ROM, the 8237 DMA, the 8255 PPI, the 8259 Interrupt controller, the 8253 Timer, and many other chips removed or damaged, R.A.C.E.R. II will still initialize both a monochrome and CGA display simultaneously, perform its diagnostic tests, and relay useful information about the system under test.
- Many diskette-based diagnostic programs are also available ranging from \$250 to \$700. However, these programs require a system to be nearly 100% functional (i.e., POST must be completed successfully, video initialized, and the operating system loaded), whereas R.A.C.E.R. II can successfully troubleshoot computers that are up to 95% dead.

### Using this Manual

This manual fully describes all of R.A.C.E.R. II's features and functions, and contains reference materials and advanced troubleshooting techniques to help you isolate virtually any type of component-level failure.

- Chapter 2 contains information on using the two switch blocks to select the type of computer to be tested, and select the test mode, diagnostic tests, and other functions you want to use to troubleshoot the computer.
- Chapter 3 contains instructions on installing the board in a system you wish to test and running the component-level diagnostic routine.
- Chapters 4 and 5 provide information on each of the individual tests R.A.C.E.R. II performs when testing a PC or XT computer (Chapter 4) or an AT computer (Chapter 5).
- Chapter 6 contains a variety of reference materials you can use to help you perform more advanced troubleshooting on systems which present particularly difficult problems.
- Chapter 7 contains system block diagrams for IBM and compatible PC, XT, and AT (80286/80386) computers which you can use to help you locate various components/circuits which R.A.C.E.R. II identifies as having failed one or more diagnostic tests.
- Chapter 8 contains complete information on using R.A.C.E.R. II's POST mode to monitor test codes output during the Power On Self Test sequence in 80286, 80386, and 80486 computers. This chapter includes extensive POST code listings for most popular BIOS products including Phoenix, AMI, Award, and IBM so you can easily identify the components/circuits being tested during the POST routine.

### **Technical Support**

Ultra-X is committed to helping you successfully use the R.A.C.E.R. II diagnostic board to troubleshoot and isolate component-level failures in IBM and compatible microcomputers.

If you have a question about or problem with R.A.C.E.R. II, or would like information on any of our other precision PC diagnostic products, please give us a call. We'll be glad to help!

Our Technical Support phone and FAX numbers are:

| Technical Support: | (408) 988-4721 |
|--------------------|----------------|
| FAX:               | (408) 988-4849 |

| E |                                                                                                    |   |
|---|----------------------------------------------------------------------------------------------------|---|
| E |                                                                                                    | ĺ |
| E |                                                                                                    |   |
| E |                                                                                                    |   |
| E |                                                                                                    |   |
| 2 |                                                                                                    |   |
| E |                                                                                                    |   |
|   |                                                                                                    |   |
|   | 100 million - 100 million - 10 |   |
|   |                                                                                                    |   |
|   |                                                                                                    |   |
|   |                                                                                                    |   |
|   |                                                                                                    |   |
|   |                                                                                                    |   |
|   |                                                                                                    |   |
|   | 100 million                                                                                                    |   |
|   |                                                                                                    |   |
|   |                                                                                                    |   |
| E |                                                                                                    |   |
|   |                                                                                                    |   |
|   |                                                                                                    |   |
|   |                                                                                                    |   |
|   | india manana matanana                                                                                                    |   |

## Chapter 2 Setting R.A.C.E.R. II Switches

This chapter contains information on R.A.C.E.R. II's switch blocks which are used to:

- Specify the type of microcomputer you wish to test (PC, XT, special XT, or AT).
- Set up R.A.C.E.R. II to run in either the diagnostics mode or in the POST (Power On Self Test) mode.
- Select the component-level test(s) you wish to run, if R.A.C.E.R. II is set to run in the diagnostics mode.

Information on installing and running R.A.C.E.R. II to perform component-level diagnostics is provided in Chapter 3 of this manual.

### R.A.C.E.R. II's Switch Blocks

R.A.C.E.R. II has two switch blocks which are located in upper right corner of the board. The following illustration identifies the two switch blocks, one of which has 4 switches, and the other 10 switches.

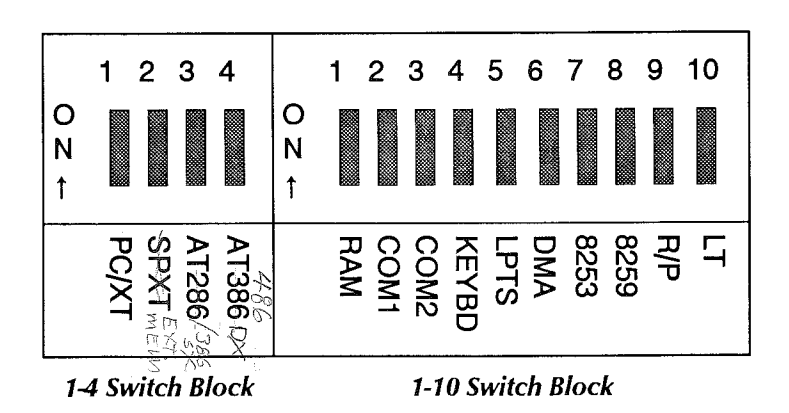

- The switch block with 4 switches is referred to as the 1-4 switch block. This switch block is located just to the right of the four power supply LEDs, and it is used to select the type of computer you wish to test with R.A.C.E.R. II's component-level diagnostics.
- The switch block with 10 switches is referred to as the 1-10 switch block. This switch block is located in the upper right-most corner of the board. The 1-10 switch block is used to set the board to run in the diagnostics mode or the POST (Power On Self Test) mode (switch 9), to conduct a Lamp test to check R.A.C.E.R. II's numeric display (switch 10), and to select the component-level tests you want to run when the board is used in the diagnostics mode (switches 1 - 8).

**F**erra يخ Sv ري ري ري ي<sup>0</sup> 

### Selecting the System to be Tested

The **1-4 switch block**, located just to the right of the four power supply LEDs, is used to select the type of computer you wish to troubleshoot with R.A.C.E.R. II's component-level diagnostics.

- The type of computer you wish to test *must* be selected when the computer is off (i.e., before power is applied). To select the type of computer to be tested, set **one**, *and only one*, of the four switches on the 1-4 switch block to the  $\uparrow ON$  (upper) position:
- Switch 1 (PC/XT) Setting switch 1 to the  $\uparrow$ ON position specifies that the computer to be tested is an IBM or compatible PC or XT.

Switch 2 (SPXT) – Setting switch 2 to the  $\uparrow$ ON position specifies that the computer to be tested is a special XT clone.

From 2 to 5% of recent XT type computers, especially those using VLSI chip sets, have system board designs that are more like ATs than XTs. The design of these systems is such that the motherboard reads the system BIOS first *before* initializing the buses (option board slots). Consequently, the bus connector where R.A.C.E.R. II is installed is not initialized on power-up, so R.A.C.E.R. II fails to start. To solve this problem, the system BIOS ROMs on the motherboard must be replaced with special R.A.C.E.R. XT BIOS ROMs so that R.A.C.E.R. II can be initialized on power-up.

If R.A.C.E.R. II fails to initialize an XT clone you are testing, contact Ultra-X Technical Support for information on obtaining the special XT BIOS ROMs required to test these types of systems (see *Technical Support* in Chapter 1 for information on contacting Ultra-X). The firmware required to test special XTs is provided in the R.A.C.E.R. II EPROMs, and different EPROMs are *not* required. 386,5×

Switch 3 (AT286) – Setting switch 3 to the ↑ON position specifies that the computer to be tested is an IBM AT or compatible computer equipped with an 80286 microprocessor.

486

Switch 4 (AT386) Setting switch 4 to the  $\uparrow$ ON position specifies that the computer to be tested is an IBM AT or compatible computer equipped with an 80386 Science processor.

### NOTE

When R.A.C.E.R. II is in the diagnostics mode, make sure that **one**, **and only one**, of the switches on the 1-4 switch block is set to the **†ON** position.

**POST Mode** – When running R.A.C.E.R. II in the POST mode, the switch settings on the 1-4 switch block have no effect.

E i

### **Selecting Test Modes**

The 1-10 switch block, located in the upper right-most corner of the R.A.C.E.R. II board, is used to select various test modes and diagnostic tests you want to run. This section describes the different test modes you can select. The next section describes how to set the switches to run different component-level tests when using R.A.C.E.R. II in the diagnostics mode.

Switch 10 (Lamp Test) – Switch 10 enables and disables the Lamp Test function which is used to check the 7-segment numeric display located between the power supply and pass/fail LEDs.

If you suspect that the numeric display may not be functioning properly, set switch 10 to the  $\uparrow ON$  position and then power up the computer. Once R.A.C.E.R. II is initialized, the numeric display should show eighty-eight (88), indicating that it is functioning properly. If 88 is not displayed, there may be a problem with the numeric display.

When switch 10 is set to  $\uparrow$  ON, no other R.A.C.E.R. II functions are available. Unless you specifically wish to check the numeric display, switch 10 should be left in the  $\downarrow$  OFF position at all times.

Switch 9 (Diagnostics or POST Mode) – Switch 9 is used to set R.A.C.E.R. II to run in the component-level diagnostics mode or in the Power On Self Test (POST) mode.

To activate the diagnostics mode, which allows you to perform component-level troubleshooting, set switch 9 to the  $\uparrow ON(R)$  position. When switch 9 is in the  $\uparrow ON(R)$ position, all of R.A.C.E.R. II's component-level diagnostic tests are available to be run.

When switch 9 is set to the  $\downarrow OFF$  (P) position, the POST mode is activated. The POST mode allows R.A.C.E.R. II to monitor Power On Self Test codes output by the system BIOS to port 80h during the POST routine which occurs prior to system boot. POST codes are output by virtually all 80286, 80386, and 80486 computers, and some PC/XT-class computers.

When switch 9 is set to the  $\downarrow OFF(P)$  position, R.A.C.E.R. II simply acts as a POST diagnostic tool, and no componentlevel diagnostic functions are available. Complete information on using R.A.C.E.R. II's POST mode is provided in Chapter 8 of this manual.

- Switches 7 & 8 (Normal or Fast Speed) Switches 7 and 8 control the speed at which component-level diagnostics are executed. Normal (slow) speed allows you to review R.A.C.E.R. II's screens, test results, and diagnostic fault trees at a relatively slow pace. Fast speed executes the tests very quickly. Once you're familiar with R.A.C.E.R. II's functions, you'll probably want to run the diagnostics at fast speed most of the time.
  - ♦ Fast Speed To run diagnostics at fast speed, set both switches 7 and 8 to the  $\uparrow$  **ON** position.
  - ♦ Normal Speed When *either* switch 7 or 8 is set to the **↓OFF** position, R.A.C.E.R. II runs its diagnostics at normal (slow) speed.

### **Selecting Tests**

Selecting the tests you wish to perform with R.A.C.E.R. II involves setting some or all of switches 1 through 8 on the 1-10 switch block. You can set up R.A.C.E.R. II to run all of its tests at either normal or fast speed, or you can select one particular test you want to run at either normal or fast speed.

If all tests are selected, the entire diagnostic routine is repeated continuously until you decide to stop testing. Likewise, if one test is selected, that test is executed continuously until you decide to stop it. This continuous test loop feature allows you to perform extensive troubleshooting and burn-in testing to isolate intermittent failures which may not reveal themselves on one or just a few passes of R.A.C.E.R. II's diagnostics.

### NOTE

Note that all of the switch setting illustrations in the rest of this chapter refer to the 1-10 switch block. Since only switches 1 - 8 on that switch block are used to select tests, we've only shown those eight switches in the pictures.

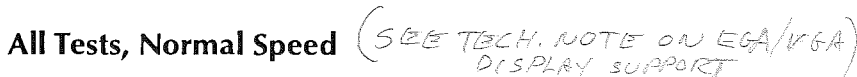

When switches 1 - 8 are all set to the  $\downarrow OFF$  position, R.A.C.E.R. II runs all component-level diagnostic tests, and runs them at normal speed.

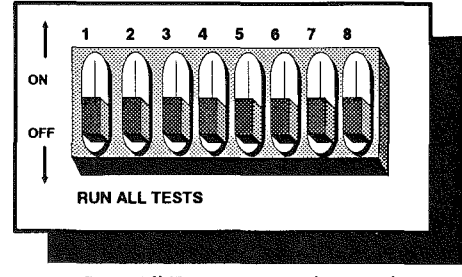

Run All Tests, Normal Speed

### All Tests, Fast Speed

When switches 1 - 6 are set to the  $\downarrow$ **OFF** position and switches 7 and 8 are set to the  $\uparrow$ **ON** position, R.A.C.E.R. II runs *all* diagnostic tests and executes them at *fast speed*.

6

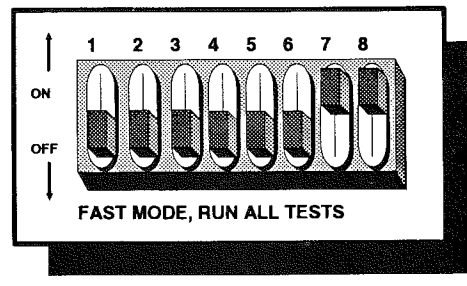

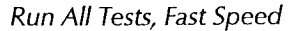

Selecting One Test, Normal Speed

When running at normal speed, some of R.A.C.E.R. II's diagnostic tests can be selected individually. When only one test is selected, the test runs continuously until you decide to stop it.

To select and run one test at normal speed, refer to the switch settings on the following page for the test you wish to execute.

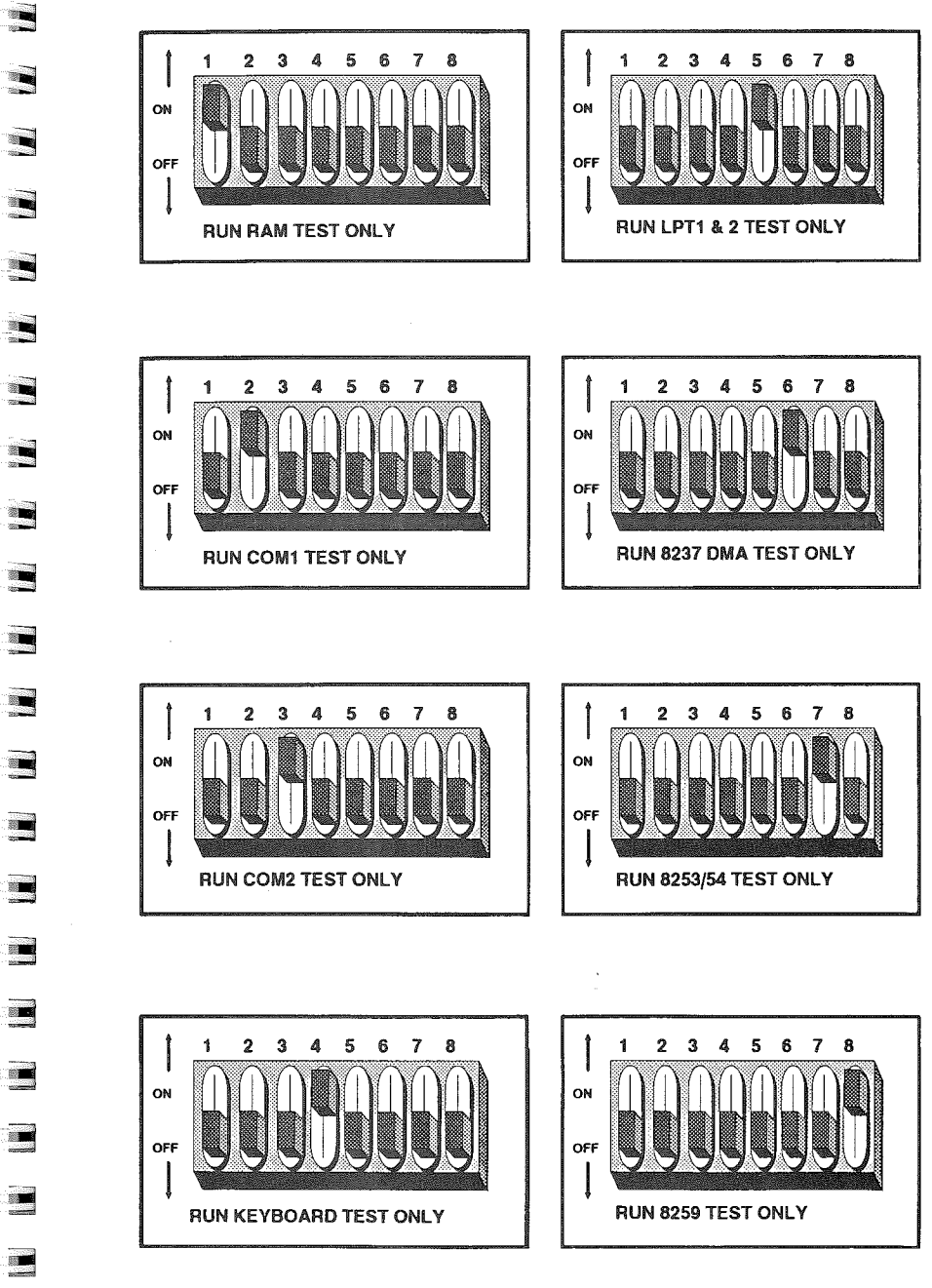

Run Individual Tests, Normal Speed

### Selecting One Test, Fast Speed

When running at fast speed, some of R.A.C.E.R. II's diagnostic tests can be selected individually. As in normal speed, a single test run at fast speed is executed continuously until you decide to stop it.

### NOTE

The 8253 and 8259 tests cannot be selected individually at fast speed, since **both** switches 7 and 8 must be in the  $\uparrow$ **ON** position to enable fast speed. To run the 8253 or 8259 test individually, you must use the normal speed setting.

To select and run one test at fast speed, refer to the switch settings on the following page for the test you wish to execute. Remember, if you want to run the 8253 or 8259 test only, you must use the normal speed setting (see the previous section in this chapter).

2 3 4 5 6 7 8 2 3 4 5 6 7 8 1 ON O) FAST MODE, RUN ALL TESTS FAST MODE, KEYBOARD 2 3 4 5 6 7 8 1 2345678 OF FAST MODE, LPT1 & 2 FAST MODE, RAM TEST 4 5 6 7 8 3 4 5 6 7 8 3 2 2 OF FAST MODE, 8237 DMA FAST MODE, COM1 2 3 4 5 6 7 8 1 ON O₽ FAST MODE, COM2 Run Individual Tests, Fast Speed

-

### Printing Test Results to a Printer

R.A.C.E.R. II has a **Data Log** option which allows you to output print-screens of test results to a printer connected to one of the computer's parallel ports. Either parallel port LPT1 or LPT2 can be used, depending on the parallel ports available on the computer being tested.

When the Data Log option is enabled, R.A.C.E.R. II outputs a print-screen at the end of each test cycle if a printer is connected to the specified parallel port, and the selected port is operating properly.

### NOTE

Since R.A.C.E.R. II's display uses the full IBM character set, the printer connected to the test system should be set to print the standard IBM character set. If the printer does not have the capability to print the standard IBM character set, then some of the print-outs will not exactly match the R.A.C.E.R. II display shown on the monitor.

### **Output Test Results to LPT1**

On the 1-10 switch block, set switches 1 and 2 to the  $\uparrow$ ON position to output test results to LPT1.

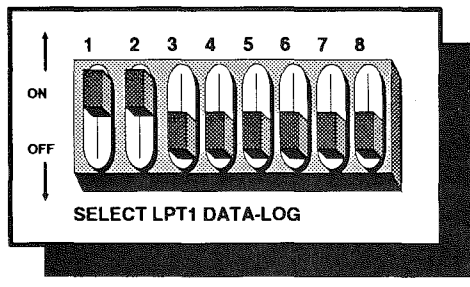

Switch Settings to Output Test Results to LPT1

# 200 N

Switches 3 - 8 can be set as you wish:

All tests, normal speed All tests, fast speed One test, normal speed

One test, fast speed

- = 3-8↓OFF
- = 3-6↓OFF,7&8↑ON
- One of switches 3 8 1 ON only; RAM and COM1 tests cannot be run individually.
- 7 & 8 ↑ ON; one of switches 3 - 6 ↑ ON only; RAM, COM1, 8253, and 8259 tests cannot be run individually.

### **Output Test Results to LPT2**

On the 1-10 switch block, set switches 1, 2 and 3 to the  $\uparrow$  ON position to output test results to LPT2.

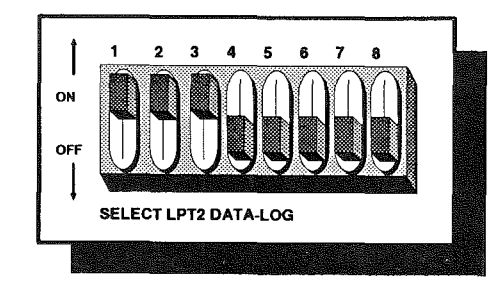

Switch Settings to Output Test Results to LPT2

Switches 4 - 8 can be set as you wish:

All tests, normal speed All tests, fast speed

One test, normal speed

One test, fast speed

- = 4-8↓OFF
- = 4-6↓OFF,7&8↑ON
- One of switches 4 8 ↑ON only; RAM, COM1, and COM2 tests cannot be run individually.
- 7 & 8 ↑ON; one of switches 4 - 6 ↑ON only; RAM, COM1, COM2, 8253, and 8259 tests cannot be run individually.

### Special RAM Test Modes (80286 Only)

Early IBM ATs (80286 CPUs *only*) were equipped with 256K or 512K of base RAM (memory) on the system board. Since R.A.C.E.R. II's RAM test is designed to check for and test 640K of RAM, the RAM test will fail when testing these types of computers since 640K of RAM is not present.

To accommodate these early 80286 ATs with 256K or 512K of RAM, the following switch settings can be used to run all of R.A.C.E.R. II's tests and check only 256K or only 512K of base memory:

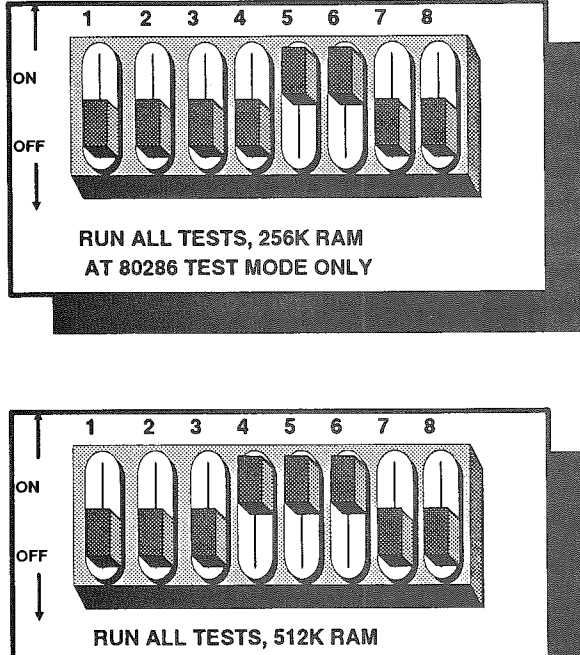

AT 80286 TEST MODE ONLY

## Chapter 3 Installing and Running R.A.C.E.R. II

This chapter contains information and procedures for installing R.A.C.E.R. II in a computer you wish to troubleshoot, and running R.A.C.E.R. II's component-level diagnostics. Sections contained in this chapter include:

- System Compatibility This section provides information on the types of computers that can be tested using the R.A.C.E.R. diagnostic mode.
- Video Display Compatibility This section provides information on the types of video adapters that can be used to view R.A.C.E.R. II's diagnostic displays.
- Installing the R.A.C.E.R. II Board This section contains instructions for installing R.A.C.E.R. II in a computer you wish to test.
- Starting R.A.C.E.R. II and Conducting Tests This section provides details on initializing R.A.C.E.R. II and using the board's numeric display and other indicators to monitor diagnostics and other aspects of the system being tested.
- Troubleshooting Start-Up Problems This section contains information on what to check if R.A.C.E.R. II does not initialize after the computer is powered up, or the diagnostic displays do not appear on the system's monitor after initialization.

### **System Compatibility**

R.A.C.E.R. II's diagnostics mode can be used to perform component-level troubleshooting on the following types of microcomputers:

- ♦ IBM PC, XT, and compatibles.
- ♦ Special XTs which R.A.C.E.R. II fails to initialize.

From 2 to 5% of recent XT type computers, especially those using VLSI chip sets, have system board designs which are more like ATs than XTs. The design of these systems is such that special XT BIOS ROMs must be installed on the system board to replace the system BIOS chips so that R.A.C.E.R. II can initialize on power-up.

If R.A.C.E.R. II fails to initialize an XT clone you're attempting to troubleshoot, contact Ultra-X Technical Support for information on obtaining the special XT BIOS ROMs required to test these types of systems (see *Technical Support* in Chapter 1 for information on contacting Ultra-X). R.A.C.E.R. II's EPROM chips contain the firmware required to test special XTs - different EPROMs are *not* required, only special XT BIOS ROM chips.

♦ IBM AT and compatibles (80286 or 80386 microprocessor).

### NOTE

R.A.C.E.R. II can also be used to test PC or XT computers equipped with 8088, 8086, 80188, 80186 or V20 microprocessors.

# ES Fri R

### Video Display Compatibility

R.A.C.E.R. II is designed to simultaneously support the following video displays:

- Standard IBM monochrome video adapter or compatible.
- Standard IBM CGA video adapter or compatible.

R.A.C.E.R. II supports both of the above video adapters simultaneously, meaning that either one, or both, of the above types of video cards may be installed in the system to be tested. If two video adapters are present, R.A.C.E.R. II will initialize both when the system is powered up.

### NOTE

Some IBM compatible monochrome adapters do not fully adhere to IBM specifications. If the system being tested uses an IBM compatible monochrome video card, and you see a blinking cursor displayed in the upper left corner of the screen after the system is powered up, instead of R.A.C.E.R. II's diagnostic display, it indicates that R.A.C.E.R. II cannot initialize the video. If this occurs when using an IBM compatible monochrome adapter, swap the video card with another video adapter that is *fully* compatible with IBM monochrome or CGA specifications.

EGA and VGA Video Cards – R.A.C.E.R. II does not support EGA or VGA video adapters, and will not output test results on either type of display.

Both EGA and VGA video displays require more of a system to be functional than monochrome or CGA video adapters. Since R.A.C.E.R. II's logic is designed to begin diagnostics at the lowest possible level after power-up, supporting EGA and VGA video specifications would prevent some tests from being performed that are otherwise possible when only monochrome and CGA adapters are supported.

R.A.C.E.R. II does, however, perform an EGA Video BIOS test as part of its diagnostics (if an EGA card is installed in the system being tested), but it will not attempt to use an EGA card to display its test results.

No R.A.C.E.R. II Screen on Power-Up — If R.A.C.E.R. II's diagnostic display does not appear on the monitor after installing R.A.C.E.R. II and powering up the test system, refer to the section *Troubleshooting Start-Up Problems* at the end of this chapter. Installing the R.A.C.E.R. II Board

Fire

201

 To install R.A.C.E.R. II in a system you wish to test, perform the following steps.

### NOTE

Step 5 in the following procedure is applicable only when installing R.A.C.E.R. II in special XT computers or AT (80286/80386) computers. This step involves replacing the system BIOS ROMs on the motherboard with special XT or AT BIOS ROMs supplied by Ultra-X. The BIOS ROMs required to test AT computers are included in the R.A.C.E.R. II kit. The BIOS ROMs used to test special XT computers which R.A.C.E.R. II fails to initialize must be requested from Ultra-X (contact Ultra-X Technical Support - see Chapter 1 for instructions and phone numbers).

- 1. Tools Required To install R.A.C.E.R. II, you need a small flathead and/or Phillips screwdriver depending on the type of screws used on the computer case and expansion slot covers.
- 2. Remove Computer Case Turn the computer off, and disconnect *all* cables from the rear of the computer. Remove the computer case by following the instructions in the documentation provided with the computer.
- 3. Set R.A.C.E.R. II Switches Set the switches on the 1-4 and 1-10 switch blocks:
  - Set one, and only one, switch on the 1-4 switch block to select the type of computer to be tested. Refer to Selecting the System to be Tested in Chapter 2 for instructions on using the 1-4 switch block to specify the type of computer to be tested when using the component-level diagnostics mode.

- Set switch 9 on the 1-10 switch block to the ↑ON (R) position to activate R.A.C.E.R. II's diagnostics mode. Make sure switch 10 is in the ↓OFF position. Set switches 1 8 as you wish to select the test(s) to be performed, normal or fast speed, and to enable datalogging to LPT1 or LPT2 if desired. Refer to Selecting Tests and Printing Test Results to a Printer in Chapter 2 for instructions on using the 1-10 switch block to select the tests to be executed, and to optionally output test results to a printer.
- 4. Install R.A.C.E.R. II Pick an available expansion board slot in which you wish to install R.A.C.E.R. II.

### NOTE

The more room between R.A.C.E.R. II and any other option boards that may be installed in the system, the easier it will be to change switch settings and view the pass/fail indicators, numeric display, and power supply LEDs on the R.A.C.E.R. II board. You may wish to remove other option boards installed in the computer to make it easier to view R.A.C.E.R. II's indicators and numeric display, and to change settings on the two switch blocks should you wish to do so.

Remove the expansion slot cover attached to the rear of the computer. Holding the upper left and right corners of the R.A.C.E.R. board, with the component side of the board facing you, insert R.A.C.E.R. into the expansion slot.

Make sure you insert R.A.C.E.R. II correctly:

Hold R.A.C.E.R. II so that the component side of the board is facing you. The 1-4 and 1-10 switch blocks should be in the upper right-most corner of the board.

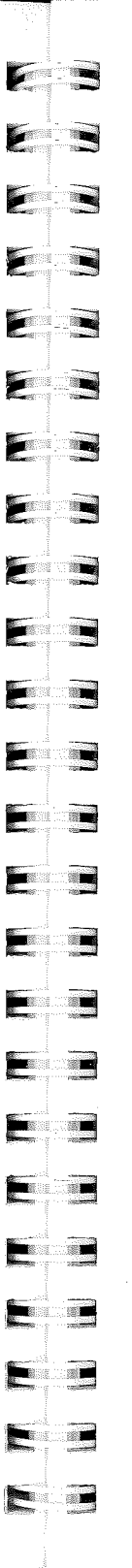

- Insert the board into the expansion slot so that the 1-4 and 1-10 switch blocks in the upper right corner are nearest the BACK of the computer.
- Be sure that the gold *fingers* on the bottom of the board are firmly and evenly seated into the bus connector (a gentle rocking motion may be required to properly seat R.A.C.E.R. II in the expansion slot).

### CAUTION!

Before powering up the system, make sure R.A.C.E.R. II is installed correctly (i.e., with the 1-4 and 1-10 switch blocks in the upper right corner of the board nearest the BACK of the computer). If the two switch blocks are nearest the FRONT of the computer, *R.A.C.E.R. II installed backwards*, and applying power to the system with the card installed that way could *destroy the board*!

- Special XT and AT (286/386) Systems Only This step applies *only* to setting up R.A.C.E.R. II to run diagnostics on AT (286/386 CPUs) systems and special XT systems which R.A.C.E.R. II fails to initialize. If you're testing a PC or normal XT computer, skip this step and proceed to step 6.
  - Locate the system BIOS ROM chips on the system board (refer to the motherboard and/or computer manufacturer's technical documentation if necessary).
  - ♦ The AT BIOS chips used to test 80286 and 80386 computers are supplied in the R.A.C.E.R. II kit. The special XT BIOS chips used to test newer XT clones which R.A.C.E.R. II fails to initialize must be requested from Ultra-X.
  - Locate the notch on the AT BIOS or special XT BIOS chips. Orientate R.A.C.E.R. II's BIOS chips with the notch in the same direction as the system's BIOS chips.

### CAUTION!

**Permanent damage** will result to R.A.C.E.R. II's AT BIOS or special XT BIOS chips *if the chips are oriented incorrectly in the IC socket* (i.e., if the notch on R.A.C.E.R. II's BIOS chips is not oriented in the same direction as the notch on the system BIOS chips).

**R.A.C.E.R. II AT BIOS or special XT BIOS chips which are damaged as the result of incorrect installation are NOT covered by warranty**. Contact Ultra-X Technical Support if you are unsure of the proper way to install R.A.C.E.R. II's AT BIOS or special XT BIOS chips on the computer's motherboard, or you need additional R.A.C.E.R. II BIOS chips.

- Place a small piece of tape on each of the system BIOS chips, then note the following on each chip: 1) the correct orientation of the chip and 2) which IC socket the chip belongs in. This will help you easily return the system BIOS ROMs to their original placement when you're through testing.
- Using an IC extraction tool, carefully remove the system BIOS ROM chips from the motherboard. *Place the system BIOS ROMs in an anti-static bag* (or other suitable anti-static storage container) for safe keeping while performing diagnostics with R.A.C.E.R. II.
- Carefully insert R.A.C.E.R. II's AT BIOS or special XT BIOS chips in the empty IC sockets from which the system BIOS ROMs were removed. Make sure that no pins are bent on R.A.C.E.R. II's BIOS chips.

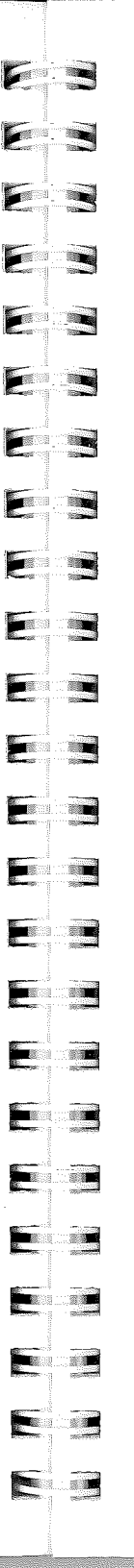

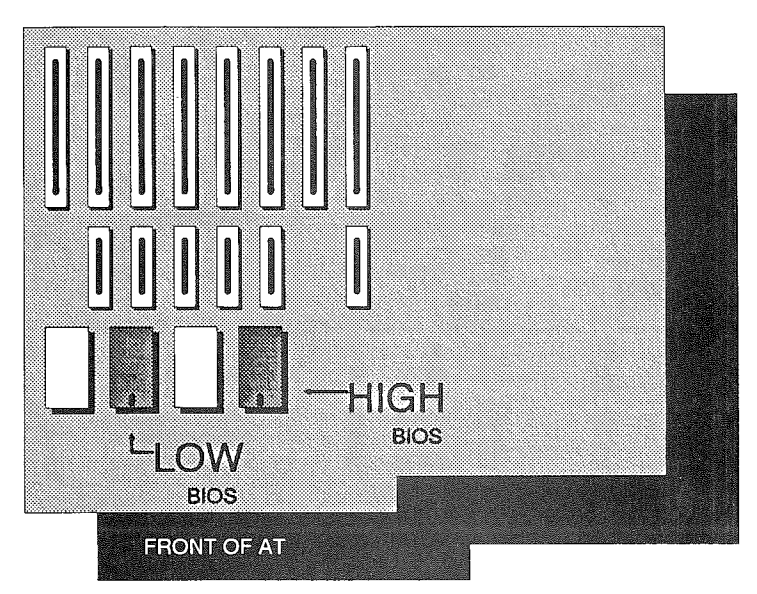

Installing R.A.C.E.R. II's BIOS Chips on System Board

- Make sure the notch on the R.A.C.E.R. BIOS ROMs is oriented in the same direction as the system BIOS you just removed! Powering up the test system with the R.A.C.E.R. BIOS chips oriented incorrectly can destroy the chips (which is not covered by warranty).
- Note that the HIGH BIOS and LOW BIOS can be reversed (i.e., the HIGH chip can be in the LOW socket or vice versa) without damaging the chips (as long as the chips are oriented correctly). But, if the BIOS chips are not in the correct sockets, R.A.C.E.R. II will not initialize. If you are unsure which of the system BIOS ROMs is the HIGH BIOS and which is the LOW BIOS, refer to the section *High and Low BIOS Placement Reference* in Chapter 6 for help in identifying different system BIOS chips.
- ◆ If you have R.A.C.E.R. II's BIOS chips *oriented* correctly in the IC sockets, but R.A.C.E.R. II fails to

initialize, try swapping (reversing) the BIOS ROMs from one socket to the other (i.e., you probably have the HIGH BIOS in the LOW socket and vice versa). Just remember that the *orientation of the chips in the sockets* is CRITICAL. Having the HIGH and LOW BIOS chips *reversed* won't hurt anything, it'll just prevent R.A.C.E.R. II from working.

6. **Reconnect Peripherals** – Reconnect the power cable, video cable(s), and any other cables for peripheral equipment as you wish.

Leave the computer case off during testing. This will allow you to view the pass/fail indicators, numeric display, and power supply LEDs during testing, and will give you easy access to the failed components R.A.C.E.R. II identifies during testing.

- 7. Check the Installation STOP HERE and check the installation:
  - Make sure R.A.C.E.R. II is installed correctly, with the 1-4 and 1-10 switch blocks in the upper right corner of the board nearest the BACK of the computer. If the two switch blocks are nearest the FRONT of the computer, R.A.C.E.R. II installed backwards, and applying power to the system with the card installed that way could destroy the board!
  - If testing an AT (286/386 CPU) or special XT computer, make sure the R.A.C.E.R. BIOS chips are oriented correctly in the IC sockets (see step 5). Any damage caused to R.A.C.E.R. BIOS chips due to incorrect orientation in the IC socket is NOT covered by warranty!
- 8. Start Testing System Refer to the next section for information on running diagnostics on the computer to be tested.

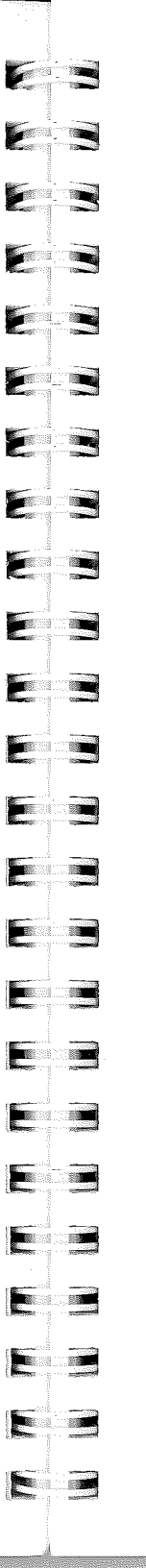

### Starting R.A.C.E.R. II and Conducting Tests

- 1. Power up the Computer After you have installed R.A.C.E.R. II and checked the installation, turn the computer on.
- 2. Internal Self Test Once power is applied, R.A.C.E.R. II goes through an internal self test. If the self test passes, R.A.C.E.R. II emits an audible beep signaling that it is initialized properly, and, after a brief delay to allow for video start-up, you should see the R.A.C.E.R. II diagnostic display on the monitor.
- 3. Diagnostic Displays Immediately after R.A.C.E.R. II initializes, it begins testing the computer. The diagnostic display appearing on the monitor identifies the test(s) R.A.C.E.R. II is performing, and the type of system being tested is identified in the lower right corner of the screen. When testing a PC or XT computer, R.A.C.E.R. II displays a series of two screens; when testing an AT computer (286/386 CPU), a series of three screens is displayed.

The following sample screens show what the first and second screens look like when testing an AT-80286 computer. In these examples, the diagnostic routine has completed 9 loops, and the 10th test loop is in progress. As the diagnostic routine is continuously executed, R.A.C.E.R. II keeps a running count on the number of times each test has been run, and shows the total number of times each test has been executed in the PASS and FAIL columns to the right of each test's title.

In screen 1, the 8237 DMA Channels 4-7 test (Test C) has just failed for the 10th time (notice the 0010 in the FAIL column), and the fault tree showing the suspect circuits to check to correct the problem is displayed on the right side of the screen.

| =                                        | R.A.     | C.E.R    | . –  |                            |  |  |  |
|------------------------------------------|----------|----------|------|----------------------------|--|--|--|
| (c) COPYRIGHT 1987-1991 By ULTRA-X, INC. |          |          |      |                            |  |  |  |
| AT-80                                    | )286     | Rev      | . 1  | .309                       |  |  |  |
| Technica                                 | al Suppo | ort (408 | ) 98 | 8-4721                     |  |  |  |
| TEST IN PROGRESS-Screen 1                | PASS     | FAIL     |      | SUSPECT CIRCUITS           |  |  |  |
| A 8254 Timer Circuit                     | 0010     |          | Ρ    | 1 8237 DMA chip            |  |  |  |
| B 8237 DMA Channels 0-3                  | 0010     |          | Ρ    | 2 8237 Chip select circuit |  |  |  |
| C 8237 DMA Channels 4-7                  |          | 0010     | F    | 3 8237 Clock circuit       |  |  |  |
| D Memory Refresh Circuit                 | 0009     |          | Ρ    | 4 Aux DATA Bus             |  |  |  |
| E 74LS612 DMA Page Reg.                  | 0009     |          | Ρ    | 5 Aux ADDRESS Bus          |  |  |  |
| F 8259 Interrupts 0-7                    |          | 0009     | F    | 6 Aux IORD, IOWE           |  |  |  |
| G 8259 Interrupts 8-15                   | 0009     |          | Ρ    | 7 Main DATA Bus            |  |  |  |
| H 8042 Processor Test                    | 0009     |          | Ρ    | 8 Main ADDRESS Bus         |  |  |  |
| I Keyboard Test                          | 0009     |          | Ρ    | 9 82288 system controller  |  |  |  |
| J 80287 Math Processor                   | 0009     |          | Ρ    |                            |  |  |  |
| K Video Switch Setting                   | = COL    | OR =     |      | 1                          |  |  |  |

#### Sample Screen 1 - AT-80286 Tests

| = R.A.C.E.R. =            | 640 Kby | tes RAM | 1   | - R.A.C.E.R                    |
|---------------------------|---------|---------|-----|--------------------------------|
| LOW Byte 01234567         | P       | HIGH    | By  | rte 89ABCDEFP                  |
| 0-128K                    |         | 0-      | 128 | вк                             |
| 128-256K                  |         | 128-    | 256 | 6К                             |
| 256-384K 📷                | •       | 256-    | 384 | 4                              |
| 384-512K 🔳                | •       | 384-    | 512 | 2K                             |
| 512-640K                  | •       | 512-    | 64( | DK                             |
| TEST IN PROGRESS-Screen 2 | PASS    | FAIL    |     | This test verifies the         |
| L 80286 Processor         | 0010    | 1       | P   | system RAM.                    |
| M System Base RAM         | 0009    | 0001    |     |                                |
| N 146818 CMOS Clock       |         | 0009    | F   | If all other tests pass and    |
| O Serial Port 1           | 0009    | ļ       | P   | this test fails (ie: Box-Fail) |
| P Serial Port 2           | 0009    | I       | P   | then suspect only the          |
| Q Printer Port 1          |         | 0009    | F   | system RAM.                    |
| R Printer Port 2          | 0009    | I       | P   |                                |
| S EGA Video BIOS Test     | 0009    | -       | P   |                                |
| T MONO Video RAM Test     | 0009    | I       | P   |                                |
| U CGA Video RAM Test      |         | 0009    | F   | = R.A.C.E.R. = AT-80286        |
| V System Keyboard LOCK    | UN-LO   | CKED    |     |                                |
|                           |         |         |     |                                |

Sample Screen 2 - AT-80286 Tests

| <b>.</b> <sup>10</sup>                                                                                                    | 1                                                                                                    |
|----------------------------------------------------------------------------------------------------|----------------------------------------------------------------------------------------------------|
| Eleant -                                                                                                    | 100                                                                                                    |
| anite.                                                                                                    |                                                                                                    |
| · · ·                                                                                                    | -                                                                                                    |
| Section 1                                                                                                    | - <b>-</b>                                                                                                    |
| Rever 1                                                                                                    | 78                                                                                                    |
| Mare                                                                                                    |                                                                                                    |
| 10.02                                                                                                    |                                                                                                    |
|                                                                                                    |                                                                                                    |
| Report Call                                                                                                    |                                                                                                    |
| -asse: (-)(6)                                                                                                    | -                                                                                                    |
| A III                                                                                                    |                                                                                                    |
| - <sup></sup> -                                                                                                    |                                                                                                    |
|                                                                                                    |                                                                                                    |
|                                                                                                    |                                                                                                    |
| il and                                                                                                    |                                                                                                    |
| ÷ .                                                                                                    | -                                                                                                    |
|                                                                                                    |                                                                                                    |
| in the second second second second second second second second second second second second second second second                                                                                                    | 36                                                                                                    |
| 100                                                                                                    |                                                                                                    |
| lesses.                                                                                                    |                                                                                                    |
| per la si                                                                                                    |                                                                                                    |
| Sector 1                                                                                                    | 100                                                                                                    |
| - Long - Long                                                                                                    | ~                                                                                                    |
| Trends                                                                                                    |                                                                                                    |
|                                                                                                    |                                                                                                    |
|                                                                                                    |                                                                                                    |
|                                                                                                    | -                                                                                                    |
| or delay                                                                                                    |                                                                                                    |
|                                                                                                    |                                                                                                    |
|                                                                                                    |                                                                                                    |
| See 18                                                                                                    |                                                                                                    |
| The second                                                                                                    |                                                                                                    |
|                                                                                                    |                                                                                                    |
| Seense and all                                                                                                    |                                                                                                    |
|                                                                                                    |                                                                                                    |
| Section of the section of the sectio | 1000                                                                                                    |
| line in                                                                                                    |                                                                                                    |
| in the second second second second second second second second second second second second second second second                                                                                                    |                                                                                                    |
|                                                                                                    |                                                                                                    |
|                                                                                                    | 7.0                                                                                                    |
| - Marine                                                                                                    |                                                                                                    |
| 1000                                                                                                    |                                                                                                    |
| and a second second second second second second second second second second second second second second second                                                                                                    | 125                                                                                                    |
|                                                                                                    |                                                                                                    |
|                                                                                                    | -                                                                                                    |
| The second                                                                                                    |                                                                                                    |
|                                                                                                    |                                                                                                    |
|                                                                                                    |                                                                                                    |
|                                                                                                    |                                                                                                    |
| Albas                                                                                                    |                                                                                                    |
|                                                                                                    |                                                                                                    |
|                                                                                                    |                                                                                                    |
|                                                                                                    | . <b></b>                                                                                                    |
| <b>1955</b> 2                                                                                                    |                                                                                                    |
| 1                                                                                                    |                                                                                                    |
|                                                                                                    |                                                                                                    |
| <b>.</b>                                                                                                    |                                                                                                    |
| 10000 N                                                                                                    | -                                                                                                    |
|                                                                                                    |                                                                                                    |
|                                                                                                    |                                                                                                    |
|                                                                                                    |                                                                                                    |
|                                                                                                    |                                                                                                    |
| - 03st                                                                                                    |                                                                                                    |
|                                                                                                    |                                                                                                    |
|                                                                                                    |                                                                                                    |
|                                                                                                    |                                                                                                    |
|                                                                                                    |                                                                                                    |
|                                                                                                    |                                                                                                    |
|                                                                                                    |                                                                                                    |
|                                                                                                    |                                                                                                    |
|                                                                                                    |                                                                                                    |
| 1993 Ē                                                                                                    | <u></u>                                                                                                    |
|                                                                                                    |                                                                                                    |
|                                                                                                    |                                                                                                    |
| and the second second                                                                                                    |                                                                                                    |
|                                                                                                    |                                                                                                    |
|                                                                                                    | 100000                                                                                                    |
|                                                                                                    |                                                                                                    |
|                                                                                                    |                                                                                                    |
|                                                                                                    |                                                                                                    |
|                                                                                                    |                                                                                                    |
| 1.1                                                                                                    |                                                                                                    |
| 1000                                                                                                    |                                                                                                    |
|                                                                                                    | <u></u>                                                                                                    |
|                                                                                                    |                                                                                                    |
|                                                                                                    | -                                                                                                    |
| 1                                                                                                    |                                                                                                    |
|                                                                                                    |                                                                                                    |
| ESST039                                                                                                    |                                                                                                    |
|                                                                                                    |                                                                                                    |
|                                                                                                    | And a second second sec |
| 1                                                                                                    |                                                                                                    |
| i kanal                                                                                                    |                                                                                                    |
|                                                                                                    |                                                                                                    |
|                                                                                                    | No. of Concession, Name                                                                                                    |
| 949-04 C                                                                                                    |                                                                                                    |
|                                                                                                    |                                                                                                    |
|                                                                                                    |                                                                                                    |
|                                                                                                    |                                                                                                    |
|                                                                                                    |                                                                                                    |
|                                                                                                    |                                                                                                    |
|                                                                                                    |                                                                                                    |
|                                                                                                    |                                                                                                    |

Screen 2 shows the System Base RAM test (test **M**) which has just failed for the first time on the 10th loop (notice the 0009 in the PASS column, the 0001 in the FAIL column, and the **F** indicating that the test failed on this loop in the right-most column). The highlighted blocks appearing in the RAM map at the top of Screen 2 indicate that bit 5 of the LOW Byte from 256K - 512K failed on the 10th test loop.

- 4. Identifying Tests Individual tests are identified on the diagnostic displays with letters, and on the 7-segment numeric display in hexadecimal notation.
  - Tests executed when testing PC and XT computers are identified on the diagnostic displays with the letters A through S. For detailed descriptions of the tests executed for PC and XT computers, refer to Chapter 4.
  - Tests executed when testing AT computers are identified on the diagnostic displays with the letters A through W. For detailed descriptions of the tests executed for AT computers, refer to Chapter 5.
- 5. Monitoring Tests Tests are conducted sequentially, and the current test in progress at any given time is highlighted on the screen. Some tests take longer than others, so don't be surprised if a particular test remains highlighted for awhile.

In the right-most column after the PASS and FAIL columns, R.A.C.E.R. II identifies whether a test has passed (P) or failed (F) on the current test loop. For example, for test M on the second screen shown on the previous page, the 0009 in the PASS column and the 0001 in the FAIL column indicate that the test has been completed 10 times, while the F in the right-most column indicates that the test just failed for the first time on the 10th loop. The results of each test can also be monitored by viewing the green and red pass/fail indicators (LEDs) which are located to the left of the numeric display (green=pass, red=fail).

- 6. Stopping Diagnostics The diagnostic routine is looped *continuously* (either all tests, or the one specific test you've selected) until you decide to stop testing. Whenever you want to stop R.A.C.E.R. II's diagnostics, simply turn off the computer.
- 7. Diagnostic Fault Trees R.A.C.E.R. II includes diagnostic fault trees to help you isolate problem components. If the system fails a R.A.C.E.R. II test, these fault trees appear in the lower right window of the display (as shown in Sample Screen 1 AT-80286 Tests earlier). The fault trees list the order in which chips should be checked and replaced to correct the problem identified.

If the system fails more than one test, all fault trees displayed should be compared for reoccurring (matching) chip failures, and those **chips which fail multiple tests should be replaced first**. In general, it is also advisable (and easier) to replace *socketed chips* before attempting to replace soldered chips. For further information on troubleshooting failures identified by R.A.C.E.R. II's diagnostics, refer to Chapter 6.

When replacing components, you may wish to have the following tools/parts available:

- An IC extraction tool
- Screwdrivers, various types
- ♦ 18W to 40W soldering iron
- Solder sucker
- Extra Intel 8000 series chips
- Extra RAM chips various speeds

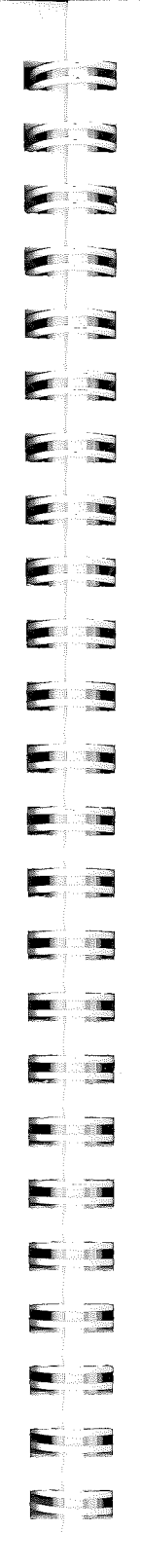

- 8. Numeric Display R.A.C.E.R. II's 7-segment numeric display, located near the center at the top of the board, identifies each test conducted during diagnostics. Tests are identified in hexadecimal notation (for example, (01 = test A, 0A = test J, 0E = test N, 13 = test S, etc.). If the system being tested has no video, or the video is inoperative to begin with or malfunctions during testing, each of R.A.C.E.R. II's tests can still be easily identified by watching the numeric display as tests are performed.
- 9. **Pass/Fail Indicators** Directly to the left of the numeric display are green and red LEDs which are R.A.C.E.R. II's visual pass/fail indicators. If the computer being tested has no video, or the video is inoperative to begin with or malfunctions during testing, you can still see the results of each test by watching these LEDs. If a test passes, the green light comes on; if a test fails, the red light comes on.
- 10. Power Supply LEDs Located between the numeric display and the 1-4 switch block are R.A.C.E.R. II's four power supply LEDs. These LEDs indicate whether or not the power supply is functioning properly. The four power supply LEDs should light up, and remain steadily illuminated, once the computer is powered up and R.A.C.E.R. II is initialized. If they do not light up, or they light up and then flicker, there may be a problem with the power supply. Refer to *Troubleshooting a Dead System* in Chapter 6 for further information if you suspect a problem exists with the system's power supply.

### Troubleshooting Start-Up Problems

If R.A.C.E.R. II fails to initialize, no diagnostic displays appear on the monitor, or the numeric display does not light up when power is applied to the system being tested, check the following information before you call Ultra-X Technical Support:

- **R.A.C.E.R. II Fails to Initialize –** If R.A.C.E.R. II fails to initialize when the system is powered up, check the following:
  - Make sure the power cable is attached to the computer and is plugged into the wall outlet. If the fan is not running, the power cable may be loose or not connected at all, or there may be a power short on the system board.
  - Some critical cable within the computer, such as the cabling from the power supply to the system board, may not be connected or may be connected incorrectly. Check all critical cables, contacts, and wiring within the computer.
  - The system's power supply may be faulty (check the power supply LEDs). If you suspect a power supply problem, try swapping power supplies to see if that corrects the problem.
  - Make sure that R.A.C.E.R. II is firmly and correctly installed in the expansion slot (make sure the 1-4 and 1-10 switch blocks are closest to the BACK of the computer; if they're nearest the FRONT of the computer, R.A.C.E.R. II is installed backwards and this could destroy the board!).
  - Try installing R.A.C.E.R. II in a different bus connector to see if that resolves the problem (the problem could be a bad connector).

**1**2303 

If you're testing an AT (286/386 CPU) or special XT computer, make sure you've replaced the system BIOS chips on the motherboard with the AT BIOS or special XT BIOS chips required by R.A.C.E.R. II.

Make sure that R.A.C.E.R. II's BIOS chips are oriented correctly; and, in the event you *reversed* the HIGH and LOW BIOS, try swapping the BIOS chips from one socket to the other (refer to step 5 in the *Installing the R.A.C.E.R II Board* section of this chapter for details).

If you're not sure whether R.A.C.E.R. II's BIOS chips are functioning properly or not, install R.A.C.E.R. II and its BIOS chips in a **known good system** - this will allow you to verify that the AT BIOS or special XT BIOS chips are functioning properly.

- Finally, install and run R.A.C.E.R. II in a known good system to make sure that there isn't a problem with R.A.C.E.R. II itself. If R.A.C.E.R. II is OK, then you may be dealing with one or more of three possible failures which are so severe that even R.A.C.E.R. II cannot initialize: the microprocessor is dead, the main data bus is dead, or the DMA hold request to the CPU is activated. Refer to *Troubleshooting a Dead System* in Chapter 6 for details on how to proceed with these problems.
- Video Problems If R.A.C.E.R. II initializes (you hear the beep after power-up), but no diagnostic display appears on the monitor, check the following:
  - Make sure the monitor is plugged in and turned on, the contrast and brightness are set to mid-range, and that the video cable between the monitor and the video board is connected properly.

- If the system you're testing uses an IBM compatible monochrome video adapter, the video card may not fully adhere to IBM specifications, and thus cannot be supported by R.A.C.E.R. II. Swap the video card with another video adapter you know is working properly and is fully compatible with IBM monochrome or CGA specifications.
- If that doesn't work, try installing the video board in a different bus connector (i.e., a bad connector might be the problem).
- ♦ If the above checks do not resolve the problem, the video subsystem may be faulty. Even without video, you can still monitor R.A.C.E.R. II's diagnostics by watching the numeric display and pass/fail indicators.
- Numeric Display Problems If the numeric display does not light up, run the Lamp Test (switch 10  $\uparrow$  ON) to see if the numeric display is faulty (refer to Selecting Test Modes in Chapter 2 for details).

## Chapter 4 PC and XT Tests

This chapter describes the tests R.A.C.E.R. II executes when you run component-level diagnostics on an IBM PC, XT, or compatible computer.

### **Test Descriptions**

In the following descriptions, each test's title includes the letter used to identify the test on R.A.C.E.R. II's diagnostic displays, and the corresponding hexadecimal number used to identify the test on the numeric display.

### Self Test

The first test R.A.C.E.R. II performs is a Self Test. This test insures that R.A.C.E.R. II's hardware and firmware is operating properly. If this test passes, you will hear an audible beep indicating that R.A.C.E.R. II has properly initialized.

### Test A (Hex: 01) – BIOS Read-Only Memory

The BIOS (Basic Input/Output System) ROM contains the information that the CPU first executes when the system is powered up. It is an 8K ROM located at FE000-FFFFF which is at the top of the 8088's 1 megabyte memory map. This memory contains the POST (Power On Self Test), I/O drivers, and the diskette bootstrap loader, and as such is very critical to the PC's operation. The contents of this ROM are documented in the IBM *Technical Reference Manual*. In this test, all bytes (8192) are logically summed and the results checked. Note that a BIOS which does not adhere to IBM specifications may fail this test.

### Test B (Hex: 02) – 8253 Timer/Counter Chip

During this test, R.A.C.E.R. II loads a count into each of the three timer channels and then verifies that each channel counts down at a proper pace (not too fast or too slow).

In the PC's design, channel 0 of the 8253 is implemented as a general purpose timer providing a constant time base for the time-of-day clock. It is tied directly to the 8259 Interrupt Controller's channel 0 and cycled 18.2 times a second (54.936 millisecond resolution).

Channel 1, which is the most important of the three, is cycled every 15.12 microseconds. It is tied to the DMA Channel 0 which is used in the dynamic memory refreshing scheme to ensure that a full refresh cycle is initiated at least once every 2 milliseconds.

Channel 2 is the last channel used in the PC/XT design. Parts of the 8255 PPI (Parallel Peripheral Interface) chip must be functioning during this test since it is directly tied to the input gate of the 8253's channel 2. If the 8255 is functional, the rest of the test will proceed as above. This channel is used to generate a sine wave which is routed to the speaker. Unlike channels 0 and 1, channel 2 is not as critical to the PC's operation. This channel is used to produce audio signals.

### Test C (Hex: 03) – 8259 Interrupt Controller

R.A.C.E.R. II verifies the operation of the 8259 Interrupt Controller during this test. All eight channels of the 8259 are checked for stuck, false, or missing interrupts.

The 8259 interrupt controller is used by the PC to prioritize up to eight system hardware interrupt requests and then send a master interrupt to the 8088 CPU. The PC uses channel 0 for a

| E         |                                                                                                    |
|-----------|----------------------------------------------------------------------------------------------------|
| 1         |                                                                                                    |
|           | - 11                                                                                                    |
| E         |                                                                                                    |
|           |                                                                                                    |
|           |                                                                                                    |
|           | - 12                                                                                                    |
| E         |                                                                                                    |
| F         |                                                                                                    |
|           |                                                                                                    |
|           |                                                                                                    |
| E         |                                                                                                    |
| E         |                                                                                                    |
|           |                                                                                                    |
|           |                                                                                                    |
| <b>C</b>  |                                                                                                    |
|           |                                                                                                    |
|           |                                                                                                    |
|           |                                                                                                    |
|           |                                                                                                    |
|           |                                                                                                    |
|           |                                                                                                    |
|           |                                                                                                    |
|           |                                                                                                    |
|           |                                                                                                    |
|           |                                                                                                    |
|           |                                                                                                    |
| E         |                                                                                                    |
| E         |                                                                                                    |
| E         |                                                                                                    |
| annaige - | - All and a second second second second second second second second second second second second second second s |
|           |                                                                                                    |

real-time clock update. Channel 1 of the 8259 is used by the keyboard whenever a key is typed. Channel 6 is used by the floppy disk drive.

### Test D (Hex: 04) - 8237 Direct Memory Access Circuit

This test checks all registers and status ports of the 8237 DMA Controller.

The 8237 DMA controller chip is very critical to the PC's operation. It contains four separate channels which allow I/O devices to have direct access to the PC's system RAM for high speed data transfers without using the 8088 microprocessor. Once programmed, the DMA controller can signal the 8088 processor to leave the bus temporarily so that it may complete the actual data transfer by itself at high speeds. The 8237 DMA controller can actually address and transfer only up to 64K bytes at a time so additional circuitry is added in the PC's design to accommodate the extra address lines needed to access the entire 1 megabyte of memory.

DMA channel 0 is the most important in the PC's design, as it is used to accomplish the dynamic memory refresh cycles. Because the PC utilizes dynamic RAM memory, a full refresh cycle must be performed at least once every 2 milliseconds. If these cycles are not completed in time, data in memory can be corrupted. Other DMA channels in the 8237 chip are used for other important tasks such as hard/floppy drive controllers, networking hardware, and any other high speed I/O device.

### Test E (Hex: 05) - Dynamic Memory Refresh

Dynamic Memory Refresh (DMR) is an event that must be employed at least once every 2 milliseconds in order to retain valid data in the system RAM. For DMR to function properly, the following must work:

- ♦ 8237 DMA Controller, which actually does the refresh using its DMA channel 0.
- ♦ 8253 timer channel 1 which issues a refresh request every 15.12 microseconds.

During tests B and D, the 8237 DMA controller and the 8253 timer/counter are initialized to perform the refresh function. A pattern of data is then written to RAM and, after a delay of 2 seconds, the pattern is checked for data integrity. If tests B or D fail, it indicates DMR is not being performed.

EB 

### Test F (Hex: 06) - System Dynamic Memory Tests

During this test, R.A.C.E.R. II checks the validity of the system RAM. The entire system memory map (0 - 640K) is tested, regardless of whether all memory is installed or not, since in many cases failure of the 8255 PPI (Parallel Peripheral Interface) or other chips will render the system configuration switch information useless in determining the total amount of actual memory.

The first four banks are tested 16K bytes at a time, and the remaining memory in 64K byte intervals to accommodate both 64K and 256K system boards.

Pass/fail messages and a bit map are graphically displayed to facilitate the location of any memory failure. All eight data bits and the parity bit are checked, and any errors are displayed as a highlighted block on the memory map. The parity bit is generated with every memory write cycle and stored in the ninth bit. When reading memory, the parity bit is checked and a *parity check* error is signaled if it is not the same as when written. Failure of any of the eight data bits will always cause the parity bit to also fail, so any error in the data bits should be resolved first.

As mentioned above, 640K of RAM is tested whether that amount is installed or not. Therefore, failure of an entire bank can mean that it is not installed or that it is completely malfunctioning. This test can easily be used to diagnose any expansion board except that the orientation of the memory banks may differ from board to board. You may have to consult your memory board manual or use trial and error to locate the proper bank/bit orientation. This is the first test of the 8255 PPI (Parallel Peripheral Interface) chip. The 8255 consists of three eight-bit parallel interface ports.

- Port A is used in two modes. First, it is used to link the keyboards serial-parallel converter to the system bus. In its other mode, port A is used to read in system configuration switch 1 which specifies the number of drives, type of display, etc.
- Port B is an output only port. All eight bits are used to perform functions such as parity enable/disable, keyboard reset/clear, and 8253 timer 2 gate on/off.
- Port C is utilized as an input only port. The lower four bits of port C are used to read system configuration switch 2. The upper bits are used to signal whether I/O channel check or parity check has occurred.

This test checks all ports of the 8255. The system configuration switches, *as reported by the 8255*, are shown on the right side of R.A.C.E.R. II's display. If the settings of the configuration switches shown on R.A.C.E.R. II's display do not match the actual settings of the system configuration switches in the computer, the 8255 is malfunctioning. 8255 failures can cause such symptoms as keyboard errors, speaker noises, wrong system configurations, parity errors, and even a *dead PC*.

E 

### Test H (Hex: 08) - Keyboard Circuit 8255

R.A.C.E.R. II tests the system's keyboard circuit contained on the motherboard, and if a keyboard is connected to the system, R.A.C.E.R. II verifies that there are no *hot* (broken) keys.

The PC uses a 74LS322 shift register and channel A of the 8255 as the interface for the keyboard. When a key is pressed, the keyboard circuit issues an interrupt request to channel 1 of the 8259 Interrupt Controller.

If this test fails and a keyboard is connected, try another keyboard. If R.A.C.E.R. still detects a failure and Test G (8255 PIO) passed, suspect the 74LS322.

Test I (Hex: 09) - 8088 Microprocessor

This test checks the control, address, data, and flag registers of the PC and PC/XT's CPU.

### Test J (Hex: 0A) – 8087 Coprocessor

This test checks the system's math coprocessor if one is detected. R.A.C.E.R. II does not attempt to test 100% of the 8087; but if this test passes, the chances are high that the 8087 is fully functional. R.A.C.E.R. II also checks the operational interface between the 8088 and the 8087.

### Test K (Hex: 0B) - Speaker Test

This test verifies the operation of the speaker port and its support circuitry. *This test does not have a pass or fail indication*; the user must verify the proper functioning of the speaker subsystem by listening for audible results.

### Test L (Hex: 0C) - Printer Port 1

During this test, R.A.C.E.R. II looks for LPT1 at a base address of 3BC H. If LPT1 is detected, R.A.C.E.R. II reads and writes printer port 1's DATA and STATUS ports by performing an internal loop-back test.

### Test M (Hex: 0D) - Printer Port 2

During this test, R.A.C.E.R. II looks for LPT2 at a base address of 378 H. If LPT2 is detected, R.A.C.E.R. II reads and writes printer port 2's DATA and STATUS ports by performing an internal loop-back test.

### NOTE

If more than one printer port is installed at the same address, the test will give invalid results.

### Test N (Hex: 0E) - Serial Port 1

During this test, R.A.C.E.R. II looks for serial port 1 (COM1) at a base address of **3F8 H**. If COM1 is detected, its operation is checked using two methods. First, R.A.C.E.R. II tests the 8250 UART chip on the serial card by performing an internal loopback. If this test passes, then an external loop-back test using R.A.C.E.R.'s special serial test plug is conducted. Note that you must connect the external loop-back connector supplied with R.A.C.E.R. II to COM1 in order for the second part of this test to be performed successfully.

### Test O (Hex: 0F) - Serial Port 2

During this test, R.A.C.E.R. II looks for serial port 2 (COM2) at a base address of 2F8 H. If COM2 is detected, its operation is checked using two methods. First, R.A.C.E.R. tests the 8250 UART chip on the serial card by performing an internal loopback. If this test passes, then an external loop-back test using R.A.C.E.R.'s special serial test plug is conducted. Note that you must connect the external loop-back connector supplied with R.A.C.E.R. II to COM2 in order for the second part of this test to be performed successfully.

### NOTE

If more than one serial port is installed at the same address, the test will give invalid results. Both serial tests will fail if R.A.C.E.R. II's special serial loop-back plug is not connected to the appropriate COM port.

### Test P (Hex: 10) – EGA Video Card Test

If R.A.C.E.R. II detects that an EGA video card is installed in the system, it will verify that the EGA's BIOS chip is functioning properly. This test will fail if an EGA video adapter is not installed in the system.

### Test Q (Hex: 11) – Monochrome Video RAM Test

If a monochrome video card is installed in the system, this test checks all of the video adapter's RAM. R.A.C.E.R. II graphically displays the test results. This test will fail if a monochrome video adapter is not installed in the system, or errors are detected in the video RAM.

### Test R (Hex: 12) – CGA Video RAM Test

If a CGA video card is installed in the system, this test checks all of the video adapter's RAM. R.A.C.E.R. II graphically displays the test results. This test will fail if a CGA video board is not installed in the system, or errors are detected in the video RAM.

### Test S (Hex: 13) - Video Character Set Test

This test displays the character set from the video display adapter(s) being used. There is no pass/fail indication when running this test, simply verify whether the character set is displayed or not.

E 2.5 E

## Chapter 5 AT (80286/80386) Tests

This chapter describes the tests R.A.C.E.R. II executes when you run component-level diagnostics on an IBM AT or compatible computer equipped with an 80286 or 80386 microprocessor. Differences between the CPUs are indicated where applicable in the test descriptions.

The major differences between 80286 and 80386 machines are:

- ♦ The microprocessor (CPU)
- ♦ 16-bit vs. 32-bit data bus
- Math coprocessors 80287 (for 286s) vs. 80387 (for 386s)
- System clock speeds and timing differences
- Second 74LS612 DMA Page Register (80386 only)

### **Test Descriptions**

In the following descriptions, each test's title includes the letter used to identify the test on R.A.C.E.R. II's diagnostic displays, and the corresponding hexadecimal number used to identify the test on the numeric display.

### Self Test

The first test R.A.C.E.R. II performs is a Self Test. This test insures that R.A.C.E.R. II's hardware and firmware is operating properly. If this test passes, you will hear an audible beep indicating that R.A.C.E.R. II has properly initialized.

### Test A (Hex: 01) – 8254 Timer Circuit

R.A.C.E.R. II loads a count into each of the three timer channels and then verifies that each channel counts down at the correct pace (not too fast or too slow).

In the AT's design, channel 0 of the 8254 is implemented as a general purpose timer providing a constant time base for the time-of-day clock. It is tied directly to the 8259 Interrupt Controller's channel 0 and cycled 18.2 times a second (54.936 millisecond resolution).

Channel 1, which is the most important of the three, is cycled every 15.12 microseconds. It is used in the dynamic memory refreshing routine to ensure that a full refresh cycle is initiated at least once every 2 milliseconds.

The last channel used in the AT design is channel 2. This channel is used to generate a sine wave which is routed to the speaker. Unlike channels 0 and 1, channel 2 is not as critical to the AT's operation. This channel is used to produce audio signals.

### Test B (Hex: 02) – 8237 DMA Controller 1, Channels 0 - 3

R.A.C.E.R. II tests all registers and status ports of the first of two 8237 DMA Controllers during this test.

The 8237 DMA controller chip is very critical to the AT's operation. It contains four separate channels that allow I/O devices to have direct access to the AT's system RAM for high speed data transfers without using the 80286 or 80386 microprocessor. Once programmed, the DMA controller can signal the processor to leave the bus temporarily so that it may complete the actual data transfer by itself at high speeds. The

8237 DMA controller can actually address and transfer only up to 64K bytes at a time, so additional circuitry is added in the AT's design to accommodate the extra address lines needed to access the entire 16 megabytes of memory.

The AT system is designed with two 8237 DMA controllers. DMA Controller 1 contains channels 0 - 3. Channel 0 is a spare, channel 1 is reserved for networks, channel 2 is used by the drive controller, and channel 3 is a spare.

Each DMA channel has a 6-bit mode word and four 16-bit registers. R.A.C.E.R. II fully tests all of these registers.

### Test C (Hex: 03) – 8237 DMA Controller 2, Channels 4 - 7

This test is identical to Test B, except it tests the second of the two 8237s. DMA Controller 2 contains channels 4 - 7. Channel 4 is used to cascade channels 0 - 3 of DMA Controller 1.

Each DMA channel has a 6-bit mode word and four 16-bit registers. R.A.C.E.R. II fully tests all of these registers.

Test D (Hex: 04) – Memory Refresh Circuit

R.A.C.E.R. II verifies the RAM Refresh Circuit during this test. The AT uses channel 1 of the 8254 Timer chip and a dedicated counter for the refresh circuit.

Dynamic Memory Refresh (DMR) is an event that must be executed at least once every 2 milliseconds in order to retain valid data in the system RAM. For DMR to function properly, the following must work: 8254 timer channel 1, which issues a refresh request every 15.12 microseconds, and a TTL counter used to generate the memory's refresh address. During this test the 8254 Timer/Counter is initialized to perform the refresh function. A pattern of data is then written to RAM, and after a delay of 3 seconds, the pattern is checked for data integrity.

Test E (Hex: 05) – 74LS612 DMA Page Register 1

The 74LS612 Page Register is used in the AT design to extend the addressing of the 8237 DMA Controllers. R.A.C.E.R. II reads and writes all of the control and address registers of the 74LS612 chip during this test. This test will verify the 74LS612 and its support circuitry.

Test F (Hex: 06) – 74LS612 DMA Page Register 2 (80386 Only)

This test is identical to test E, except it tests the second of the two 74LS612s. It tests all address registers and support circuitry of the DMA page register. *The second 74LS612 is on 80386 systems only.* Note that some 80386s fail this test because the chip is not in the circuitry, especially system boards which use Chips & Technologies chip sets.

Test F (Hex: 06) – 8259 Interrupt Controller 1, Channels 0 - 7 (80286 only) Test G (Hex: 07) – 8259 Interrupt Controller 1, Channels 0 - 7 (80386 only)

R.A.C.E.R. II verifies the first of two Interrupt controllers during this test. All eight channels of the 8259 are checked for stuck, false, or missing interrupts.

Interrupt Controller 1 is used by the AT to prioritize up to seven system hardware interrupt requests and then send a master interrupt to the CPU.

| 6 |                 |   |  |
|---|-----------------|---|--|
| E |                 |   |  |
| E |                 |   |  |
| E |                 |   |  |
| E |                 |   |  |
| E | 1               |   |  |
| E | 1<br>1<br>1     |   |  |
| E |                 |   |  |
| E |                 |   |  |
|   |                 |   |  |
| 2 |                 |   |  |
|   | 1               |   |  |
| E |                 |   |  |
|   | -<br>3 (1)<br>1 |   |  |
| E |                 |   |  |
|   | alco<br>T       |   |  |
|   | a.::<br>1       |   |  |
|   |                 |   |  |
|   | (1)<br>         |   |  |
|   |                 |   |  |
|   |                 |   |  |
|   |                 |   |  |
|   |                 |   |  |
|   | 91.33<br>7      | 9 |  |

The AT uses channel 0 for a real-time clock update. Channel 1 of the 8259 is used by the keyboard whenever a key is pressed. Channel 6 is used by the floppy disk drive. Channel 2 is used to cascade Interrupt Controller 2. The rest of Interrupt Controller 1's channels are used by serial and parallel ports.

Test G (Hex: 07) – 8259 Interrupt Controller 2, Channels 8 - 15 (80286 only) Test H (Hex: 08) – 8259 Interrupt Controller 2, Channels 8 - 15 (80386 only)

R.A.C.E.R. II verifies the second of two Interrupt Controllers during this test. All eight channels of the 8259 are checked for stuck, false, or missing interrupts.

Interrupt Controller 2 is used by the AT to prioritize up to eight system hardware interrupt requests and then send a master interrupt to the CPU.

Channel 8 is used by the CMOS Clock/Calendar. Channel 13 is dedicated to the 80287/80387 math coprocessor. The AT's hard disk drive uses channel 14, and the rest of Interrupt Controller 2's channels are reserved for system expansion (i.e., Local Area Networks).

Test H (Hex: 08) – 8042 Processor (80286 only) Test I (Hex: 09) – 8042 Processor (80386 only)

R.A.C.E.R. II verifies the correct operation of the AT's 8042 keyboard processor during this test. R.A.C.E.R. II first issues a software reset to the 8042 processor and checks the 8042's results. If the reset function passes, then R.A.C.E.R. II programs the 8042 processor to perform its Self Test stored in the 8042 ROM.

The 8042 keyboard processor is programmed to support the IBM AT serial keyboard interface.
Test I (Hex: 09) - Keyboard (80286 only)

R.A.C.E.R. II performs a full test of the AT's keyboard circuit. First, the system's 8042 processor is verified, then R.A.C.E.R. II sends a software reset to the system's keyboard. If these tests pass, then R.A.C.E.R. II checks for any *hot* (stuck) keys.

If this test fails and Test H (8042 Processor) passed, suspect the keyboard.

Test J (Hex: 0A) - 80287/80387 Coprocessor

If detected, R.A.C.E.R. II tests the system's math coprocessor. R.A.C.E.R. II does not attempt to test 100% of the 80287/80387, but if this test passes, chances are high that the 80287/80387 is fully functional. R.A.C.E.R. II checks the operational interface between the microprocessor and the coprocessor.

Test K (Hex: 0B) - Video Switch Setting

R.A.C.E.R. II reads the status of the Video Switch (sometimes a jumper instead of a slide switch) and displays the setting on the monitor.

Test L (Hex: 0C) – 80286/80386 Microprocessor

R.A.C.E.R. II tests the control, address, data, and flag registers of the AT's CPU.

| E |
|---|
|   |
|   |
|   |
|   |
|   |
|   |
|   |
|   |
|   |
|   |
|   |
|   |
|   |
|   |
|   |
|   |
|   |
|   |
|   |
|   |
|   |
|   |
|   |
|   |
|   |

#### Test M (Hex: 0D) – System Base RAM (0 - 640K)

R.A.C.E.R. II tests the validity of the system RAM. During this test, the base system memory map (0 - 640 K) is tested whether all memory is installed or not.

Pass/fail messages and a bit map are graphically displayed to facilitate the location of failure. All 16 data bits (32 bits in 80386 mode), and the 2 parity bits (4 bits in 80386 mode), are checked. Errors are displayed as a highlighted block on the memory map. The parity bit is generated with every memory write cycle and stored. When reading memory, this parity bit is checked and a *parity check* error is displayed if it is not the same as when written.

As mentioned above, 640K of RAM is tested whether that amount is installed or not. Therefore, failure of an entire bank can mean that it is not installed or that it is completely malfunctioning.

R.A.C.E.R. II does not attempt to check any memory above 1 megabyte due to the fact that *R.A.C.E.R. II has to assume the system is dead.* To check memory above 1 megabyte requires the AT to be almost 100% good. If R.A.C.E.R. II attempted to test the extended RAM and the system was not functional, R.A.C.E.R. II would *hang* (lock up).

#### Test N (Hex: 0E) - 146818 CMOS Clock

The AT is designed with a Real-Time Clock Chip that is used by the system every time it is turned on. The 146818 Clock Chip contains the system's Real-Time Clock and 64 bytes of batterybacked CMOS RAM.

The first 14 bytes of RAM are used by the clock, and the rest is used by the system to store configuration information. The AT stores the type and number of drives, the total amount of system RAM, and the type of video display in the 146818's RAM.

R.A.C.E.R. II tests the control and data registers in the 146818 CMOS Clock during this test. If this test passes, then R.A.C.E.R. II will load a count into the 146818 CMOS Clock and verify that the clock counts correctly.

#### Test O (Hex: 0F) - Serial Port 1

During this test, R.A.C.E.R. II looks for serial port 1 (COM1) at a base address of 3F8 H. If COM1 is detected, its operation is checked using two methods. First, R.A.C.E.R. II tests the UART chip on the serial card by performing an internal loopback. If this test passes, then an external loop-back test is performed using R.A.C.E.R. II's special serial test plug. Note that you must connect the external loop-back connector supplied with R.A.C.E.R. II to COM1 in order for the second part of this test to be performed successfully.

Test P (Hex: 10) - Serial Port 2

During this test, R.A.C.E.R. II looks for serial port 2 (COM2) at a base address of 2F8 H. If COM2 is detected, its operation is checked using two methods. First, R.A.C.E.R. II tests the UART chip on the serial card by performing an internal loopback. If this test passes, then an external loop-back test is performed using R.A.C.E.R. II's special serial test plug. Note that you must connect the external loop-back connector supplied with R.A.C.E.R. II to COM2 in order for the second part of this test to be performed successfully.

6 (1997) 1997) EZ

### NOTE

If more than one serial port is installed at the same address, the test will give invalid results. Both serial tests will fail if R.A.C.E.R. II's special serial loop-back plug is not connected to the appropriate COM port.

#### Test Q (Hex: 11) - Printer Port 1

During this test, R.A.C.E.R. II looks for LPT1 at a base address of 3BC H. If LPT1 is detected, R.A.C.E.R. II reads and writes printer port 1's DATA and STATUS ports by performing an internal loop-back test.

#### Test R (Hex: 12) - Printer Port 2

During this test, R.A.C.E.R. II looks for LPT2 at a base address of 378 H. If LPT2 is detected, R.A.C.E.R. II reads and writes printer port 2's DATA and STATUS ports by performing an internal loop-back test.

# NOTE

If more than one printer port is installed at the same address, the test will give invalid results.

Test S (Hex: 13) - EGA Video Card Test

If R.A.C.E.R. II detects that an EGA video card is installed in the system, it will verify that the EGA's BIOS chip is functioning properly. This test will fail if an EGA video board is not installed in the system. Test T (Hex: 14) - Monochrome Video RAM Test

If a monochrome video card is installed in the system, this test checks all of the video adapter's RAM. R.A.C.E.R. II graphically displays the test results. This test will fail if a monochrome video board is not installed in the system, or there are video RAM errors.

#### Test U (Hex: 15) – CGA Video RAM Test

If a CGA video card is installed in the system, this test checks all of the video adapter's RAM. R.A.C.E.R. II graphically displays the test results. This test will fail if a CGA video board is not installed in the system, or there are video RAM errors.

#### Test V (Hex: 16) - Keyboard Lock

This test is an aid to see if the AT's keyboard lock circuit is functional. R.A.C.E.R. II displays the status of the keyboard lock circuit (locked/unlocked).

#### Test W (Hex: 17) - Video Character Set Test

This test displays the character set from the video display adapter(s) being used. There is no pass/fail indication when running this test, simply verify whether the character set is displayed or not.

Chapter 6 Reference

6

i . 📷

100

# Troubleshooting a Dead System

This section provides guidelines on troubleshooting a *dead* PC. A *dead* system (PC, XT, or AT) is a computer that has such severe problems that even R.A.C.E.R. II cannot initialize the computer.

Power Supply – The system's power supply must be good to allow the system and R.A.C.E.R. II to run. Usually a bad power supply is not the problem; however, to assist you in verifying that the power supply is OK, R.A.C.E.R. II has four power supply indicators that indicate whether or not the power supply is functioning properly. R.A.C.E.R. II also beeps right after the system is powered up indicating that it initialized OK. If all four power supply indicators are steadily illuminated (not flickering), and you hear R.A.C.E.R. II beep after power-up, you can assume that the power supply is OK.

If you suspect that the power supply is the problem, first check the connection between the system board and the power supply. The illustration on the next page shows the correct connection between the power connector on the motherboard and the power supply. If the power supply is improperly wired to the motherboard, *permanent damage* can occur to R.A.C.E.R. II.

If system board/power supply connection is OK, then try swapping power supplies to see if that corrects the problem.

5-10 R.A.C.E.R. II User's Guide

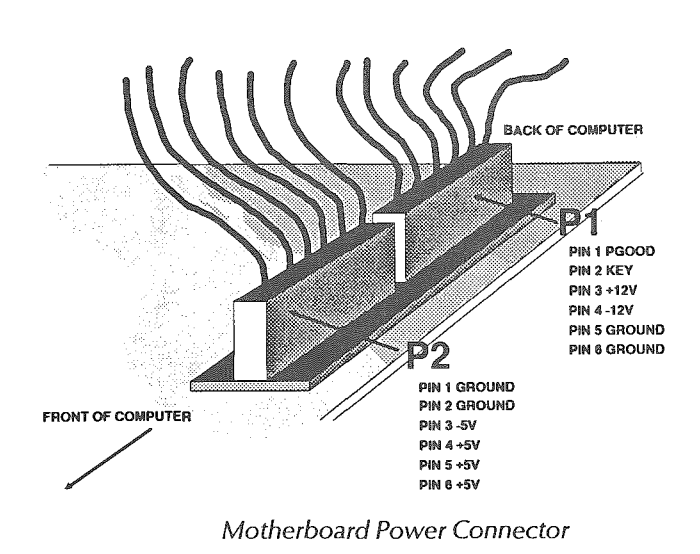

# CAUTION!

Permanent damage will occur to R.A.C.E.R. II if the power supply is plugged into the system board backwards!

- No Video If the power supply is not the problem, but there is no video, check the following:
  - ♦ Make sure the monitor is turned ON.
  - Make sure the monitor is connected to the correct video card.
  - Make sure the monitor's contrast and brightness controls are set at mid-range.
  - Make sure the video card is operational and fully seated in it's expansion slot.
  - Make sure you're using a monochrome or CGA video card which is compatible with R.A.C.E.R. II (see Video Display Compatibility in Chapter 3 for details).
- R.A.C.E.R. II BIOS ROMs (Special XT or 80286/80386) If the system being tested is an 80286 or 80386 based machine or
- 6-2 R.A.C.E.R. II User's Guide

138 1. 200 

special XT that R.A.C.E.R. II fails to initialize, make sure that R.A.C.E.R. II's BIOS chips (which replace the system BIOS chips) are installed correctly (i.e., that they are properly oriented and are fully seated in their sockets - see *Installing the R.A.C.E.R. II Board* in Chapter 3 for instructions). If you are unsure which socket is **HIGH** and which is **LOW**, try both ways; you can also refer to the *High and Low BIOS Placement Reference* listing later in this chapter under *Troubleshooting AT Computers*.

- Microprocessor (8088, 80286, and 80386) The failure rate of these chips is very low, but since the microprocessor is socketed it can easily be replaced. If you suspect the CPU, replace it *before* unsoldering other chips on the system board.
- 8237 DMA Controller The 8237 DMA Controller has a high failure rate and should be suspected. The 8237 can be disabled by placing a jumper from pin 10 (HOLD RE-QUEST) and pin 20 (GROUND). If R.A.C.E.R. II runs after this, replace the 8237 chip.

# **CAUTION!**

Never install or remove jumpers with system power ON!

System Clock Generators [8284 (PC/XT), 82284 (80286), 83384 (80386)] – This circuit must be working, since it supplies the master system timing and reset. This chip's failure rate is low.

System Bus Controller [8288 (PC/XT), 82288 (80286), 83388
(80386)] - This chip generates all system bus controls and read/write signals. Failure rate is low.

Main ADDRESS and DATA Buffers and Latches – These chips must be operational and the failure rate is low. Usually 74LS373 and 74LS245 chips are used.

# Troubleshooting PC and XT Computers

This section provides the following reference information for troubleshooting PC and XT computers:

EB

- Troubleshooting Cross-Reference Table for DTK PIM XT Motherboard
- ♦ ACER 710 Computer Troubleshooting Reference
- PC/XT Advanced Troubleshooting Reference

### Troubleshooting Cross-Reference Table for DTK PIM XT Motherboard

The following table provides problem/solution identification and chip cross-reference information for the DTK PIM system board used in many PC and XT computers.

| IBM XT<br>U# | PIM XT<br>U# | IBM PC<br>U# | CHIP &<br>SIGNAL             | SYSTEM<br>PROBLEM | SOLUTION<br>For PIM XT                                               |
|--------------|--------------|--------------|------------------------------|-------------------|----------------------------------------------------------------------|
| U70          | U82          | U82          | 74LS74<br>HLDA, NMI          | DEAD              | GROUND U83-4<br>74LS175 DMA AEN<br>REPLACE U82 IF<br>R.A.C.E.R. RUNS |
| U88          | U83          | U98          | 74LS175<br>DMAWAIT,<br>AEN   | DEAD              | REPLACE CHIP                                                         |
| U87          | U98          | U97          | 74LS08<br>RDYDMA,<br>NMI     | DEAD              | GROUND 8088-17<br>REPLACE U98 IF<br>R.A.C.E.R. RUNS                  |
|              | U12          |              | 74LS20<br>DT/R TO<br>XD0-XD7 | DEAD              | GROUND U17-11<br>REPLACE U12 IF<br>R.A.C.E.R. RUNS                   |

| IBM XT<br>U# | PIM XT<br>U# | IBM PC<br>U# | CHIP &<br>SIGNAL                          | SYSTEM<br>PROBLEM                                                  | SOLUTION<br>For PIM XT                                                                    |
|--------------|--------------|--------------|-------------------------------------------|--------------------------------------------------------------------|-------------------------------------------------------------------------------------------|
| U70          | U65          | U82          | 74LS74<br>I/O CHRDY,<br>RDY/WAIT,<br>DRQ0 | DEAD                                                               | GROUND U83-12<br>NOTE: THE SCREEN<br>MAY HAVE "SNOW"<br>REPLACE U65 IF<br>R.A.C.E.R. RUNS |
| U23          | U24          | U27          | 74LS02<br>ROM<br>ADDSEL,<br>DT/R XD0-7    | DEAD                                                               | GROUND U17-10<br>REPLACE U24 IF<br>R.A.C.E.R. RUNS                                        |
| U28          | U36          | U35          | 8237<br>DMA HLD                           | DEAD                                                               | GROUND U37-10<br>REPLACE U36 IF<br>R.A.C.E.R. RUNS                                        |
|              | U99          | U81          | 74S00<br>DMA AEN,<br>RAMSEL               | DIES IN<br>RAM TEST                                                | REPLACE U99                                                                               |
|              | U50          |              | 74LS32<br>MWE                             | RANDOM RAM<br>FAILURES NOT DO<br>TO RAM CHIPS                      | REPLACE U50                                                                               |
|              | U67          | U99          | 74LS04<br>RESET<br>PARITY<br>F/FLOW       | RAM PARITY<br>ERRORS NOT DUE<br>TO RAM                             | GROUND U52-13<br>REPLACE U67 IF<br>PARITY ERROR IS<br>FIXED.                              |
|              | U13          | U12          | 74LS245<br>MD0-MD7<br>BUFFER              | RANDOM RAM<br>FAILURES NOT DUE<br>TO RAM CHIPS                     | REPLACE U13                                                                               |
| U10          | U26          | U19          | 74LS670<br>DMA PAGE<br>REGISTER           | RUNS ALL TESTS ON<br>R.A.C.E.R. BUT WILL<br>NOT RUN DISK<br>DRIVES | REPLACE U26                                                                               |
|              | U9           | U17          | 74LS244<br>DMA A0-7<br>BUFFER             | RUNS ALL TESTS ON<br>R.A.C.E.R. BUT WILL<br>NOT RUN<br>DISK DRIVES | REPLACE U9                                                                                |
|              | U15          | U18          | 74LS373<br>DMA<br>A8-A15<br>LATCH         | RUNS ALL TESTS ON<br>R.A.C.E.R. BUT WILL<br>NOT RUN<br>DISK DRIVES | REPLACE U15                                                                               |

6-4 R.A.C.E.R. II User's Guide

| IBM XT<br>U#   | PIM XT<br>U# | IBM PC<br>U# | CHIP &<br>SIGNAL                    | SYSTEM<br>PROBLEM                                                            | SOLUTION<br>For PIM XT                                      |
|----------------|--------------|--------------|-------------------------------------|------------------------------------------------------------------------------|-------------------------------------------------------------|
|                | U66          |              | 74LS20<br>HLDRQT<br>DMA             | RUNS ALL TESTS ON<br>R.A.C.E.R. BUT WILL<br>NOT RUN<br>DISK DRIVES           | REPLACE U66                                                 |
| U45            | U51          | U66          | 74LS138<br>CHIPSELECT               | FAILS ON 8237, 8253<br>8259 AND PARITY                                       | REPLACE U51                                                 |
| U21            | U27          | U26          | 74LS175<br>8253 CLOCK               | FAILS ON 8253 AND<br>SPEAKER                                                 | REPLACE U27<br>NOTE: IF 8253 IS<br>SOCKETED TRY<br>IT FIRST |
| U17            | U10          | U16          | 74LS244<br>XA0-XA7<br>BUFFER        | FAILS ON BIOS,<br>8253, 8237, 8255,<br>DIP SWITCH, AND<br>RAM                | REPLACE U10                                                 |
| U15            | U14          | U13          | 74LS245<br>XD0-XD7<br>BUFFER        | FAILS ON BIOS,<br>8253, 8259, 8255,<br>DIP SWITCH AND<br>PARITY              | REPLACE U14                                                 |
|                | U16          |              | 74LS244<br>XA8-XA15<br>BUFFER       | FAILS ON BIOA,<br>8253, 8259, 8255,<br>8237, PARITY AND<br>DIP SWITCH        | REPLACE U16                                                 |
| U13<br>(LS243) | U22          | U14          | 74LS245<br>XMWE/RD,<br>XIORD, XIOWE | FAILS ON BIOS,<br>8253, 8237, 8259,<br>8255, RAM,<br>SPEAKER & DIP<br>SWITCH | REPLACE U22                                                 |
|                | U19          |              | 7407<br>MUX                         | FAILS ON DIP<br>SWITCH                                                       | REPLACE U19                                                 |
|                | U17          |              | 74LS27<br>DT/R TO<br>XD0-XD7        | FAILS ON BIOS,<br>8253, 8259,8237,<br>8255, RAM & DIP<br>SWITCH              | REPLACE U17                                                 |

#### **ACER 710 Computer Troubleshooting Reference**

ACER 710 MT86G011 Chip – Cross reference using a MT86G011 chip. The following functions are incorporated within the chip:

- 82C88 Clock Generator
- ♦ 82C37 DMA Controller channel 0 is used for refresh.
- ♦ 82C59 Interrupt Controller 8 channels
- ♦ 82C53 Timer

ES

7

1

- ♦ 82C55 Peripheral I/O
- Parity Check Circuit
- ♦ Wait-state Logic
- **ROM Decoder 2764/27256 or 27256/27256**
- RAM Decoder 256K or 1 Mb DRAMs
- EMS Extension Memory Bank function
- ♦ H/W and S/W CPU Speed Change function
- ♦ 4.77 MHz DMA Clock

If any of the above circuits are the cause of R.A.C.E.R. II's failure and are not associated with support chips, then replace the chip and test again.

#### PC/XT Advanced Troubleshooting Reference

The following provides more in-depth troubleshooting guidelines and techniques to isolate failures in PC and XT computers which R.A.C.E.R. II fails to initialize.

- 1. Check for clock on pin eight of the clock chip (8284 U11 on PCs and U1 on XTs). If no clock is detected, the possible cause is a bad 8284 crystal.
- 2. Check for clock at pin 8 of the 74LS04 (U51 on PCs, U89 on XTs). Replace the chip if there is no clock.
- 3. Check for clock on pin 4 of the time delay (TD2 on PCs and XTs) If no clock is found, remove the time delay and replace with a 470 Ohm resistor across pins 1 and 4 on the system board.
- 4. Check the signal at pin 9 of the 74LS74 (U96 on PCs, U86 on XTs) for a high or floating signal. If a high or floating signal is found on this pin, replace the chip. This signal is the Allow Non-Maskable Interrupt.
- 5. If none of the above checks correct the problem, try replacing the 8088 processor, which is socketed.

T.

1

e

E

6

This section provides the following reference information to aid in troubleshooting 80286 and 80386 based systems:

- High and Low BIOS Placement Reference
- Advanced Troubleshooting IBM AT Model 5170-239 Motherboard
- Chip Set Cross Reference

#### High and Low BIOS Placement Reference

The following provides chip identification references for HIGH and LOW system BIOS ROMs for a variety of computers.

When replacing system BIOS chips with R.A.C.E.R. II's AT or special XT BIOS chips, check the labeling (if any) on the system BIOS chips against the following list to see if you can accurately identify which chip is HIGH and which is LOW (R.A.C.E.R. II's BIOS chips are marked for easy identification).

If you cannot determine which system BIOS chip is HIGH and which is LOW, you can try each of R.A.C.E.R. II's BIOS chips in each IC socket (having the HIGH and LOW chips reversed won't damage the chips); BUT, make sure the *orientation* of the R.A.C.E.R. II BIOS chips is correct (if the chips are installed backwards, they can be damaged - see step 5 under *Installing the R.A.C.E.R. II Board* in Chapter 3 for details).

| HIGH   | =     | 1    | =  | ODD      |
|--------|-------|------|----|----------|
| LOW    | =     | 0    | =  | EVEN     |
| 512K 2 | XT-28 | 36 I | BM | Original |
| U27    | =     | LC   | W  |          |
| U47    | m     | HI   | GH |          |
|        |       |      |    |          |

| U34 = LO <sup>1</sup> | W                                       |
|-----------------------|-----------------------------------------|
| U35 = HIC             | GH                                      |
| 512K 286              | 6 AT - 5170-239                         |
| U27 =                 | = LOW                                   |
| U47 =                 | = HIGH                                  |
| MULTITE               | ECH 512K AT                             |
| U53 =                 | = LOW                                   |
| U51 =                 | = HIGH                                  |
| DTK Ver               | 2 10 MHz Motherboard - PTM-1000 286 V.2 |
| U46 =                 | = LOW                                   |
| U51 =                 | = HIGH                                  |
|                       | N-1030 - Mini AT Motherboard            |
| U43 =                 | = LOW                                   |
| U42 =                 | = HIGH                                  |
| DTK 386               | -16 Motherboard - FAST ET 16v2          |
| U23 =                 | = LOW                                   |
| U21 =                 | = HIGH                                  |
| PC CAL                | C AT TURBO 286                          |
| U44 =                 | = LOW                                   |
| U46 =                 | = HIGH                                  |
| ATI 1000              | ) - 10 MHz Motherboard                  |
| U84 =                 | = LOW                                   |
| U82 =                 | = HIGH                                  |
| ACER 1                | 100 386 System                          |
| U41 =                 | = LOW                                   |
| U43 =                 | = HIGH                                  |
| ACER 9                | 10 286 System                           |
| U43 =                 | = LOW                                   |
| U44 =                 | = HIGH                                  |

#### Advanced Troubleshooting IBM AT Model 5170-239 Motherboard

ER

EJ

EB

The following provides advanced troubleshooting techniques for using an oscilloscope to further isolate failures which R.A.C.E.R. II's diagnostics identifies on IBM AT or compatible systems (80286 CPU *only*) which utilize the 5170-239 (or compatible) motherboard:

#### 12 MHz Oscillator – Check the following:

Check for logic High Power Good Signal at pin 11 of Clock Generator IC 82284 (U82). If the reading is not correct, check the power supply for proper operation.

If the reading is correct, check for a 12 MHz waveform at pin 10 of IC 82284 (U82). If the waveform is missing, check Crystal Y2, Capacitor C71 and C72, and IC 82284 (U82).

If the waveform is good, check for 12 MHz pulses at pin 11 of IC 74F00PC (U96). If pulses are missing, check 74F00PC (U96).

If pulses are present, check for 6 MHz waveform at pin 9 of IC SN74LS112AN (U88) and pin 5 of IC 74F74PC (U51). If waveforms are missing, check each IC.

14.318 MHz Oscillator – Check the following:

Check for a 14.318 MHz waveform at pin 12 of IC 8284A (U18). If the wave form is missing, check crystal Y1, Trimmer capacitor C26, IC 8284A (U18) and resistors R1 and R2.

If the waveform is good, check for 2.38 MHz pulses at pin 1 of IC SN74LS112AN (U88). If pulses are missing, check IC 8284A (U18).

If the pulses are present, check for 1.19 MHz waveform at pin 5 of IC SN74LS112AN (U88). If the waveform is missing, check IC (U88).

32.768 KHz Oscillator – Check the following:

Check for 32.768 KHz waveform at pin 10 of IC MC14069U (U108). If the waveform is missing, check Crystal Y3, Capacitor C83, IC 108, and resistor R27.

Microprocessor IC (U74) – If the 80286 CPU does not appear to be functioning:

Check for 12 MHz waveform at Pin 10 of the Clock Generator IC 82284 (U82). If the waveform is not present, repeat the tests in Oscillator section.

If the waveform is good, check the operation of the Reset circuit. Check the logic reading at pin 12 of IC 82284 (U82) while turning the computer on. The reading should be logic High immediately after powering up the computer, then go logic Low after about 0.2 seconds. If the reading is not correct, check IC 82284 (U82).

If the reading is correct, check for a logic Low, that goes High 0.2 seconds after turning the computer on, at pin 4 of IC SN74ALS02N (U99) and pin 4 of IC SN7407N (U116). If the reading is not correct, check both chips.

If the reading is correct, check for logic High at pin 9 of IC SN74ALS00AN (U94). If the reading is not correct, check ICs U105 and U106 (SN74ALS74AN).

If the reading is correct, check for a logic High that goes Low 0.2 seconds after turning the computer on, at pin 8 of IC SN74ALS00AN (U94). If the reading is not correct, check IC U94.

i 🖬 E E E E E. ं 📷 E i 📷 E

#### **Chip Set Cross Reference**

The following identifies the functions controlled by various chip sets from different manufacturers which are used in 80286 and 80386 based systems. You can use this listing to help you determine which chip or chips to replace depending on the problems reported by R.A.C.E.R. II diagnostics. For example, if the computer you're testing uses a Chips & Technologies CS8230 chip set and R.A.C.E.R. II identifies a DMA problem, then you would know to replace the 82C201 chip by referring to the CS8230 chip set section under *Chips & Technologies*.

#### ACC Chip Sets

| ACC 82010 | PC/AT 286/386                       |
|-----------|-------------------------------------|
| Chip      | Function                            |
| ACC 2000  | Integrated Peripheral Controller    |
| ACC 2100  | System Controller                   |
| ACC 2210  | Data Bus Buffer                     |
| ACC 2220  | Address Bus Buffer                  |
| ACC 82020 | Hi-Speed 286/386 Chip Set           |
| Chip      | Function                            |
| ACC 2000  | Integrated Peripheral Controller    |
| ACC 2120  | Enhanced System Controller          |
| ACC 2210  | Data Bus Buffer                     |
| ACC 2220  | Address Bus Buffer                  |
| ACC 2300  | Page Interleaved Memory Controller  |
| ACC 2500  | System Controller                   |
| ACC 2030  | Single Chip 286 System Controller   |
| ACC 2035  | Single Chip 386SX System Controller |

6-12 R.A.C.E.R. II User's Guide

# Chips & Technologies Chip Sets

#### CS8230 Chip Set

| Chip   | Function                                                                                                    |
|--------|----------------------------------------------------------------------------------------------------|
| 82C201 | System Controller<br>Clock Generation<br>Reset/Ready Synchronization<br>Command and Control Signal Generation<br>Conversion Logic<br>Wait-State Control<br>DMA and Refresh Logic<br>Co-processor Control<br>NMI and Error Logic |
| 82C202 | RAM/ROM Decoder and I/O Controller<br>RAM/ROM Decoder<br>Parity Error Detection Logic<br>I/O Decode Logic                                                                                                    |
| 82C303 | High Address BUS Buffer and Port B Chip<br>High Address Bus Buffer for A17-A23<br>Memory and I/O Read/Write Signal Buffer<br>Port B Status (61H)                                                                                |
| 82C204 | Low Address BUS Buffer and Refresh Counter<br>Provides Drive and Buffering for A1-A16<br>Provides Drive for MA0-MA7<br>Provides Refresh Counter SA0-SA7                                                                         |
| 82A205 | Data Bus Buffer and Parity Generator Chip<br>Provides Data Bus Buffer and Driver for D0-D15<br>>SD0-SD15 >MD0-MD15<br>ENHLB DIRHLB - Byte Conversion Logic<br>Parity Generation and Check Logic                                 |

| Chip          |
|---------------|
| CS8           |
| 000           |
| <u>(</u><br>2 |
| 8             |
| 8             |
| CS8           |
|               |
| CS8           |
| <u>(</u>      |
| 8             |
| 2<br>{        |
| 8             |
| 8             |
|               |
| Fara          |
| <u>q</u>      |
| ł             |
| 1             |
| ſ             |
|               |
|               |
|               |

E

E

E

E

E

E

E

E

E

#### **Chips & Technologies Chip Sets (cont'd)**

| 221                                                                     | NEAT Chip Set                                                                                                    |
|-------------------------------------------------------------------------|----------------------------------------------------------------------------------------------------|
| Chip                                                                    | Function                                                                                                    |
| 82C211                                                                  | System Controller & Extended CMOS RAM Control Logic                                                                                                    |
| 82C212                                                                  | I/O and Memory Decode                                                                                                    |
| 82C215                                                                  | Parity Logic and Address & Data Bus Buffer                                                                                                    |
| B2C206                                                                  | Integrated Peripheral Controller                                                                                                    |
| 2235                                                                    | NEAT Chip Set                                                                                                    |
|                                                                         | Single Chip 286 System Controller                                                                                                    |
|                                                                         |                                                                                                    |
| 233                                                                     | PEAK 386/AT Chip Set                                                                                                    |
| 233<br>Chip                                                             | PEAK 386/AT Chip Set                                                                                                    |
| 2 <b>33</b><br><u>Chip</u><br>82C311                                    | PEAK 386/AT Chip Set<br><u>Function</u><br>CPU, Cache, DRAM Controller                                                                                                    |
| <b>233</b><br>Chip<br>82C311<br>82C316                                  | PEAK 386/AT Chip Set<br>Function<br>CPU, Cache, DRAM Controller<br>Peripheral Controller                                                                                                    |
| 233<br><u>Chip</u><br>82C311<br>82C316<br>82C315                        | PEAK 386/AT Chip Set<br><u>Function</u><br>CPU, Cache, DRAM Controller<br>Peripheral Controller<br>Bus Controller                                                                                                    |
| 233<br>Chip<br>82C311<br>82C316<br>82C315<br>82C452                     | PEAK 386/AT Chip Set<br><u>Function</u><br>CPU, Cache, DRAM Controller<br>Peripheral Controller<br>Bus Controller<br>Super VGA Controller                                                                            |
| 233<br>Chip<br>82C311<br>82C316<br>82C315<br>82C452<br>82C601           | PEAK 386/AT Chip Set<br>Function<br>CPU, Cache, DRAM Controller<br>Peripheral Controller<br>Bus Controller<br>Super VGA Controller<br>Single Chip Peripheral Controller                                              |
| 233<br>Chip<br>82C311<br>82C316<br>82C315<br>82C452<br>82C601<br>82C765 | PEAK 386/AT Chip Set<br><u>Function</u><br>CPU, Cache, DRAM Controller<br>Peripheral Controller<br>Bus Controller<br>Super VGA Controller<br>Single Chip Peripheral Controller<br>Single Chip Floppy Disk Controller |

#### Faraday FE3600B Chip Set

| Chip   | Function                             |
|--------|--------------------------------------|
| FE3001 | System Controller                    |
| FE3010 | Peripheral Controller                |
| FE3021 | Address Bus and Memory Control Logic |
| FE3031 | Parity and Data Bus Controller       |

| Chip            | Function                                         |
|-----------------|--------------------------------------------------|
| 82C381          | System and Cache Memory Controller               |
| 82C382          | Direct Mapped Page Interleaved Memory Controller |
| Suntec Chip Set | <u>s</u>                                         |
| 286 Chip Sets   |                                                  |
| Chip            | Function                                         |
| ST62C201        | System Bus Controller                            |
| ST62C202        | Memory Controller                                |
| ST62C008        | Integrated Peripheral Controller                 |
| ST62C010        | Address Bus Controller                           |
| ST62BC001       | System Controller                                |
| ST62BC002       | High Address Buffer                              |
| ST62BC003       | Low Address Buffer                               |
| ST62BC004       | Data Buffer                                      |
| ST62C005        | I/O Control, DMA Page Register                   |
| ST62C006        | Integrated Peripheral Controller                 |
| 286/386SX Chip  | Set                                              |
| Chip            | Function                                         |
| GS62C101        | System, Data Bus, Timer and Interrupt Controller |
| GS62C102        | Memory, DMA, and I/O Controller                  |

| E |   | ١ |
|---|---|---|
| E |   | - |
| E | - |   |
| E |   |   |
| E |   |   |
| E |   |   |
| E |   |   |
| E |   |   |
| E |   |   |
| E |   | - |
| E |   |   |
|   |   |   |
|   |   |   |
|   |   |   |
|   |   |   |
|   |   |   |
|   |   |   |
|   |   |   |
|   |   |   |
|   |   |   |
|   |   |   |
|   |   |   |
|   |   |   |
| E |   |   |

# Western Digital Chip Sets

| Chip   | Function                                         |
|--------|--------------------------------------------------|
| 75C10  | Single Chip 286 AT Controller                    |
| 75C20  | Floppy/Hard Drive and Real Time Clock Controller |
| 75C30  | Serial and Parallel Port Controller              |
| 76C10  | Hi-Speed Single 286 AT Controller                |
| WD6000 | System, Interrupt and Timer Controller           |
| WD6010 | DMA, Reset, and Parity Controller                |
| WD6020 | Address and/or Data Bus Controller               |
| WD6036 | DRAM/Cache Memory Controller                     |
|        |                                                  |

# VIA FLEXSET Chip Sets

| Chip   | Function                                |
|--------|-----------------------------------------|
| SL9011 | System Controller                       |
| SL9020 | Data Bus Controller                     |
| SL9023 | Address Controller                      |
| SL9151 | 286 Page Interleave Memory Controller   |
| SL9152 | 286 System and Memory Controller        |
| SL9250 | 386SX Page Mode Memory Controller       |
| SL9251 | 386SX Page Interleave Memory Controller |
| SL9252 | 386SX System and Memory Controller      |
| SL9350 | 386DX Page Mode Memory Controller       |
| SL9351 | 386DX Page Interleave Memory Controller |
| SL9352 | 386DX System and Memory Controller      |
| SL9030 | Integrated Peripheral Controller        |
| SL9090 | Universal Clock Chip                    |
| SL9095 | Power Management Chip                   |

# VLSI Technology Chip Sets

#### TOPCAT 286/386SX Chip Set

| Function           |
|--------------------|
| ISA Bus Controller |
| System Controller  |
| Combo I/O          |
|                    |

#### TOPCAT 386DX Chip Set

| Chip      | Function          |
|-----------|-------------------|
| VL82C330  | System Controller |
| VL82C311  | ISA Bus Controlle |
| VL82C322  | Data Buffer       |
| VL82C106  | Combo I/O         |
| 1 2020100 | 0011100 110       |

#### VL82CPCAT-16/20 Chip Set

| Chip     | Function              |
|----------|-----------------------|
| VL82C203 | Address Buffer        |
| VL82C204 | Data Buffer           |
| VL82C100 | Peripheral Controller |
| VL82C201 | System Controller     |
| VL82C202 | Memory Controller     |

| E |
|---|
|   |
|   |
|   |
|   |
|   |
|   |
|   |
|   |
|   |
|   |
|   |
|   |
|   |
|   |
|   |
|   |
|   |
|   |
|   |

# Zilog Chip Sets

| Chip | Function                                             |
|------|------------------------------------------------------|
| P90  | System, Interrupt, DMA, Clock and refresh controller |
| P91  | Memory Controller                                    |
| P92  | Address and Data Bus Controller                      |
|      |                                                      |

# Zymos Chip Sets

| unction                                           |
|---------------------------------------------------|
| ingle Chip XT Controller                          |
| ystem Clock, Bus Controller, Interrupt and        |
| eal Time Clock                                    |
| MA, Timer, Refresh and I/O Control Functions      |
| ingle Chip XT Controller (8259, 8254, 8288, 8284, |
| 237, and 8255)                                    |
| i-Speed System Controller, 386DX and 486 systems  |
| ystem Clock, Bus Controller, Interrupt and        |
| eal Time Clock                                    |
| MA, Timer, Refresh and I/O Controller             |
|                                                   |

| E |  |
|---|--|
| E |  |
|   |  |
| E |  |
| E |  |
|   |  |
| E |  |
| E |  |
| E |  |
|   |  |
|   |  |
|   |  |
|   |  |
|   |  |
| E |  |
|   |  |
|   |  |
|   |  |
| E |  |
| E |  |
| E |  |
| E |  |
|   |  |
| E |  |

# Chapter 7 System Block Diagrams

This chapter contains the following system block diagrams:

- IBM PC Clock Circuitry Block Diagram
- ♦ IBM XT Block Diagram
- IBM AT Compatible Block Diagram
- IBM AT Compatible Sub-Section Block Diagram
- ♦ IBM AT Compatible Local and System Bus
- IBM AT System Block Diagram
- ♦ 80386 System Block Diagram
- Chips & Technologies AT System Block Diagram
- VLSI AT System Block Diagram

You may wish to refer to these diagrams when troubleshooting a system with R.A.C.E.R. II to help you identify and locate malfunctioning components/circuits which the diagnostics have isolated for you.

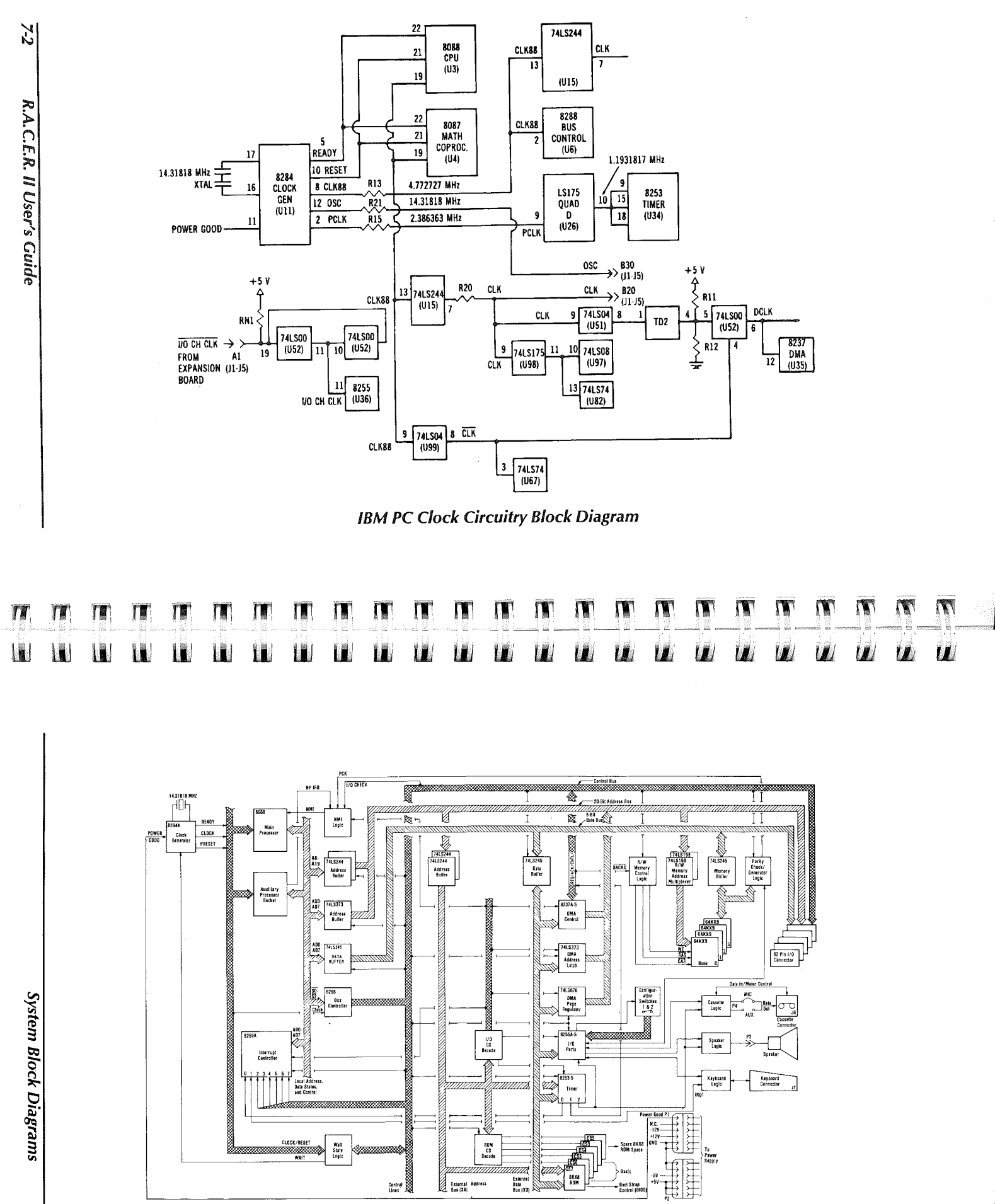

IBM XT Block Diagram

7-3

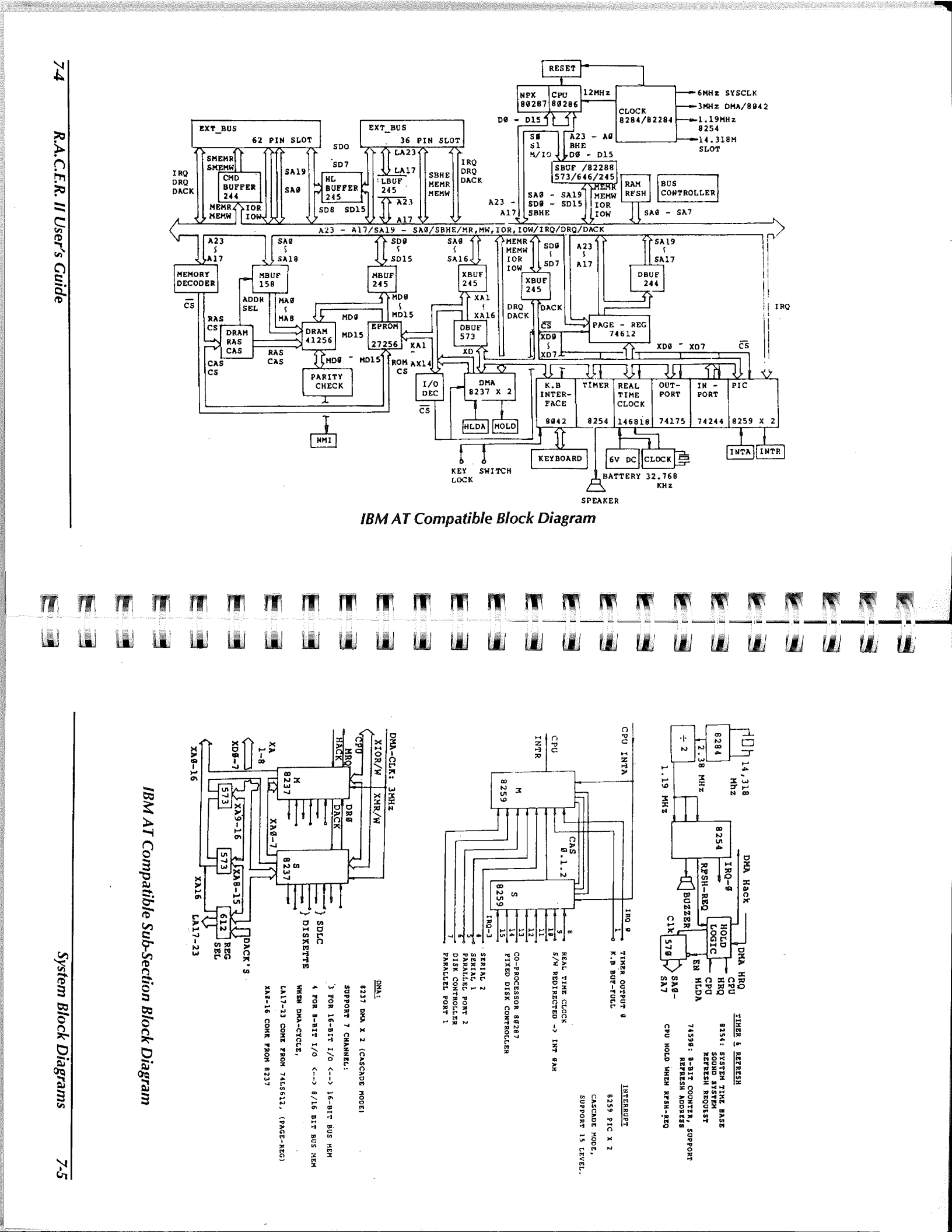

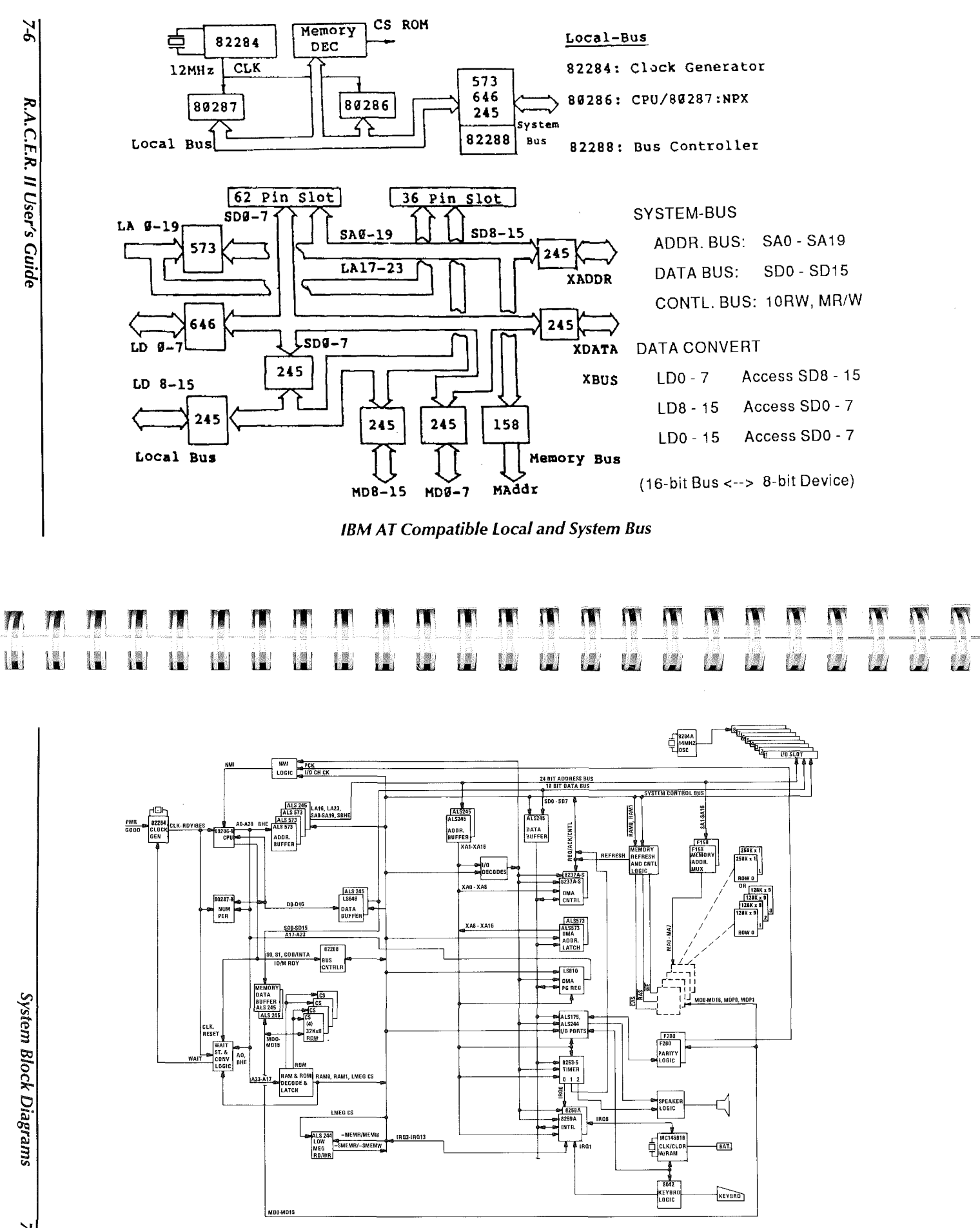

IBM AT System Block Diagram

건

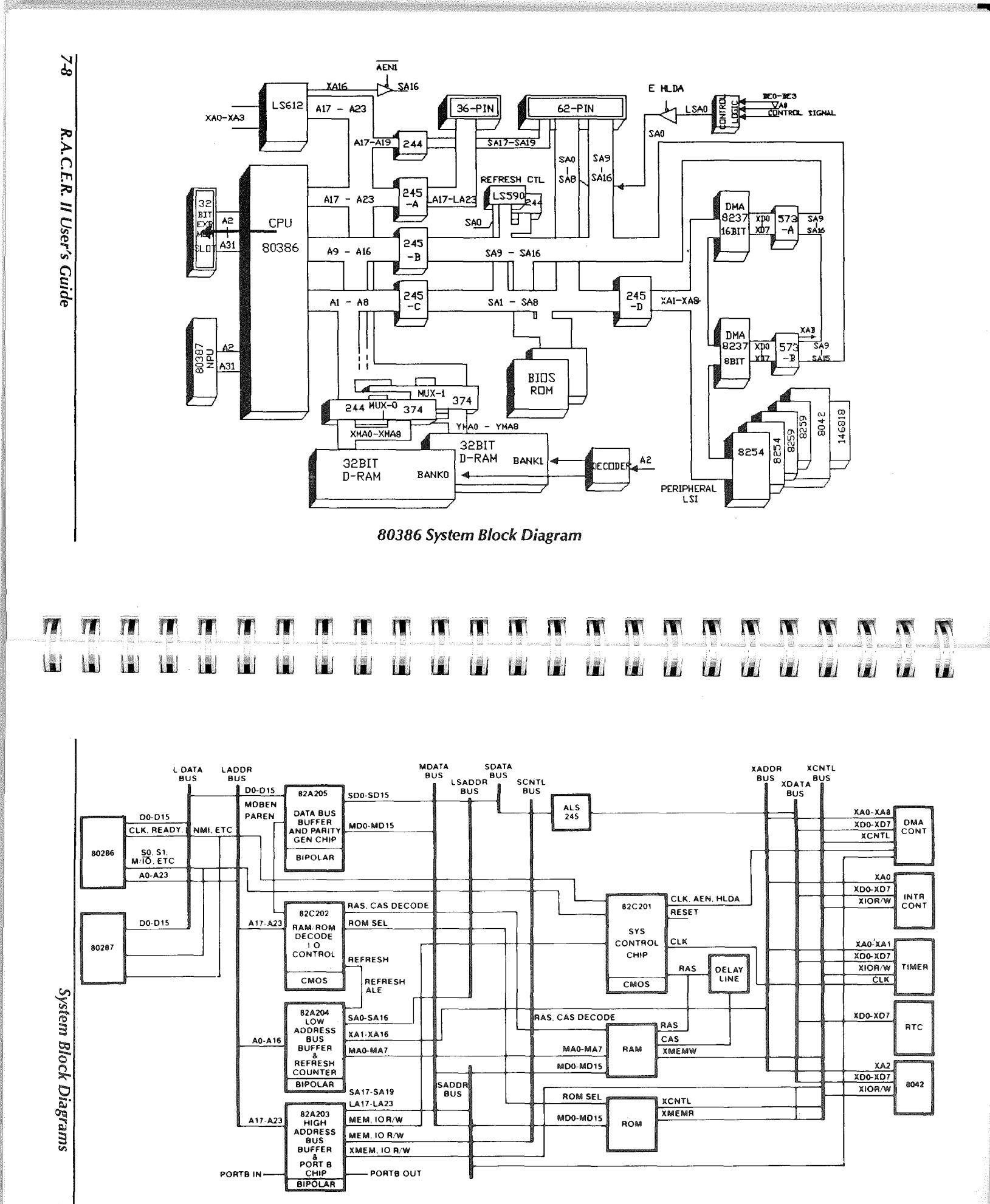

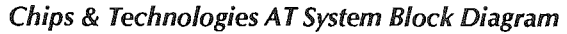

7-9

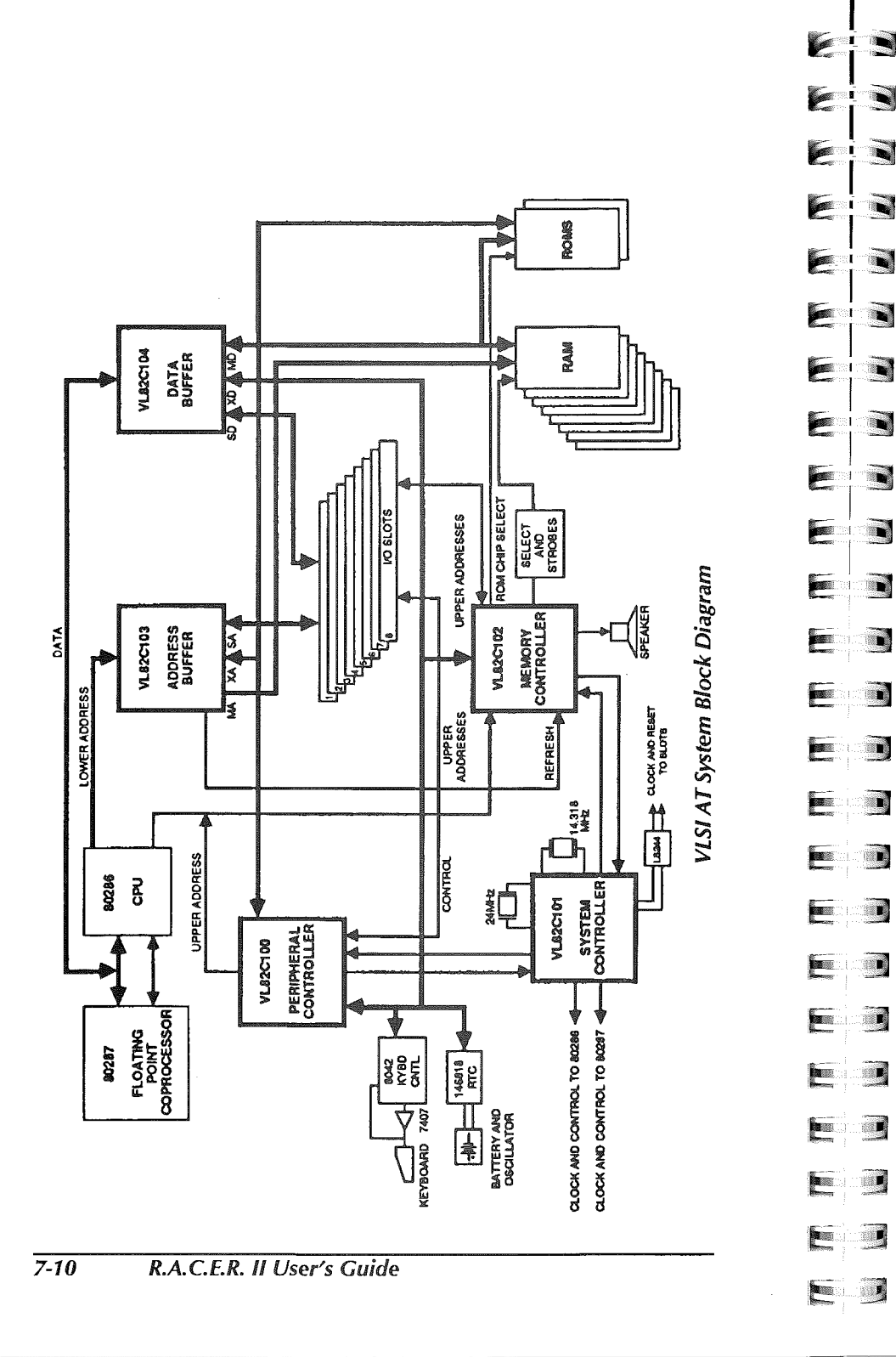

#### Overview

. i 🖬

112) **n** 

R.A.C.E.R. II's POST mode allows you to quickly and easily monitor Power On Self Test codes output by the system BIOS in IBM or compatible 80286, 80386, and 80486 based systems.

The POST mode compliments R.A.C.E.R. II's powerful component-level diagnostics by allowing you to utilize an AT system's own internal Power On Self Test routine to quickly identify potential problem areas. This can sometimes make it easier to troubleshoot and isolate component failures when subsequently using R.A.C.E.R. II's diagnostics mode, or, if the failure POST identifies is readily obvious, it can even eliminate the need to use R.A.C.E.R. II's diagnostics mode at all.

What is POST - Power On Self Test is a test sequence initiated and controlled by the system BIOS each time power is applied to the computer. The POST sequence starts when the computer is turned on and continues to the point when the system is *booted* (i.e., when the operating system is loaded). The purpose of the POST routine is to check all of the major functions and subsystems of the computer (such as the memory, keyboard, video, hard and floppy drives, etc.) to make sure everything is functioning properly before an attempt is made to load the operating system (e.g., DOS) and other programs which the computer may need to run.

- What are POST Codes POST codes are transmitted by the system BIOS during the Power On Self Test sequence. POST codes are typically output as hexadecimal numbers. These numbers (or codes) identify each of the various components and functions (a circuit or group of circuits) that are tested after the system is powered up.
- Using the POST Mode To use R.A.C.E.R. II's POST mode, you simply install R.A.C.E.R. II in the computer you wish to test, set switch 9 on the 1-10 switch block to the  $\downarrow$ OFF (POST) position, apply power to the computer, and view the POST codes as they are displayed on R.A.C.E.R. II's easy to read numeric display.

If the POST sequence stops, the code displayed on the numeric display indicates the failure. By referring to the *POST Code Reference* section at the end of this chapter, you can quickly identify the problem.

For example, if you were testing an 80286, 80386, or 80486 based system equipped with a Phoenix BIOS, and the POST sequence stopped with code 27 displayed on R.A.C.E.R. II's numeric display, you would know by referring to the **Phoenix BIOS** section of the *POST Code Reference* that there was a problem with the keyboard controller. You could then perform more rigorous testing on the keyboard controller circuitry to further isolate the failure using R.A.C.E.R. II's component-level diagnostic mode.

POST Mode Benefits – Although R.A.C.E.R. II's diagnostic mode offers significantly more powerful testing and failure isolation capabilities than the POST routines supplied with 80286, 80386, and 80486 systems, there may be times when using the POST mode before running R.A.C.E.R. II diagnostics can prove valuable.

For example, if a system is not completely dead (is partially initializing), you can use the POST mode to make an initial

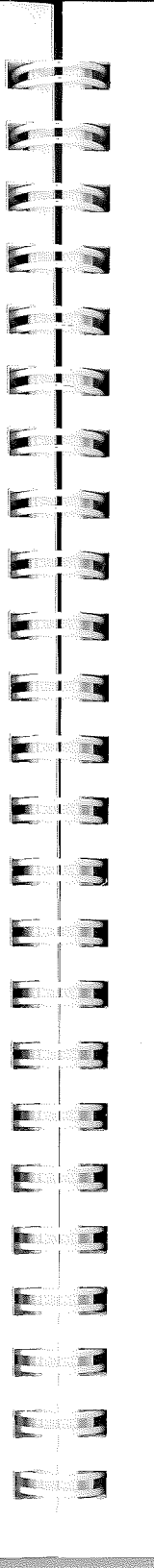

pass or two to see if the POST routine identifies any problems. By using the POST mode first, you may identify the problem without having to remove the system BIOS chips on the motherboard and replace them with R.A.C.E.R. II's AT BIOS ROMs, which is necessary when you use R.A.C.E.R. II's diagnostics mode to troubleshoot 80286 and 80386 based systems.

If the POST routine hangs, you then have an early indication of what the problem might be. If the problem is obvious and requires no further troubleshooting, then you simply replace the component(s) which POST identified as bad. If the problem appears to require further investigation, then you can use R.A.C.E.R. II's component-level diagnostics to exactly pinpoint the failure since the POST test has given you a good idea of what circuit or group of circuits are suspect.

The POST mode can also be used by programmers to debug software or firmware code. Since R.A.C.E.R. II's POST mode monitors port 80h, the most common port to which POST codes are output, programmers can simply embed sequential checkpoints in their code which are directed to address 80h. By running R.A.C.E.R. II in the POST mode when the program is executed, checkpoint numbers will then appear on the numeric display just like POST codes. If the program hangs during execution, it indicates that a bug exists in the code somewhere between the current number displayed and the previous checkpoint number.

# **System Requirements**

The following are the only requirements for using R.A.C.E.R. II's POST mode:

♦ The system must be an IBM AT or compatible computer equipped with an 80286, 80386, or 80486 microprocessor.

### NOTE

IBM or compatible XT, 8088, or 8086-based systems can be tested **providing the system's BIOS outputs POST codes**. Although most 8086, 8088, and XT computers do not generate POST codes, running R.A.C.E.R. II in POST mode on such systems will not do any harm to the computer. If the system's BIOS does not output POST codes, R.A.C.E.R. II's numeric display simply will not show anything after power-up. If you're unsure whether a system you wish to test outputs POST codes, refer to the BIOS or system board manufacturer's specifications.

**E**in E E E E E i 🖬 Ein i i i 📷 E 1. C i 🔳 E E E E 

# Running R.A.C.E.R. II in POST Mode

If you've never used a POST diagnostic board before, you may wish to initially use R.A.C.E.R. II's POST mode to test a system you know is functioning properly. By monitoring the POST codes and referring to the appropriate POST code reference table at the end of this chapter, you should be able to quickly get a feel for what the POST mode does and how it can help you isolate failures.

To use R.A.C.E.R. II's POST mode, we recommend you proceed as follows:

- 1. Install R.A.C.E.R. II in a computer you wish to test by following the installation instructions in Chapter 3.
- 2. To set R.A.C.E.R. II to run in POST mode, set switch 9 on the 1-10 switch block to the ↓OFF (P) position. When switch 9 is set to the ↓OFF (P) position, the other switch settings on both of R.A.C.E.R. II's switch blocks have no effect, and R.A.C.E.R. II simply acts as a POST diagnostic board.
- 3. Turn on the computer, and carefully watch R.A.C.E.R. II's numeric display.

As the POST sequence progresses, numbers will be displayed on the numeric display, indicating that R.A.C.E.R. II is accurately reporting all POST codes it encounters. Some POST codes will be displayed for longer periods of time than others, since certain tests executed during POST check several functions and/or repeatedly test something for a given period of time.

If the system hangs during the POST (i.e., a POST code is displayed for an abnormally long period of time), it indicates that some component or subsystem has failed. The POST code displayed should identify the area with the problem.

Depending on the BIOS used in the system, refer to the appropriate POST code list in the *POST Code Reference* section at the end of this chapter to identify the test (function) which failed.

If the system's BIOS is not included in the *POST Code Reference*, refer to the technical documentation or specifications for the system's BIOS or motherboard for a listing of codes output during the POST sequence, or contact Ultra-X Technical Support for information on the BIOS used in the system being tested.

- 4. If R.A.C.E.R. II's numeric display and/or LEDs do not light up (or partially light up in the case of the power supply indicators), or no POST codes are displayed when the system is powered up, check the following before you call Ultra-X for technical support:
  - Make sure the power cable is attached to the computer and is plugged into the wall outlet. If the fan is not running, the power cable may be loose or not connected at all, or there may be a power short on the system board.
  - Check to make sure that R.A.C.E.R. II is firmly and correctly installed in the expansion board slot (make sure the two switch blocks are closest to the BACK of the computer; if they're nearest the front of the computer, R.A.C.E.R. II is installed backwards and this could destroy the board!).
  - Try installing the board in a different bus connector if the other checks listed below do not resolve the problem.

- Some critical cable within the computer, such as power supply to the system board, may not be connected or may be connected incorrectly. Check all critical cables, contacts, and wiring within the computer.
- If R.A.C.E.R. II's power supply indicators do not light up at all, are glowing intermittently, or one or more of the indicators are out, the system's power supply may be faulty. If possible, try swapping power supplies to see if that corrects the problem.
- If no POST codes appear on the numeric display, the power supply indicators are on, and none of the above situations apply, either the system's BIOS does not generate POST codes, the POST codes are not output to port 80h, or the problem is one which the BIOS POST routine cannot test or isolate.

Check the system BIOS manufacturer's specifications to see if the BIOS outputs POST codes and/or does not output POST codes to port 80h. If that's not the case, you should then set switch 9 on the 1-10 switch block to the  $\uparrow$ ON (**R**) position to run R.A.C.E.R. II's component-level diagnostics so you can isolate the problem which the POST routine failed to identify.

# **POST Code Reference**

This section contains listings of POST codes for the following popular BIOS products:

- AMI BIOS Rev. 2.2x
- AMI BIOS Plus
- Award 386 BIOS
- Chips & Technologies BIOS
- Faraday A-TEASE System
- ♦ IBM AT BIOS
- Phoenix BIOS
- Tandy 3000 BIOS

Refer to these listings while using R.A.C.E.R. II's POST mode to monitor POST codes generated after power-up, and to determine the cause of a failure encountered during the POST sequence.

# NOTE

If you are unsure of the type of BIOS installed in the system being tested, call the manufacturer of the motherboard or computer itself, or refer to the technical documentation that came with the system. There are many more BIOS companies and products than those listed above, and the POST codes output by your system's BIOS may be different from those listed in this section.

| AMI | BIOS | Rev. | 2.2> |
|-----|------|------|------|
|-----|------|------|------|

E

E

T

.

E

E

F

E

E

Ε

5

F

The following lists the POST error codes used for the AMI BIOS, revision 2.2x. All error codes are in hexadecimal numbers.

| Code | Description                              |
|------|------------------------------------------|
| 00   | Processor flag test                      |
| 03   | Processor register test                  |
| 06   | System hardware initialization           |
| 09   | BIOS ROM checksum intialization          |
| 0C   | Page resister test                       |
| 0F   | 8254 timer test                          |
| 12   | Memory refresh initialization            |
| 15   | 8237 DMA controller test                 |
| 18   | 8237 DMA initialization                  |
| 1B   | 8259 interrupt controller initialization |
| 1E   | 8259 interrupt controller test           |
| 21   | Memory refresh test                      |
| 24   | Base 64K address test                    |
| 27   | Base 64K memory test                     |
| 2A   | 8742 keyboard self-test                  |
| 2D   | MC146818 CMOS test                       |
| 30   | Begin first protected mode test          |
| 33   | Memory sizing test                       |
| 36   | First protected mode test check ok       |
| 39   | First protected mode test check failed   |
| 3C   | CPU speed calculation                    |
| 3F   | Read 8742 configuration                  |
| 42   | Initialize interrupt vector area         |
| 45   | Verify CMOS configuration                |
| 48   | Test and initialize video area           |
| 4B   | Unexpected interrupt test                |

8-9

| Code | Description                            |
|------|----------------------------------------|
| 4E   | Begin second protected mode test       |
| 51   | Verify LDT instruction                 |
| 54   | Verify TR instruction                  |
| 57   | Verify LSL instruction                 |
| 5A   | Verify LAR instruction                 |
| 5D   | Verify VERR instruction                |
| 60   | Address line 20 line                   |
| 63   | Unexpected exception test              |
| 66   | Begin third protected mode test        |
| 69   | Address line test                      |
| 6C   | System memory test                     |
| 6F   | Shadow memory test                     |
| 72   | Extended memory test                   |
| 75   | Verify memory configuration            |
| 78   | Display configuraton error messages    |
| 7B   | Copy system BIOS to shadow memory area |
| 81   | MC46818 real time clock test           |
| 84   | Keyboard test                          |
| 87   | Determine keyboard type                |
| 8A   | Stuck key test                         |
| 8D   | Initialize hardware interrupt vectors  |
| 90   | Math coprocessor test                  |
| 93   | Determine COM ports available          |
| 96   | Determine LPT ports available          |
| 99   | Initialize BIOS data area              |
| 9C   | Fixed, floppy drive controller test    |
| A2   | Fixed disk test                        |
| A5   | External ROM scan                      |
| A8   | System key lock test                   |
| AR   | F1 error message test                  |
| AE   | System boot initialization             |
| B1   | Jump to INT boot loader                |

#### **AMI BIOS Plus**

E

E

128

1

iii 🕖

E

E

E

E

E

E

E

E

E

E

8

The following lists the POST error codes used for the AMI BIOS Plus. All error codes are in hexadecimal numbers.

Manufacturing Diagnostics – AMI also provides diagnostics functions that are useful in the manufacturing of boards. When PIN 32 on the keyboard controller is grounded, the BIOS will go through the POST (Power On Self Test) continuously. This procedure is repeated continuously until either the power is turned off or the BIOS finds a fatal error on the motherboard. In the case of a fatal error, the error beeps and message displays can be obtained in audio and video respectively. It is not necessary to connect the keyboard, video or disk controller cards to run the manufacturing diagnostics.

| Code | Description                                      |
|------|--------------------------------------------------|
| 01   | NMI Disabled & CPU Register Test about to start  |
| 02   | CPU Register test over                           |
| 03   | ROM checksum ok                                  |
| 04   | 8259 Initialization ok                           |
| 05   | CMOS pending interrupt disabled                  |
| 06   | Video disabled & system timer counting ok        |
| 07   | CH-2 of 8253 test ok                             |
| 08   | CH-2 of delta count test ok                      |
| 09   | CH-1 of delta count test ok                      |
| 0A   | CH-0 of delta count test ok                      |
| 0B   | Parity status cleared                            |
| 0C   | Refresh & system timer ok                        |
| 0D   | Refresh link toggling ok                         |
| 0E   | Refresh period on/off 50% ok                     |
| 10   | Confirmed refresh on & ready to start 64K memory |
| 11   | Address line test ok                             |

| Code | Description                                      | E             |       | Code | Description                                           |
|------|--------------------------------------------------|---------------|-------|------|-------------------------------------------------------|
| 12   | 64K base memory test ok                          | E             |       | 42   | Ready to start DMA controller test                    |
| 13   | Interrupt vectors initialized                    | 15            |       | 4E   | Address line test ok                                  |
| 14   | 8042 keyboard controller test ok                 |               |       | 4F   | Processor in real mode after shut-down                |
| 15   | CMOS read/write test ok                          |               |       | 50   | DMA page register test ok                             |
| 16   | CMOS checksum/battery check ok                   | S Real Street |       | 51   | DMA unit-1 base register test ready to start          |
| 17   | Monochrome mode set ok                           | E             |       | 52   | DMA unit-1 channel ok, ready to start CH-2            |
| 18   | Color mode set ok                                | 1             |       | 53   | DMA CH-2 Base register test ok                        |
| 19   | Ready to view for optional video ROM             |               |       | 54   | Ready to test F/F latch for unit-1                    |
| 1A   | Optional video ROM control ok                    |               |       | 55   | F/F latch test both unit ok                           |
| 1B   | Display memory R/W test ok                       |               | ····· | 56   | DMA unit 1 & 2 programmed ok                          |
| 1C   | Display memory R/W test for alternate display ok |               |       | 57   | 8259 initialization over                              |
| 1D   | Video retrace check ok                           |               |       | 58   | 8259 mask register check ok                           |
| 1E   | Global equipment byte set for video ok           |               |       | 59   | Master 8259 mask register ok, ready to start slave    |
| 1F   | Mode set call for mono/color ok                  |               |       | 5A   | Ready to check timer and keyboard inter-level         |
| 20   | Video test ok                                    |               |       | 5B   | Timer interrupt ok                                    |
| 21   | Video display ok                                 |               |       | 5C   | Ready to test keyboard interrupt                      |
| 22   | Power on message display ok                      |               |       | 5D   | Error! Timer/Keyboard inter-level not in proper level |
| 30   | Virtual mode memory test about to start          |               |       | 5E   | 8259 Interrupt controller error                       |
| 31   | Virtual mode memory test started                 |               |       | 5F   | 8259 Interrupt controller test ok                     |
| 32   | Processor in virtual mode                        |               |       | 70   | Start of keyboard test                                |
| 33   | Memory address line test in progress             |               |       | 71   | Keyboard bat test ok                                  |
| 34   | Memory address line test in progress             | 1 Xaaa        |       | 72   | Keyboard test ok                                      |
| 35   | Memory below 1 Mb calculated                     |               |       | 73   | Keyboard global data intialization ok                 |
| 36   | Memory size computation ok                       | 11 <b>1</b>   |       | 74   | Floppy setup ready to start                           |
| 37   | Memory test in progress                          |               |       | 75   | Floppy setup ok                                       |
| 38   | Memory initialization over below 1 Mb            |               |       | 76   | Hard disk setup ready to start                        |
| 39   | Memory initialization over above 1 Mb            | ß             |       | 77   | Hard disk setup ok                                    |
| 3A   | Display memory size                              |               |       | 79   | Ready to initialize timer data area                   |
| 3B   | Ready to start below 1 Mb memory test            |               |       | 7A   | Verify CMOS battery power                             |
| 3C   | Memory test below 1 Mb ok                        |               |       | 7B   | CMOS battery verification done                        |
| 3D   | Memory test above 1 Mb ok                        |               |       | 7D   | Ready to analyze diagnostics test results for memory  |
| 3E   | Ready to enter to real mode (Shut-Down)          |               |       | 7E   | CMOS memory size update ok                            |
| 3F   | Shut-Down successful and entered in real mode    |               |       | 7F   | Ready to check optional ROM C000:0                    |
| 40   | Ready to disable gate A-20 address line          | 11 Norman     |       | 80   | Keyboard sensed to enable setup                       |
| 41   | Gate A-20 line disabled successfully             |               |       | 81   | Optional ROM control ok                               |
|      |                                                  |               |       |      |                                                       |
|      |                                                  |               | -     |      |                                                       |

| Code | Description                                |
|------|--------------------------------------------|
| 82   | Printer global DATA initialization ok      |
| 83   | RS-233 global data initialization ok       |
| 84   | 80287 check/test ok                        |
| 85   | Ready to display soft error message        |
| 86   | Ready to give control to system ROM E000:0 |
| 87   | System ROM E000:0 Check over               |

00 Control given to INT 19, Boot loader

Eis 1 EB EB E EB EB

6

E

E

Ei

E

E

E

.

9 **2** 

Award 386 BIOS

The following lists the POST error codes used for the Award 386 BIOS. All error codes are in hexadecimal numbers.

# NOTE

If a failure occurs during post test 6 through FF (unless the error causes the computer to hang in the test), the system will keep outputing the post sequence to the defined post port. A normal error message will then be displayed on the screen when video is available.

| Code                       | Description                                                                                                    |
|----------------------------|----------------------------------------------------------------------------------------------------|
| 01                         | Processor test #1<br>Processor status verification<br>Infinite loop if test fails                                                                              |
| 02                         | Determine type of post test<br>Fails if keyboard interface buffer filled with DATA<br>Infinite loop if fails                                                   |
| 03                         | Clear 8042 interface<br>Infinite loop if tests fails                                                                                                    |
| 04                         | Reset 8042<br>Infinite loop if test fails                                                                                                    |
| 05                         | Get 8042 manufacturing status<br>Read input port via keyboard controller to determine<br>Manufacturing or normal mode operation<br>Infinite loop if test fails |
| 06<br>07<br>08<br>09<br>0A | Initialize chips (DMA, 8259, CMOS)<br>Processor test #2<br>Initialize CMOS chip<br>Eprom checksum for 32K bytes<br>Initialize video interface                  |

| Code | Description                                        |
|------|----------------------------------------------------|
| 0B   | Test 8254 channel 0                                |
| 0C   | Test 8254 channel 1                                |
| 0D   | Test 8254 channel 2                                |
| 0E   | Test CMOS shutdown byte                            |
| 0F   | Test extended CMOS                                 |
| 10   | Test DMA channel 0                                 |
| 11   | Test DMA channel 1                                 |
| 12   | Test DMA page registers                            |
| 13   | Test 8741 keyboard controller interface            |
| 14   | Test memory refresh toggle circuits                |
| 15   | Test first 64K bytes of system memory              |
| 16   | Set up interrupt vector table                      |
| 17   | Set up video I/O operations                        |
| 18   | Test video memory                                  |
| 19   | Test 8259 mask bits - channel 1                    |
| 1A   | Test 8259 mask bits - channel 2                    |
| 1B   | Test CMOS battery level                            |
| 1C   | Test CMOS checksum                                 |
| 1D   | Set configuration from CMOS                        |
| 1E   | Size system memory & compare with CMOS             |
| 1F   | Test base memory 64K to top of memory              |
| 20   | Test stuck 8259's interrupt bits                   |
| 21   | Test stuck NMI (parity or I/O check) bits          |
| 22   | Test 8259 interrupt functionality                  |
| 23   | Test protected mode, 8086 virtual & 8086 page mode |
| 24   | Size extended memory above 1 Mb                    |
| 25   | Test all memory except first 64K                   |
| 26   | Test protected mode exceptions                     |
| 27   | Set up cache control or shadow RAM                 |
| 28   | Set up cache controller or                         |
|      | special 8242 key board controller                  |
| 29   | Reserved                                           |
| 2A   | Initialize keyboard                                |
| 2B   | Initialize floppy drive & controller               |
| 2C   | Detect & initialize serial ports                   |
|      |                                                    |

| Code | Desc    |
|------|---------|
| 2D   | Deteo   |
| 2E   | Initial |
| 2F   | Deteo   |
| 30   | Rese    |
| 31   | Detec   |
| EE   | Unex    |
| CC   | NMI ł   |
| FF   | Boot    |
|      |         |

EIS

EIN

EI

EiJ

Eid

Ein

EiJ

ED

EIJ

E

EJJ

EIJ

E

EJ

#### cription

ct & initialize parallel ports

lize hard drive & controller

ct & initialize math coprocessor erved

cted & initialize option ROMS

pected processor exception

handler shutdown

attempt

#### **Chips & Technologies BIOS**

The following lists the POST error codes used by C&T BIOS. Error codes are in hexadecimal numbers. EIS

i 🗟

ų 💽

EN

Ein

E

E

E

E

E

E

E

### NOTE

These POST codes are used for both IBM and compatible PCs and IBM PS/2s; however, **not all codes are applicable to all BIOS**.

#### Code Message 00H Error in POS registers Flag register failed 01H 02H CPU register failed 03H System ROM failed checksum 04H DMA controller failed System timer failed 05H Base 64K RAM failed address test 06H No memory installed Improper memory configuration Base 64K failed RAM test 07H 08H Interrupt controller failed 09H Hot interrupt occured Timer failed to generate interrupt 0AH CPU still in protected mode 0BH DMA page register failed 0CH 0DH Refresh failed to occur Keyboard controller not responding 0EH 0FH Can not enter protected mode GDT or IDT failed 10H 11H LDT register failed 12H Task register failed LSL instruction failed 13H LAR instruction failed 14H 15H **VERR/VERW** failed

| Code | Description                        |
|------|------------------------------------|
| 16H  | Gate A20 failure                   |
| 17H  | Exception failure                  |
| 18H  | Shutdown during memory test        |
| 19H  | Last used error code               |
| 1AH  | Copyright checksum error           |
| 1BH  | Shutdown during memory sizing      |
| 1CH  | Chip set initialization            |
| 50H  | Initialize hardware                |
| 51H  | Initialize timer                   |
| 52H  | DMA initialization                 |
| 53H  | 8259 initialization                |
| 54H  | Initialize chip set                |
| 55H  | Set up BMS configuration           |
| 56H  | Entering protected mode 1st try    |
| 57H  | Determine memory chips size        |
| 58H  | Configure memory chip interleave   |
| 59H  | Exiting protected mode 1st try     |
| 5AH  | Determine system board memory size |
| 5BH  | Relocate shadow RAM                |
| 5CH  | Configure EMS                      |
| 5DH  | Set up wait states                 |
| 5EH  | Retest base 64K RAM                |
| 5FH  | Test shadow RAM                    |
| 60H  | CMOS test                          |
| 61H  | Video test                         |
| 63H  | Protected mode interrupt test      |
| 64H  | Test line A20                      |
| 65H  | Test memory address line           |
| 66H  | Memory test                        |
| 67H  | Extended memory test               |
| 68H  | Timer interrupt test               |
| 69H  | Real time clock test               |
| 6AH  | Keyboard test                      |
| 6BH  | Coprocessor test                   |
| 6CH  | Serial port test                   |
| 6DH  | Parallel port test                 |
|      |                                    |

| Code | Description                        |
|------|------------------------------------|
| 6EH  | Dual card test                     |
| 6FH  | Floppy drive controller test       |
| 70H  | Fixed disk controller test         |
| 71H  | Keylock test                       |
| 72H  | Pointing device test               |
| 90H  | RAM setup                          |
| 91H  | Calculate CPU speed                |
| 92H  | Check configuration                |
| 93H  | BIOS initilization                 |
| 94H  | POD bootstrap                      |
| 95H  | Reset ICS                          |
| 96H  | POS select                         |
| 97H  | VGA power on diagnostics and setup |
| 98H  | Adaptor POS                        |
| AOH  | Exception 0 during POD             |
| A1H  | Exception 1 during POD             |
| A2H  | Exception 2 during POD             |
| COH  | System board memory failure        |
| C1H  | I/O channel check activated        |
| C2H  | Watchdog time out                  |
| C3H  | Bus time out                       |
|      |                                    |

| Faraday | A-TEASE | System |
|---------|---------|--------|
|---------|---------|--------|

6

EIN

EB

EJ

ED

EB

Eig

E

E

E

EÌ

E

ED

63

E

The following lists the POST error codes used for the Faraday A-TEASE system. All error codes are in hexadecimal numbers.

| Code | Description                   |
|------|-------------------------------|
| 01   | CPU test                      |
| 02   | BIOS ROM Checksum test        |
| 03   | Shutdown                      |
| 04   | DMA Page Register test        |
| 05   | Timer 8254 test               |
| 06   | Start Refresh                 |
| 07   | Keyboard controller 8042 test |
| 08   | RAM < 128K test               |
| 09   | Video setup                   |
| 0A   | RAM 128K to 640K test         |
| 0B   | DMA #1 test                   |
| 0C   | DMA #2 test                   |
| 0D   | Interrupt controller #1 test  |
| 0E   | Interrupt controller #2 test  |
| 0F   | Control port test             |
| 10   | Parity test                   |
| 11   | CMOS memory test              |
| 12   | Test for manufacturing mode   |
| 13   | Setup interrupt vectors       |
| 14   | Keyboard test                 |
| 15   | Configure parallel ports      |
| 16   | Configure serial ports        |
| 17   | Configure memory < 640K       |
| 18   | Configure memory > 1 Mb       |
| 19   | Configure keyboard            |
| 1A   | Configure floppy disk         |
| 1B   | Configure hard disk           |
| 1C   | Configure game card           |
| 1D   | Configure 80287               |
| 1E   | Check CMOS clock              |
| 1F   | Generate CMOS checksum        |

| Code | Description             |
|------|-------------------------|
| 21   | Initialize PROM drivers |
| 22   | Parallel loopback test  |
| 23   | Serial loopback test    |
| 24   | Test CMOS clock         |
| 25   | Test shutdown           |
| 26   | Test memory over 1 Mb   |
|      |                         |

# NOTE

Codes 80 - FF (described below) are caused by an error in virtual mode in test 26.

| Code  | Description                       |
|-------|-----------------------------------|
| 80    | Divide overflow                   |
| 81    | Single step                       |
| 82    | NMI                               |
| 83    | Breakpoint                        |
| 84    | Into detect                       |
| 85    | Bound error                       |
| 86    | Invalid opcode                    |
| 87    | Processor extension not available |
| 88    | Double exception                  |
| 89    | Processor ext segment error       |
| 8A    | Invalid task state segment        |
| 8B    | Segment not present               |
| 8C    | Stack segment not present         |
| 8D    | General protection error          |
| 8E    | General protection error          |
| 8F    | General protection error          |
| 90    | Processor extension error         |
| 91-F2 | Spurious interrupts               |
| F3    | CPU virtual test error            |
| F3-F8 | Spurious interrupts               |
| F9    | Virtual block move error          |
| FA-FF | Spurious interrupts               |
|       |                                   |
|       |                                   |

| E   |
|-----|
| E   |
|     |
| E   |
| E   |
| E   |
| E   |
|     |
| EG  |
| EN  |
| E   |
| Eni |
|     |
|     |
|     |
|     |
|     |
|     |
|     |
|     |
|     |
|     |
|     |
|     |

### **IBM AT BIOS**

The following lists the POST error codes used for the IBM AT BIOS. All error codes are in hexadecimal numbers.

| Code | Description                                        |
|------|----------------------------------------------------|
| 01   | 80286 processor test; real mode test; verify flags |
| 02   | DOM chacksum test post DOM basic RIOS              |
| 02   | CMOS shutdown buts tost                            |
| 03   | 9254 timer all bits on                             |
| 04   | 0254 timer, all bits off                           |
| 05   |                                                    |
| 05   |                                                    |
| 07   | 8237 DMA 1 Initialization                          |
| 80   | DMA page register, 612 test                        |
| 09   | Storage refresh test                               |
| 0A   | Soft reset                                         |
| 0B   | Reset 8042, keyboard controller                    |
| 0C   | Test 0b ok                                         |
| 0D   | Write byte 0 of 8042 memory base 64K R/W test      |
|      | write pattern aa,55,ff,01,00                       |
| 0E   | Fill memory with data                              |
| 0F   | Get I/P buffer switch setting                      |
| 10   | Issue self test                                    |
| 11   | 80286 LGDT/SGDT & LIDT/SIDT                        |
| 12   | Protected mode registers                           |
| 13   | Initialize 8259 interrupt controller               |
| 14   | Setup interrupt vectors                            |
| 15   | BIOS interrupt call vectors CMOS checksum:         |
|      | battery ok                                         |
| 16   | Set data segment                                   |
| 17   | Bad battery flag                                   |
| 18   | CMOS dividers ready                                |
| 19   | Set return address byte in CMOS                    |
|      |                                                    |

|      |                                                      | E                |   | - I   |                                                     |
|------|------------------------------------------------------|------------------|---|-------|-----------------------------------------------------|
| Code | Description                                          |                  | - | Code  | Description                                         |
| 1A   | Set temporary stack protected mode test;             | E                |   | ЗA    | Initilize 8042; check for optional ROM at C000-E000 |
|      | determine memory size; verify parity.                | 5                |   | 3B    | Check for 2K ROM blocks                             |
| 1B   | Segment address 01-0000 (2nd 64K)                    | <b>1</b>         |   | 3C    | Check for IPL disk drive                            |
| 1C   | Set base memory size flag                            | E                |   | 3D    | Initilize floppy drive with drive type              |
| 1D   | Segment address 10-0000 (> 640k)                     |                  |   | 3E    | Initilize hard file; exception interrupt routine    |
| 1E   | Set expanded memory size by CMOS                     | E                |   | 3F    | Initilize printer                                   |
| 1F   | Test address lines 19 - 23                           |                  |   | 40    | Enable hardware interrupt if 80287 is present       |
| 20   | Shutdown                                             | E                |   | 41    | Check for system code at E000:0000                  |
| 21   | Return 1 from shutdown; initialize video controller; |                  |   | 42    | Exit to system code                                 |
|      | test video W/R; test video enable;                   | <b>B</b> (***    |   | 43    | Exit to boot loader                                 |
|      | select alpha mode; W/R patterns                      | E                |   | 44    | Attempt to boot from fixed disk                     |
| 22   | Enable video signal and set mode;                    |                  |   | 45    | Unable to find fixed disk; jump to ROM basic        |
|      | CRT interface test; verify video enable and          | E,               |   | 81    | Build descriptor table                              |
|      | horizontal sync                                      |                  |   | 82    | enable virtue mode                                  |
| 23   | Look for advanced video card                         | <b>5</b>         |   | 90-B6 | EXEC_00 to EXEC_31 & SYS_32 to SYS_38 tests;        |
| 24   | 8259 interrupt controller test; read/write interrupt |                  |   |       | memory test; boot loader                            |
|      | mask register; enable intrrupts; mask device         |                  |   | DD    | Transmit error code to MFG_PORT                     |
|      | interrupts off                                       |                  |   | F0    | Set data segment                                    |
| 25   | Test interrupt mask registers                        | <b>E</b>         |   | F1    | Interrupt test INT 32                               |
| 26   | Check for unexpected interrupts                      |                  |   | F2    | Exeception interrupt IND 13d                        |
| 27   | Check converting logic                               |                  |   | F3    | Check 80286 LDT/SDT and LTR/STR                     |
| 28   | Check unexpected non maskable interrupts             | 1 <b>6</b> ; ··. |   | F4    | Check 80286 bound instruction                       |
| 29   | Test data bus with timer 2                           |                  |   | F5    | Check push all and pop all instructions             |
| 2D   | Check 8042 for last accepted command;                |                  |   | F6    | Check access right functions                        |
|      | read/write storage test in protected mode            |                  |   | F7    | Check ARPL functions                                |
| 30   | Set shutdown return 2                                |                  |   | F8    | Check LAR instructions                              |
| 31   | Enable protected mode                                |                  |   | F9    | Check LSL instruction                               |
| 32   | Test address lines 0-15                              |                  |   | FA    | Low megabyte chip select function test              |
| 33   | Check next block of 64K                              | ( Second         |   |       |                                                     |
| 34   | Enable real mode;                                    |                  |   |       | :                                                   |
|      | perform additional protected mode tests              | ( <b>F</b>       |   |       |                                                     |
| 35   | Keyboard error test                                  |                  |   |       |                                                     |
| 36   | Verify AA scan code                                  |                  |   |       |                                                     |
| 38   | Check for stuck key                                  | ( <b>L</b>       |   |       |                                                     |
| 39   | Check 8042 error                                     | E                |   |       |                                                     |
|      |                                                      |                  |   |       |                                                     |
| 24   | R.A.C.E.R. II User's Guide                           | E                |   |       | POST Mode 8-25                                      |

# **Phoenix BIOS**

The following lists the POST error codes and audio beep codes used for the Phoenix BIOS. All POST codes are in hexadecimal numbers. E

E

E

E

EI

EI

EI

EI

EIJ

E

E

.

- 235

**B** 

.

i 🟹

1

1.

#### NOTE

A failure before system boot is output as a beep code (via the speaker) and as a POST code (via a diagnostic card, such as R.A.C.E.R. II) which identify where the problem occured. The following table lists the Phoenix BIOS POST codes and beep codes. A normal error message is displayed on the screen when video is available.

| POST Code | Beep Code | Description                                                |
|-----------|-----------|------------------------------------------------------------|
| 01        |           | 80286 register test in progress                            |
| 02        | 1-1-3     | CMOS write/read test in progress<br>or failure             |
| 03        | 1-1-4     | BIOS ROM checksum in progress<br>or failure                |
| 04        | 1-2-1     | Programmable interval timer test<br>in progress or failure |
| 05        | 1-2-2     | DMA initialization in progress<br>or failure               |
| 06        | 1-2-3     | DMA page register write/read test in progress or failure   |
| 08        | 1-3-1     | RAM refresh verification in<br>progress or failure         |
| 09        |           | 1st 64K RAM test in progress                               |
| 0A        | 1-3-3     | 1st 64K RAM chip or data line<br>failure - Multi-bits      |
| 0B        | 1-3-4     | 1st 64K RAM odd/even logic failure                         |
| 0C        | 1-4-1     | 1st 64K RAM address line failure                           |
| 0D        | 1-4-2     | 1st 64K RAM parity test in progress or failure             |

| POST Code | Beep Code | Description                                      |
|-----------|-----------|--------------------------------------------------|
| 10        | 2-1-1     | 1st 64K RAM chip or DATA line                    |
| 11        | 2-1-2     | 1st 64K RAM chip or data line                    |
| 12        | 2-1-3     | 1st 64K RAM chip or data line                    |
| 13        | 2-1-4     | failure - Bit 2<br>1st 64K RAM chip or data line |
| 14        | 2-2-1     | failure - Bit 3<br>1st 64K RAM chip or data line |
| 15        | 2-2-2     | failure - Bit 4<br>1st 64K RAM chip or data line |
| 16        | 2-2-3     | failure - Bit 5<br>1st 64K RAM chip or data line |
| 17        | 2-2-4     | failure - Bit 6<br>1st 64K RAM chip or data line |
| 18        | 2-3-1     | failure - Bit 7<br>1st 64K RAM chip or data line |
| 19        | 2-3-2     | failure - Bit 8<br>1st 64K BAM chin or data line |
| 1.0       | 233       | failure - Bit 9<br>1st 64K PAM chip or data line |
|           | 2-0-0     | failure - Bit A                                  |
| JR        | 2-3-4     | failure - Bit B                                  |
| 1C        | 2-4-1     | 1st 64K RAM chip or data line<br>failure - Bit C |
| 1D        | 2-4-2     | 1st 64K RAM chip or data line<br>failure - Bit D |
| 1E        | 2-4-3     | 1st 64K RAM chip or data line<br>failure - Bit E |
| 1F        | 2-4-4     | 1st 64K RAM chip or data line failure - Bit F    |
| 20        | 3-1-1     | Slave DMA register test in                       |
| 21        | 3-1-2     | Master DMA register test in progress or failure  |
|           |           |                                                  |

| POST Code | Beep Code | Description                           | EJ                                    |
|-----------|-----------|---------------------------------------|---------------------------------------|
| 22        | 3-1-3     | Master interrupt mask register        | E                                     |
|           |           | test in progress or failure           |                                       |
| 23        | 3-1-4     | Slave interrupt mask register test    |                                       |
|           |           | in progress or failure                |                                       |
| 25        |           | Interrupt vector loading in progress  |                                       |
| 27        | 3-2-4     | Keyboard controller test in           | EIJ                                   |
|           |           | progress or failure                   |                                       |
| 28        |           | CMOS power-failure and                |                                       |
|           |           | checksum checks in progress           |                                       |
| 29        |           | CMOS config. info. validation         |                                       |
|           |           | in progress                           | EIJ                                   |
| 2B        | 3-3-4     | Screen memory test in progress        |                                       |
|           |           | or failure                            |                                       |
| 2C        | 3-4-1     | Screen initialization in progress     |                                       |
|           |           | or failure                            |                                       |
| 2D        | 3-4-2     | Screen retrace tests in progress      |                                       |
|           |           | or failure                            |                                       |
| 2E        |           | Search for video ROM in progress      | E                                     |
| 30        |           | Screen believed operable (running     |                                       |
|           |           | with video ROM)                       |                                       |
| 31        |           | Monochromatic screen                  |                                       |
|           |           | believed operable                     |                                       |
| 32        |           | 40-Column color screen                |                                       |
|           |           | believed operable                     |                                       |
| 33        |           | 80-Column color screen                |                                       |
|           |           | believed operable                     |                                       |
| 34        | 4-2-1     | Timer tick interrupt test in progress |                                       |
|           |           | or failure                            |                                       |
| 35        | 4-2-2     | Shutdown test in progress or failure  |                                       |
| 36        | 4-2-3     | Gate A-20 failure                     |                                       |
| 37        | 4-2-4     | Unexpected interrupt in               |                                       |
|           |           | protected mode                        |                                       |
| 38        | 4-3-1     | RAM test in progress or failure       |                                       |
|           |           | above 0FFFF                           | · · · · · · · · · · · · · · · · · · · |
|           |           |                                       |                                       |
|           |           |                                       |                                       |
|           |           |                                       | F Manual - Manual -                   |

| POST Code | Beep Code | Description                                          |
|-----------|-----------|------------------------------------------------------|
| ЗA        | 4-3-3     | Interval timer channel 2 test in progress or failure |
| 3B        | 4-3-4     | Time-of-day clock test in progress or failure        |
| 3C        | 4-4-1     | Serial port test in progress or failure              |
| 3D        | 4-4-2     | Parallel port test in progress<br>or failure         |
| 3E ,      | 4-4-3     | Math coprocessor test in<br>progress or failure      |
| 41        |           | System board select failure                          |
| 42        |           | Extended CMOS RAM failure                            |

#### Tandy 3000 BIOS

The following lists the POST error codes and audio beep codes used for the Tandy 3000 BIOS. All POST codes are in hexadecimal numbers. 6

E

6

E

E

E

E

E

6

G.

4

-

: 3

igi

3

Eig

Eig

EB

Eil

E

E

EI

# NOTE

The **Beep Codes** are output to the speaker if, and only if, a fatal error is detected. For example, 2-1-4 (a burst of two beeps, a single beep, a burst of four beeps) indicates a failure of bit 3 in the first 64K of RAM. Both the POST and Beep codes are only used prior to screen initialization and screen retrace verification. Once the screen has been verified, messages are written directly to the video memory at 80000 and B8000 hex.

| POST Code | Beep Code | Description                                                 |
|-----------|-----------|-------------------------------------------------------------|
| 01        |           | 80286 register test in progress                             |
|           |           | orfailure                                                   |
| 02        | 1-1-3     | CMOS write/read test in progress<br>or failure              |
| 03        | 1-1-4     | BIOS ROM checksum in progress<br>or failure                 |
| 04        | 1-2-1     | Programmable interval timer test in progress or failure     |
| 05        | 1-2-2     | DMA initialization in progres<br>or failure                 |
| 06        | 1-2-3     | DMA page register write/read<br>test in progress or failure |
| 08        | 1-3-1     | RAM refresh verification in<br>progress or failure          |
| 09        |           | 1st 64K RAM test in progress                                |
| 0A        | 1-3-3     | 1st 64K RAM chip or DATA line<br>failure - Multi-bits       |
| 0B        | 1-3-4     | 1st 64K RAM odd/even logic failure                          |
|           |           |                                                             |

| POST Code | Beep Code | Description                      |
|-----------|-----------|----------------------------------|
| 0C        | 1-4-1     | 1st 64K RAM address line failure |
| 0D        | 1-4-2     | 1st 64K RAM parity failure       |
| 10        | 2-1-1     | 1st 64K RAM chip or DATA line    |
|           |           | failure - Bit 0                  |
| 11        | 2-1-2     | 1st 64K RAM chip or data line    |
|           |           | failure - Bit 1                  |
| 12        | 2-1-3     | 1st 64K RAM chip or data line    |
|           |           | failure - Bit 2                  |
| 13        | 2-1-4     | 1st 64K RAM chip or data line    |
|           |           | failure - Bit 3                  |
| 14        | 2-2-1     | 1st 64K RAM chip or data line    |
|           |           | failure - Bit 4                  |
| 15        | 2-2-2     | 1st 64K RAM chip or data line    |
|           |           | failure - Bit 5                  |
| 16        | 2-2-3     | 1st 64K RAM chip or data line    |
|           |           | failure - Bit 6                  |
| 17        | 2-2-4     | 1st 64K RAM chip or data line    |
|           |           | failure - Bit 7                  |
| 18        | 2-3-1     | 1st 64K RAM chip or data line    |
|           |           | failure - Bit 8                  |
| 19        | 2-3-2     | 1st 64K RAM chip or data line    |
|           |           | failure - Bit 9                  |
| 1A        | 2-3-3     | 1st 64K RAM chip or data line    |
|           |           | failure - Bit A                  |
| 1B        | 2-3-4     | 1st 64K RAM chip or data line    |
|           |           | failure - Bit B                  |
| 1C        | 2-4-1     | 1st 64K RAM chip or data line    |
|           |           | failure - Bit C                  |
| 1D        | 2-4-2     | 1st 64K RAM chip or data line    |
|           |           | failure - Bit D                  |
| 1E        | 2-4-3     | 1st 64K RAM chip or data line    |
|           |           | failure - Bit E                  |
| 1F        | 2-4-4     | 1st 64K RAM chip or data line    |
|           |           | failure - Bit F                  |
| 20        | 3-1-1     | Slave DMA register test in       |
|           |           | progress or failure              |
|           |           |                                  |

| POST Code | Beep Code | Description                                                   |
|-----------|-----------|---------------------------------------------------------------|
| 21        | 3-1-2     | Master DMA register test in<br>progress or failure            |
| 22        | 3-1-3     | Master interrupt mask register<br>test in progress or failure |
| 23        | 3-1-4     | Slave interrupt mask register test<br>in progress or failure  |
| 25        |           | Interrupt vector loading in progress                          |
| 27        | 3-2-4     | Keyboard controller test in progress or failure               |
| 28        |           | CMOS power-failure and                                        |
| 29        |           | CMOS config. info. validation<br>in progress                  |
| 2B        | 3-3-4     | Screen memory test in progress<br>or failure                  |
| 2C        | 3-4-1     | Screen initialization in progress<br>or failure               |
| 2D        | 3-4-2     | Screen retrace tests in progress                              |
| 2E<br>30  |           | Search for video ROM in progress<br>Screen believed operable  |

# Index

# А

6

E

E

E

E

E

E

3

i 🗃

1

Eig

Eid

Eig

Ein

-

ACC Chip Sets 6-13 ACER 710 Computer 6-7 AMI BIOS POST Codes 8-9, 8-11 Award BIOS POST Codes 8-15

# В

BIOS Read-Only Memory Test (PC/XT) 4-1 BIOS ROMs ATs and Special XTs 3-7 - 3-10 High and Low Placement Reference 6-9 - 6-10 Troubleshooting 6-2

### С

CGA Video RAM Tests 286/386 Computers 5-10 PC/XT Computers 4-10 Chip Set Cross Reference ACC 6-13 Chips & Technologies 6-14 - 6-15 Faraday 6-15 OPTI 6-16 Suntec 6-16 VIA FLEXSET 6-17 VLSI Technology 6-18 Western Digital 6-17 Zilog 6-19 Zymos 6-19 Chips & Technologies AT System Block Diagram 7-9 BIOS POST Codes 8-18 Chip Sets 6-14 - 6-15 CMOS Clock Test(146818) 5-7 COM Tests 286/386 Computers 5-8 PC/XT Computers 4-8 - 4-9 Customer Support 1-9

# D

Data Log Option 1-2, 2-12 - 2-13 **Diagnostic Tests** See Tests Diagnostics Mode Conducting Tests 3-11 - 3-15 **Definition 1-3** Fault Trees 1-2, 3-14 Overview 1-2 Sample Displays 3-11 - 3-13 Selecting Tests 2-7 Special 286 RAM Test Modes 2-14 Stopping Tests 3-14 Switch 9 Setting 2-5 System Compatibility 3-2 Video Display Compatibility 3-3 Dip Switches/8255 Test (PC/XT) 4-6 DMA 286/386 Tests 5-2 - 5-3 PC/XT Tests 4-3 Troubleshooting 6-3 DTK PIM XT Motherboard 6-4 - 6-6

8-32 R.A.C.E.R. II User's Guide

#### Ε

EGA Video Card Tests 286/386 Computers 5-9 PC/XT Computers 4-9

# F

Faraday Chip Sets 6-15 POST Codes 8-21 Equilt Troop 1 2 3 14

| Fault Trees 1-2, 3-14                                                                                                    | LPT Tests<br>286/386 Computers 5-9                                                                                                    |
|----------------------------------------------------------------------------------------------------|----------------------------------------------------------------------------------------------------|
| н                                                                                                    | PC/XT Computers 4-8                                                                                                    |
| High and Low BIOS<br>Placement Reference 6-9<br>I<br>IBM<br>AT BIOS POST Codes 8-23<br>AT Compatible Block Diagram 7-4<br>AT Compatible Local and<br>System Bus 7-6<br>AT Compatible Sub-Section<br>Block Diagram 7-5<br>AT Model 5170-239<br>Motherboard 6-11 - 6-12<br>AT System Block Diagram 7-7<br>PC Clock Circuitry<br>Block Diagram 7-2<br>XT Block Diagram 7-3<br>Installing R.A.C.E.R. II 3-5 - 3-10<br>Interrupt Controller (8259) Tests<br>286/386 Computers 5-4 - 5-5<br>PC/XT Computers 4-2 | M<br>Main ADDRESS and DATA<br>Troubleshooting 6-3<br>Math Coprocessor Tests<br>286/386 Computers (808<br>Memory Refresh Tests<br>286/386 Computers 5-4<br>PC/XT Computers 4-4<br>Microprocessor<br>Troubleshooting 6-3<br>Microprocessor Tests<br>AT (80286/80386) 5-6<br>PC/XT (8088) 4-7<br>Monochrome Video RAM<br>286/386 Computers 5-<br>PC/XT Computers 4-9<br><b>N</b><br>Numeric Display 1-4, 3-15 |

Κ

| K                                                                                    | [6 |
|--------------------------------------------------------------------------------------|----|
| Keyboard<br>8255 Circuit Test (PC/XT) 4-7<br>Lock Test (286/386) 5-10                |    |
| 8042 Processor Test 5-5<br>Test for 286 Only 5-6                                     |    |
| L                                                                                    |    |
| Lamp Test (Numeric Display) 2-5, 3-18<br>I PT Tests                                  |    |
| 286/386 Computers 5-9<br>PC/XT Computers 4-8                                         |    |
| м                                                                                    |    |
| Main ADDRESS and DATA Buffers                                                        |    |
| Troubleshooting 6-3<br>Math Coprocessor Tests<br>286/286 Computers (80287/80387) 5-6 |    |
| PC/XT Computers (8087) 4-7<br>Memory Refresh Tests                                   |    |
| 286/386 Computers 5-3<br>PC/XT Computers 4-4                                         |    |
| Microprocessor<br>Troubleshooting 6-3                                                |    |
| AT (80286/80386) 5-6<br>PC/XT (8088) 4-7                                             |    |
| Monochrome Video RAM Tests<br>286/386 Computers 5-10                                 |    |
| PC/XT Computers 4-9                                                                  |    |
| Ν                                                                                    |    |
| Numeric Display 1-4, 3-15                                                            |    |
|                                                                                      |    |

|   | 0                        |
|---|--------------------------|
| 5 | Ŭ                        |
|   | OPTI CI                  |
|   | Р                        |
|   | Pass/Fa                  |
|   | Phoenix                  |
|   | POST C<br>AMI I          |
|   | AMI I<br>Awar            |
|   | Chips                    |
|   | IBM /                    |
|   | Phoe<br>Tandy            |
|   | POST N<br>Defin          |
|   | Over<br>POS <sup>-</sup> |
|   | Runn                     |
|   | Switc                    |
|   | Power S<br>LEDs          |
|   | Trout<br>Printer F       |
|   | 286/3<br>PC/X            |
|   | Printing                 |
|   | R                        |
|   | RAM Tes                  |
|   | CGA<br>Mono              |
|   | Speci                    |

hip Sets 6-16

il Indicators 1-5, 3-15 Advanced Troubleshooting 6-8 BIOS POST Codes 8-26 Codes BIOS Plus 8-11 BIOS Rev. 2.2x 8-9 d 386 BIOS 8-15 s & Technologies BIOS 8-18 day A-TEASE System 8-21 AT BIOS 8-23 enix BIOS 8-26 v 3000 BIOS 8-30 lode ition 1-4 view 8-1 - 8-3 T Code Reference 8-8 - 8-32 ning R.A.C.E.R. II 8-5 - 8-7 ch 9 Setting 2-5 em Requirements 8-4 Supply s 1-5, 3-15 pleshooting 6-1 Port Tests 386 Computers 5-9 (T Computers 4-8 Test Results 1-2, 2-12 - 2-13

sts Video 4-10, 5-10 chrome Video 4-9, 5-10 ial 286 Test Mode 2-14

System Base Memory (286/386) 5-7 System Base Memory (PC/XT) 4-5 Running R.A.C.E.R. II Diagnostics Mode 3-11 - 3-15 POST Mode 8-5 - 8-7

#### S

Self Test, R.A.C.E.R. II 4-1, 5-1 Serial Port Tests 286/386 Computers 5-8 PC/XT Computers 4-8 - 4-9 Speaker Test (PC/XT) 4-7 Speed, Selecting Normal or Fast 2-6 Suntec Chip Sets 6-16 Switch Blocks 1-3, 2-1 Printing Test Results 2-12 - 2-13 Selecting System to Test 2-3 - 2-4 Selecting Tests 2-7 - 2-11 Selecting the Test Mode 2-5 - 2-6 Setting Test Speed 2-6 Special RAM Test Modes (286 only) 2-14 System Base RAM Tests 286/386 Computers 5-7 PC/XT Computers 4-5 System Block Diagrams 80386 System Block Diagram 7-8 Chips & Technologies AT System Block Diagram 7-9 IBM AT Compatible Block Diagram 7-4 **IBM AT Compatible Local** and System Bus 7-6 IBM AT Compatible Sub-Section Block Diagram 7-5 IBM AT System Block Diagram 7-7 IBM PC Clock Circuitry Block Diagram 7-2 IBM XT Block Diagram 7-3 VLSI AT System Block Diagram 7-10

Ī-ii

System Bus Controller 6-3 System Clock Generators 6-3 System Compatibility 3-2

# Т

Tandy 3000 BIOS POST Codes 8-30 **Technical Support 1-9** Tests, 286/386 CGA Video RAM 5-10 CMOS Clock(146818) 5-7 80287/80387 Coprocessor 5-6 8237 DMA Controller 5-2 - 5-4 EGA Video Card 5-9 8259 Interrupt Controller 5-4 - 5-5 Keyboard (286 only) 5-6 Keyboard Lock 5-10 Memory Refresh Circuit 5-3 80286/80386 Microprocessor 5-6 Monochrome Video RAM 5-10 Printer Port 1 5-9 Printer Port 2 5-9 8042 Processor 5-5 Serial Port 1 5-8 Serial Port 2 5-8 System Base RAM 5-7 8254 Timer Circuit 5-2 Video Character Set 5-10 Video Switch Setting 5-6 Tests, PC/XT BIOS Read-Only Memory 4-1 CGA Video RAM 4-10 8087 Coprocessor 4-7 Dip Switches/8255 4-6 8237 DMA Circuit 4-3 **Dynamic Memory Refresh 4-4** EGA Video Card 4-9 8259 Interrupt Controller 4-2 Keyboard Circuit 8255 4-7 8088 Microprocessor 4-7

| Monochrome Video RAM 4-9<br>Printer Port 1 4-8<br>Printer Port 2 4-8<br>Serial Port 2 4-9<br>Speaker 4-7<br>System Memory (RAM) 4-5<br>8253 Timer/Counter Chip 4-2<br>Video Character Set 4-10<br>8253 Timer/Counter Chip Test 4-2, 5-2<br>Troubleshooting<br>ACER 710 Computer 6-7<br>BIOS ROMs 6-2<br>Chip Set Cross<br>Reference 6-13 - 6-19<br>Dead Systems 6-1 - 6-3<br>8237 DMA Controller 6-3<br>DTK PIM XT Motherboard 6-4 - 6-6<br>High and Low<br>BIOS Placement 6-9 - 6-10<br>IBM AT Model 5170-239<br>Motherboard 6-11 - 6-12<br>Main ADDRESS and DATA Buffers 6-3<br>Microprocessor 6-3<br>PC/XT Advanced 6-8<br>Power Supply 6-1<br>Start-up Problems 3-16 - 3-18<br>System Bus Controller 6-3<br>System Clock Generators 6-3<br>Video Problems 3-17, 6-2 |
|----------------------------------------------------------------------------------------------------|
| U                                                                                                    |
| Ultra-X Technical Support 1-9                                                                                                    |
|                                                                                                    |
|                                                                                                    |

|    | V |
|----|---|
|    | V |
|    |   |
|    | V |
|    |   |
| E  |   |
|    |   |
| E  |   |
|    |   |
| E  | V |
| ED |   |
| ED | I |
|    | v |
|    |   |
|    | / |
| E  | > |
| EJ | Ā |
|    | Z |
| EJ | 2 |
| EJ |   |

| 1 |  |  |
|---|--|--|
|   |  |  |
|   |  |  |
|   |  |  |

**F** 

| /IA FLEXSET Chip Sets 6-17        |
|-----------------------------------|
| /ideo                             |
| Display Adapter                   |
| Compatibility 3-3 - 3-4           |
| Troubleshooting 3-17, 6-2         |
| /ideo Tests                       |
| CGA RAM (286/386) 5-10            |
| CGA RAM (PC/XT) 4-10              |
| Character Set (286/386) 5-10      |
| Character Set (PC/XT) 4-10        |
| EGA (286/386) 5-9                 |
| EGA (PC/XT) 4-9                   |
| Monochrome RAM (286/386) 5-10     |
| Monochrome RAM (PC/XT) 4-9        |
| Switch Setting Test (286/386) 5-6 |
| /LSI Technology                   |
| AT System Block Diagram 7-10      |
| Chip Sets 6-18                    |
| •                                 |

### W

Western Digital Chip Sets 6-17

#### Х

XT Computers, Special 2-3, 3-2

# Ζ

Zilog Chip Sets 6-19 Zymos Chip Sets 6-19

I-v